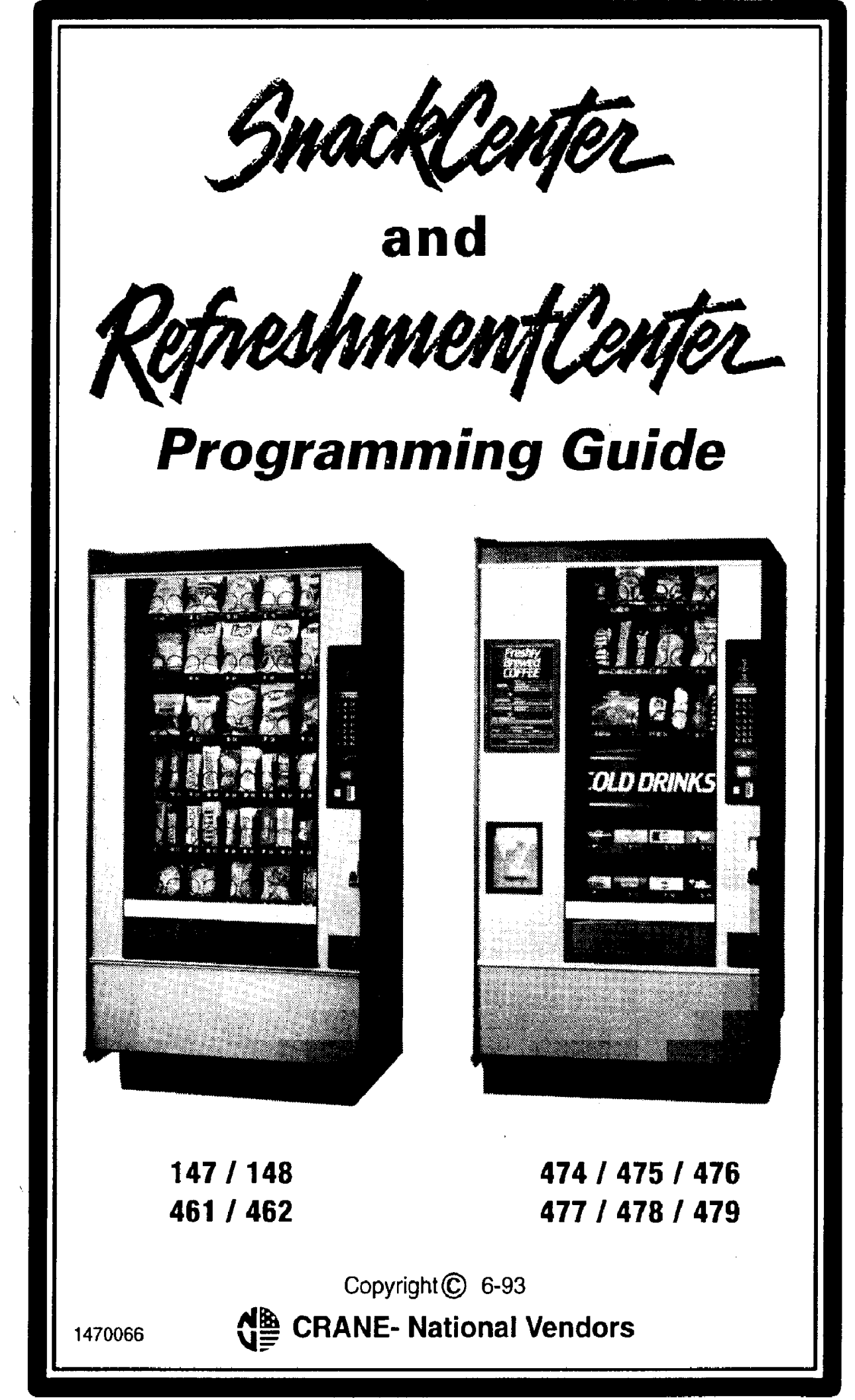

This machine has been engineered to our own rigid safety and performance standards. It has been designed to comply with sanitation and health guidelines recommended by the Automatic Merchandising Health-Industry Council (AMHIC) and it conforms with all other NAMA safety recommendations.

This machine has been manufactured in accordance with the safety standards of both Underwriter's Laboratories and the Canadian Standards Association. To maintain this degree of safety and to continue to achieve the level of performance built into this machine, it is important that installation and maintenance be performed so as to not alter the original construction or wiring and that replacement parts are as specified in the <u>Parts and Service</u> <u>Manual</u>. Your investment in this equipment will be protected by using this <u>Operator's Guide</u> and the <u>Parts and Service Manual</u> in your operation, service and maintenance work. By following prescribed procedures, machine performance and safety will be preserved.

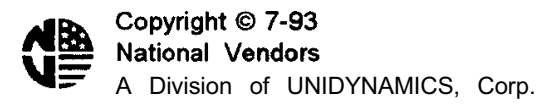

## TABLE OF CONTENTS

| MERCHANDISER DOCUMENTATION<br>SOFTWARE COVERED BY THIS PROGRAMMING GUIDE<br>PROGRAMMING THE SNACK CENTER | . 2<br>3<br>4 |
|----------------------------------------------------------------------------------------------------|---------------|
| Special Keys and Shortcuts.                                                                              | . 5           |
| THE MATRIX                                                                                               | . 6           |
| PROGRAMING DIRECTORY                                                                                     | . 6           |
| Overal I Programming Matrix                                                                              | 12            |
| Matrix 1 - Price                                                                                         | . 13          |
| Matrix 2- Data                                                                                           | . 14          |
| Matrix 3- Configure                                                                                      | . 16          |
| Matrix 4- Payout                                                                                         | 18            |
| Matrix 5- Servic e                                                                                       | 19            |
| Matrix 6- Code                                                                                           | . 20          |
| Matrix 7- Time Of Day                                                                                    | 21            |
| Matrix 8- Dry Product                                                                                    | 22            |
| Matrix 9- Liquid Product.                                                                                | 23            |
| Event Editing Procedure 1                                                                                | 10            |
| Tray Uncoupling Procedure 1                                                                              | 17            |

## NOTE

## THE INSTRUCTIONS FOR INSTALLING AND OPERATING THIS MERCHANDISER ARE CONTAINED IN THE FOLLOWING MANUALS:

Mechanical Set-Up, Operation. and Maintenance Manual Part Number 1470058

> Programming Guide Part Number 1470066

## DETAILED PART INFORMATION IS CONTAINED IN THE FOLLOWING MANUAL:

Parts Manual Part Number 1470060

## THE PROCEDURES IN THIS <u>PROGRAMMING GUIDE</u> **ARE FOR USE WITH THE FOLLOWING SOFTWARE VERSIONS**:

| If the language on your screen is: | Your software<br>version is: |
|------------------------------------|------------------------------|
| English                            | RCE-4                        |
| German                             | RCG-5                        |
| French                             | RCF-3                        |
| Mexican Spanish                    | RCM-4                        |
| European Spanish                   | RCS-4                        |

Complete the Software version retrieval procedure on page 114 of this <u>PROGRAMMING GUIDE</u>.

The version number/numbers in the display should be the same as the version number listed above.

If the version number in the display is NOT the same as the version number listed above, contact National Vendors' Service Department at I-800-325-8811.

## **PROGRAMMING THE SNACK CENTER**

The programming procedures are divided up between ten <u>FUNCTIONS</u> which correspond to the function keys on the maintenance keypad (see figure 1). The function keys are all the keys except

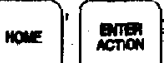

and the arrow keys.

The <u>PROGRAMMING DIRECTORY</u> lists those functions, along with all of the procedures you can do by pressing the appropriate key. Each procedure has a number that directs you to a specific table. Once you find the exact task you need to do, go to that table. Each table is a step-by-step guide which tells you which keys to press, what the displays look like, and what they mean.

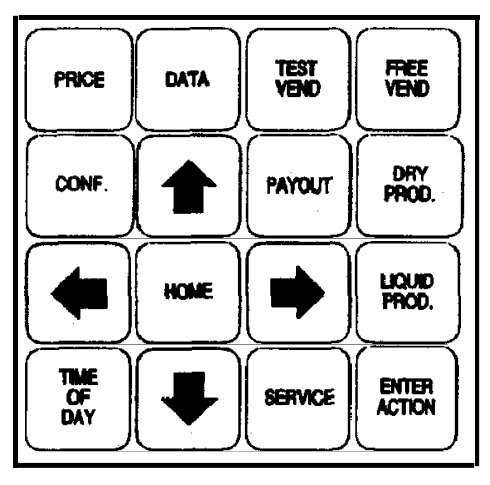

Figure 1. Maintenance Keypad

#### AN EXAMPLE:

Let's say you want to set prices. Looking in the programming directory under PRICE, you will see several choices. If you're going to set all of the selections in one tray to one price, perform procedure PI-2. Do what it says in the ENTER THIS KEYSTROKE... column. Once you do that, the display should look just like the the one in the AND THE DISPLAY INDICATES column. If there is some information you need to know, you can find it in the COMMENTS column. So now we'll take you through it step by step.

- 1. Press The display shows **PRICE**, meaning that you have entered the pricesetting mode.
- 2. Press **.** The display shows **SELECT LVL**, meaning that you can now select which level of pricing you want to do.
- 3. Press down arrow. The display shows *TRRY LVL*. (This just happens to be the level you

want, so you don't have to press the key any more.)

4. Press . The display looks something like the one shown in the colum, except the

T is replaced by a tray ID, and the X's are replaced by the currently set price for that tray. The COMMENTS column tells you all you need to know about these codes. Step 4 gives you a couple of options. If you want to price the tray shown in the display, go ahead to step 5. If you want to price another tray, press its ID letter on the selection switch panel, then go to step 5. For our example, push C.

5. Enter the price for this tray. If you want all the selections in tray C to be \$0.55, push 55 on the selection switch panel.

6. Now you have two more OPTIONS. If you are happy with the price you have selected for tray C, press That price is now locked in, and replaces all other orices.

The other option you have is to CONTINUE, which opens up a few more choices. You can quit and go home by closing the monetary door. Or, you can do something else. There are plenty of other things to do, and they are all covered in the programming tables. The AND THE DISPLAY INDICATES column in the programming tables shows that the display **READY** appears after you exit a programming procedure. Your machine probably won't actually say READY! This is just a way to indicate the standby, custom, or other messages that normally occur when the machine is in the vending mode.

### **Special Keys and Shortcuts**

As mentioned before, the function keys allow access to the ten functions. The arrow and HOME keys are used to move around between and within the functions. No matter where

you are inside a function, pressing home one time brings you to the beginning of that

function. Pressing home a second time takes you back to the standby message. This is

a good "escape button" in case you can't find your way back out of a function. The arrow keys will let you move around inside a function. You will find out more about this when we

talk about <u>MATRIXES</u>. is the key you press when you want to initiate an action or step through lists of choices.

1470066

## THE MATRIX

We can start putting together all the things you've learned into a method to get around the programming procedures a little easier. You know how to find the detailed procedures in the tables, and how to start into and end them. After you get more familiar with some of the functions you might not want to work through those tables all the time, because you pretty well know what to do. This is when you can use the <u>MATRIXES</u>. Each matrix is a picture of the various tasks you can do within a function. Lets take a look at the PAYOUT matrix and find out what it's all about.

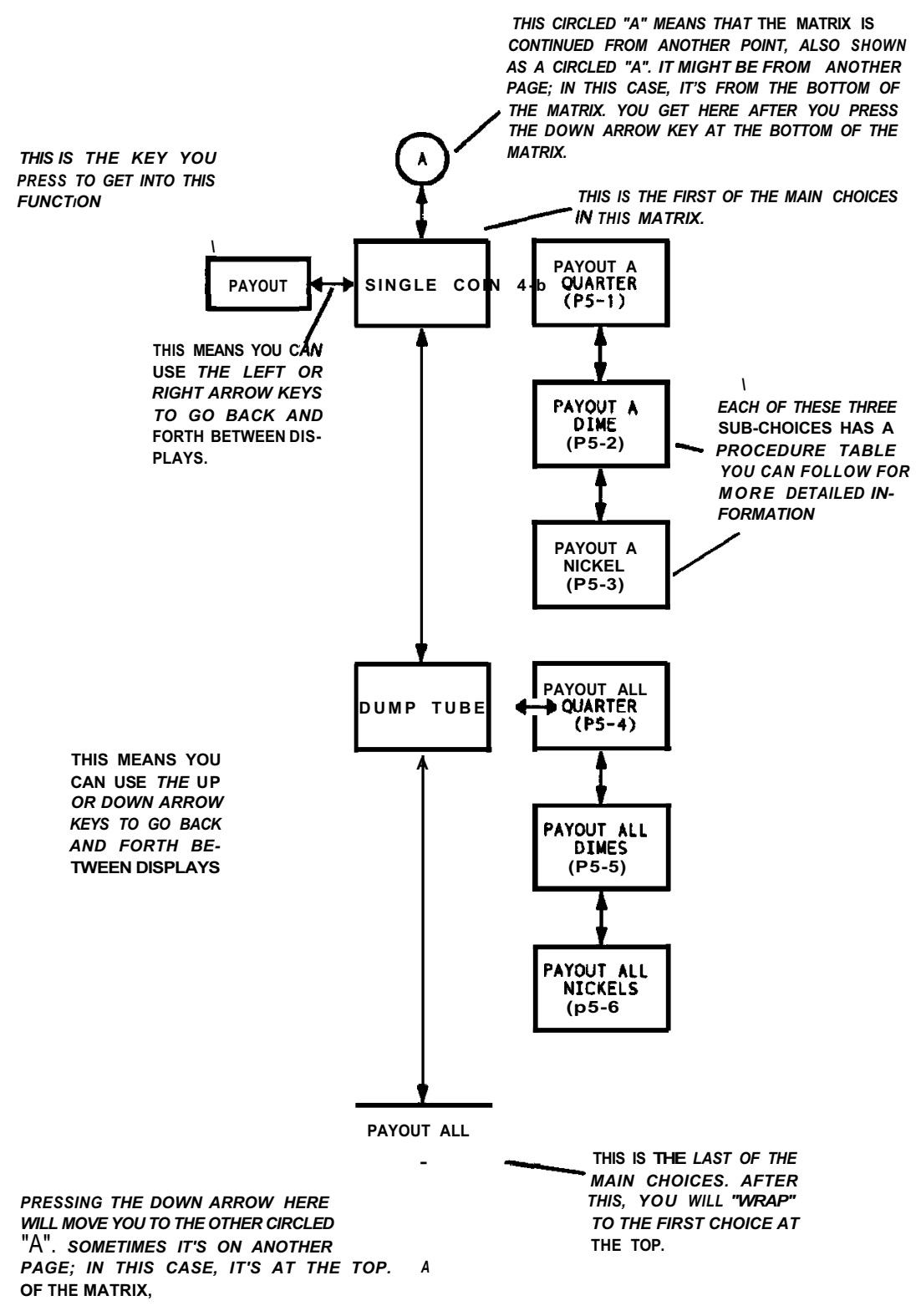

Think of a matrix as a house with a lot of rooms, each represented by a box. The double arrows between the boxes are like the hallways in the house. You know you can go back and forth between two rooms in a house by using the hallways. Likewise, you can go back and forth between the boxes by using the up, down, left, and right arrow keys. As we said

earlier, if you get lost in the house, you can get to the "front door" by pressing Home . If you're

really lost, or want to get out fast prepress home twice. This will take you directly to the standby

message. To access a function directly, even from the middle of another function, press the appropriate key. Once you had finished setting tray prices in the earlier example. you could go directly to the CONFIGURE or TIME OF DAY function just by pressing that key.

| FUNCTION          |                                     | IF YOU \                        | COMPLETE<br>THIS<br>PROCEDURE | ON THIS<br>PAGE |    |
|-------------------|-------------------------------------|---------------------------------|-------------------------------|-----------------|----|
| CODE              | Access all                          | functions                       | PO-1                          | 25              |    |
|                   | Assign a n                          | ew master                       | user code                     | PO-3            | 28 |
| PRINTER           | Set up the                          | optional pr                     | inter                         | PO-2            | 28 |
|                   | Print the da                        | ta list or th                   | e price list                  | PO-2            | 27 |
| LIQUID<br>PRODUCT | Set water ti                        | me and tes                      | t throwing                    | PO-4            | 23 |
|                   | Set dry ing                         | redient tim                     | e and test throwing           | PO-5            | 30 |
| DRY<br>PRODUCT    | Set steep ti                        | me (brewe                       | rs only)                      | PO-6            | 32 |
|                   | Set air con                         | npressor tin                    | ne (brewers only)             | PO-7            | 33 |
|                   | Price an inc                        | Price an individual selection   |                               |                 | 34 |
| PRICE             | Set a tray to one price             |                                 |                               | P1-2            | 35 |
|                   | Set the entire machine to one price |                                 |                               | P1-3            | 36 |
|                   |                                     | TOTAL<br>VENDS<br>FREE<br>VENDS | For the machine               | P2-1            | 38 |
|                   |                                     |                                 | For a tray                    | P2-1            | 38 |
|                   |                                     |                                 | For a selection               | P2-1            | 38 |
|                   |                                     |                                 | For the machine               | P2-2            | 40 |
|                   |                                     |                                 | For a tray                    | P2-2            | 40 |
|                   |                                     |                                 | For a selection               | P2-2            | 40 |
|                   |                                     |                                 | For the machine               | P2-3            | 42 |
| DATA              | COUNTS<br>Volume)                   | TEST<br>VENDS                   | For a tray                    | P2-3            | 42 |
|                   |                                     |                                 | For a selection               | P2-3            | 42 |
|                   |                                     |                                 | For the machine               | P2-4            | 44 |
|                   |                                     | WIN<br>VENDS                    | For a tray                    | P2-4            | 44 |
|                   |                                     |                                 | For a selection               | P2-4            | 44 |
|                   |                                     | -פוח                            | For the machine               | P2-5            | 46 |
|                   |                                     | COUNT                           | For a tray                    | P2-5            | 46 |
|                   |                                     | VENDS                           | For a selection               | P2-5            | 46 |

| FUNCTION    |                                                                                  | IF YOU                                           | COMPLETE<br>THIS<br>PROCEDURE | ON THIS<br>PAGE |    |
|-------------|----------------------------------------------------------------------------------|--------------------------------------------------|-------------------------------|-----------------|----|
|             |                                                                                  |                                                  | For the machine               | P2-6            | 48 |
|             |                                                                                  | TOTAL<br>SALES                                   | For the tray                  | P2-6            | 48 |
|             |                                                                                  |                                                  | For a selection               | P2-6            | 48 |
|             |                                                                                  | FDEE                                             | For the machine               | P2-7            | 50 |
|             |                                                                                  | VEND                                             | For the tray                  | P2-7            | 50 |
|             | SALES                                                                            | SALES                                            | For a selection               | P2-7            | 50 |
|             | (Value)                                                                          |                                                  | For the machine               | P2-8            | 52 |
|             |                                                                                  | WIN<br>SALES                                     | For the tray                  | P2-8            | 52 |
|             |                                                                                  |                                                  | For a selection               | P2-8            | 52 |
|             |                                                                                  | DIS-<br>COUNT<br>SALES                           | For the machine               | P2-9            | 54 |
| (Continued) |                                                                                  |                                                  | For the tray                  | P2-9            | 54 |
|             |                                                                                  |                                                  | For a selection               | P2-9            | 54 |
|             | View the bill stacker inventory                                                  |                                                  |                               | P2-10           | 56 |
|             | View the co                                                                      | oin mechar                                       | P2-11                         | 57              |    |
|             | View number of rinse cycles since category<br>was last cleared (fresh brew only) |                                                  |                               | P2-12           | 56 |
|             | View numbe<br>messages                                                           | er of serial                                     | P2-13                         | 59              |    |
|             | View last ti                                                                     | me and da                                        | te of health control          | P2-14           | 60 |
|             | View last tii<br>down                                                            | View last time and date machine was powered down |                               |                 | 61 |
|             | Put the me                                                                       | rchandiser                                       | on free vend                  | P3-1            | 62 |
| FREE VEND   | Take the merchandiser off free vend                                              |                                                  |                               | P3-2            | 63 |

| FUNCTION  | •                          | F YOU WANT TO                    | COMPLETE<br>THIS<br>PROCEDURE | ON THIS<br>Page |
|-----------|----------------------------|----------------------------------|-------------------------------|-----------------|
|           | Lock or unloc              | ck functions                     | P4-1                          | 64              |
|           | Clear data fro             | om resettable counters           | P4-2                          | 66              |
|           | Define the co              | in mechanism being used          | P4-3                          | 67              |
|           | Clear data fro             | om the displayed category        | P4-4                          | 68              |
|           | Define the lar             | nguage used in the display       | P4-5                          | 70              |
|           | Set the mess               | age scrolling speed              | P4-6                          | 71              |
|           | Identify the tr            | ays in the merchandiser          | P4-7                          | 72              |
|           | Couple/uncou<br>tray only) | ple two tray positions (CANDY    | P4-8                          | 73              |
|           | Define the va              | lidator                          | P <b>4-9</b>                  | 76              |
|           | Select denom               | nination of bills to be accepted | P4-10                         | 77              |
| CONFIGURE | Set the valida<br>ESCROW   | itor for ESCROW or NO            | P4-11                         | 78              |
|           | Set DECLINI                | NG BALANCE feature on/off        | P4-12                         | 80              |
|           | Set the WINI               | NER feature on/off               | P4-13                         | 82              |
|           | Set the basic              | configuration                    | P4-14                         | 84              |
|           | Define the va              | lidator                          | P4-15                         | 87              |
|           | Set the comp<br>unit)      | ressor cycle temperature (can    | P4-16                         | 88              |
|           | Select the cu              | p size in the hot drink unit     | P4-17                         | 90              |
|           | Set the rinse              | cycle frequency                  | P4-18                         | 91              |
|           | Set ratio of c             | hocolate for cappuccino          | P4-19                         | 92              |
|           | Set default se             | etting for whipped coffee        | P4-20                         | 93              |
| -         |                            | Quarter                          | P5-1                          | 94              |
|           | A single<br>coin           | Dime                             | P5-2                          | 95              |
|           |                            | Nickel                           | P5-3                          | 96              |
| PAYOUT    | Inventory of               | Quarter                          | P5-4                          | 97              |
|           | an entire                  | Dime                             | P5-5                          | 98              |
|           | lude                       | Nickel                           | P5-6                          | 99              |
|           | All coins in al            | l tubes                          | P5-7                          | 100             |
|           | C 4!                       | much an Mart Da                  |                               |                 |

| FUNCTION  | IF YOU WANT TO                                        | COMPLETE<br>THIS<br>PROCEDURE | ON THIS<br>PAGE |
|-----------|-------------------------------------------------------|-------------------------------|-----------------|
|           | Set or review internal clock day and time             | P6-1                          | 102             |
|           | Set or review internal clock month, day, and year     | P6-2                          | 1 <b>04</b>     |
| TIME OF   | Set time of day inhibiting                            | P6-3                          | 106             |
| DAY       | Set time of day free vending                          | P6-4                          | 107             |
|           | Set time of day discounted vending                    | P6-5                          | 108             |
|           | Set time of day custom messages                       | P6-6                          | 109             |
|           | Retrieve the software version number                  | P7-1                          | 114             |
|           | Test the displays                                     | P7-2                          | 115             |
|           | Test for fault conditions                             | P7-3                          | 116             |
|           | Place all motors in the HOME position                 | P7-4                          | 118             |
|           | Vend the last can from a selection                    | P7-5                          | 119             |
|           | Check communications with the coin mech               | P7-6                          | 120             |
|           | Check communications with the bill validator          | P7-7                          | 122             |
|           | Test the operation of the cup mechanism               | P7-8                          | 124             |
|           | Test the operation of the whipper motor               | P7-9                          | 125             |
| GERVICE   | Test the operation of the air compressor              | P7-10                         | 126             |
|           | Test the operation of the brewer mechanism            | P7-11                         | 127             |
|           | Test the operation of the brewer rinse system         | P7-12                         | 128             |
|           | Test the operation of the bowl rinse system           | P7-13                         | 129             |
|           | Test the operation of the food door                   | P7-14                         | 130             |
|           | Test the operation of the delivery door lock solenoid | P7-15                         | 131             |
|           | View the food module temperature                      | P7-16                         | 132             |
|           | Perform a manual defrost                              | P7-17                         | 133             |
|           | Test vend - NO credit                                 | P8-1                          | 134             |
|           | Test vend - EXACT credit                              | P8-2                          | 135             |
| TEST VEND | Test vend - EXCESS credit                             | P8-3                          | 136             |
|           | Test vend - INSUFFICIENT credit                       | P8-4                          | 137             |

#### SNACK CENTER PROGRAMMING GUIDE

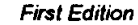

**Overall Programming Matrix** 

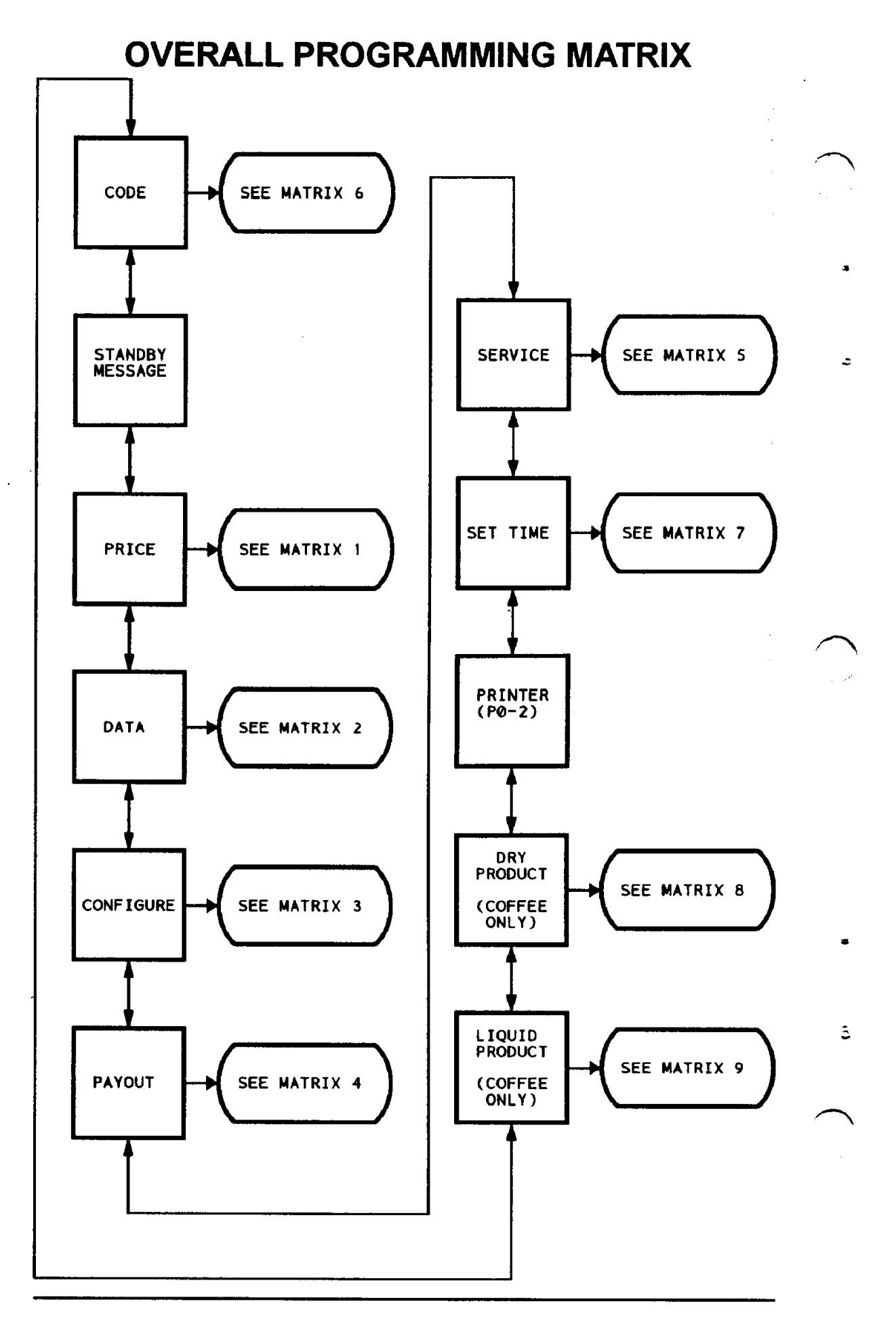

1470066

## PRICE PROGRAMMING MATRIX

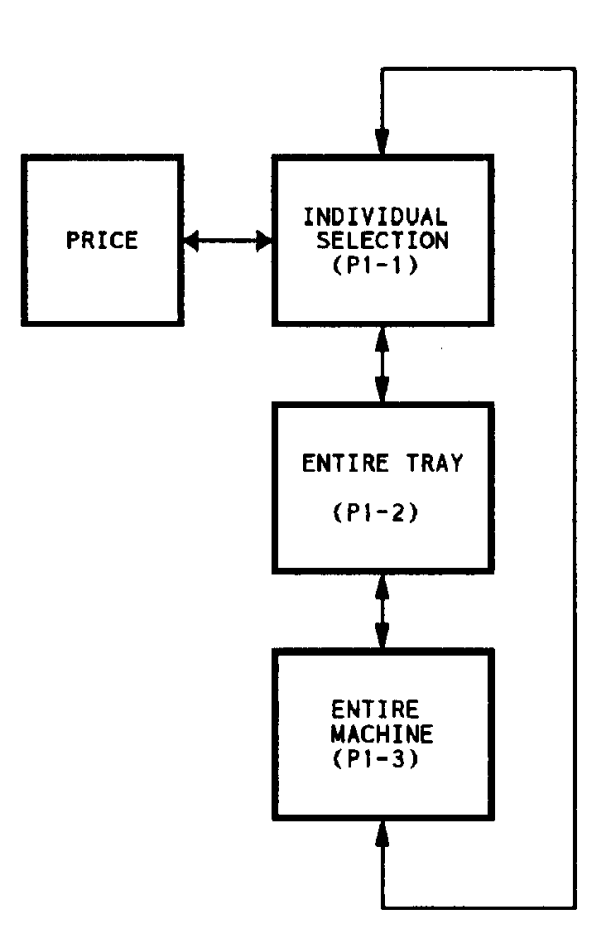

1470066

#### SNACK CENTER PROGRAMMING GUIDE

2

đ

3

ŝ

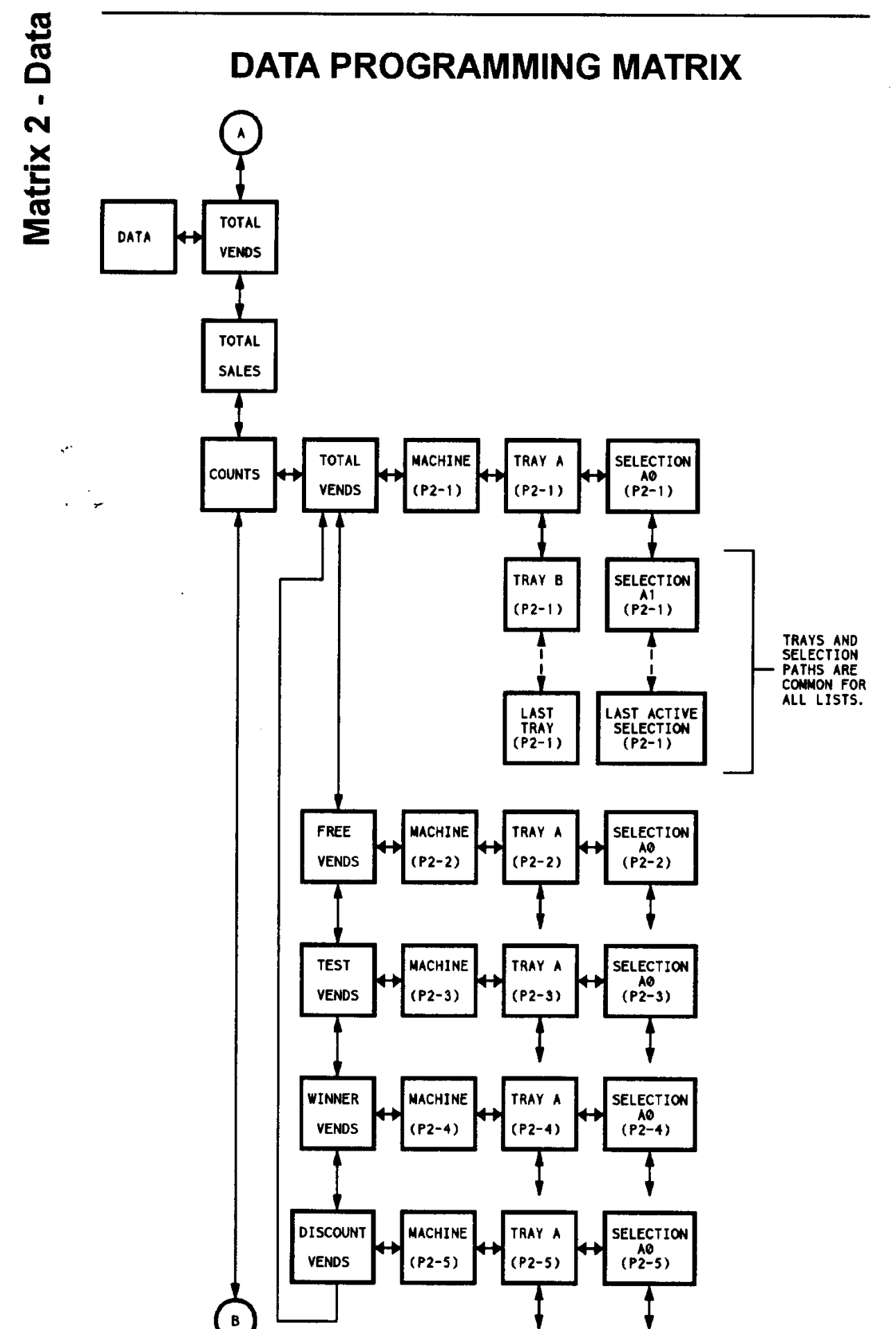

First Edition

#### SNACK CENTER PROGRAMMING GUIDE

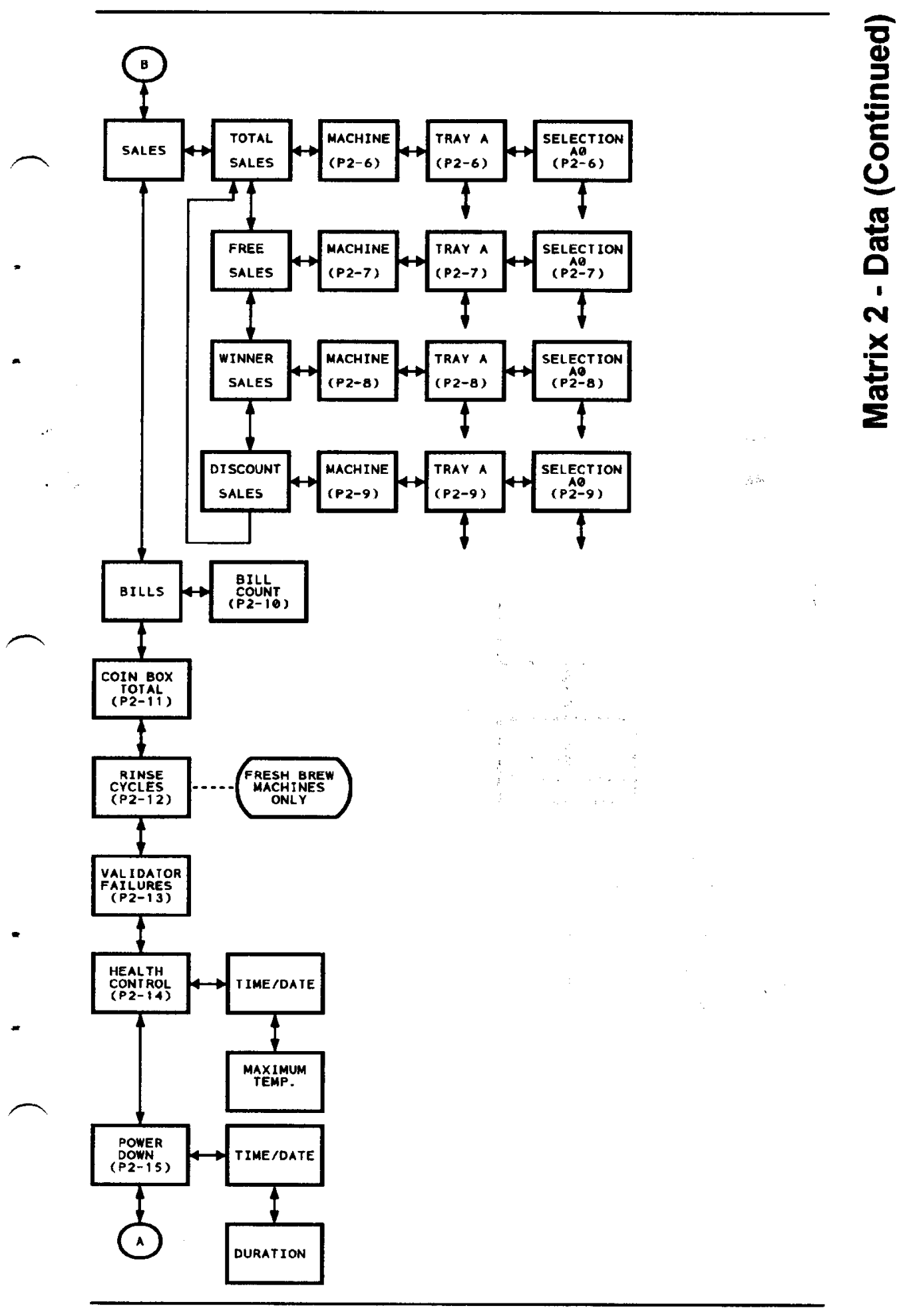

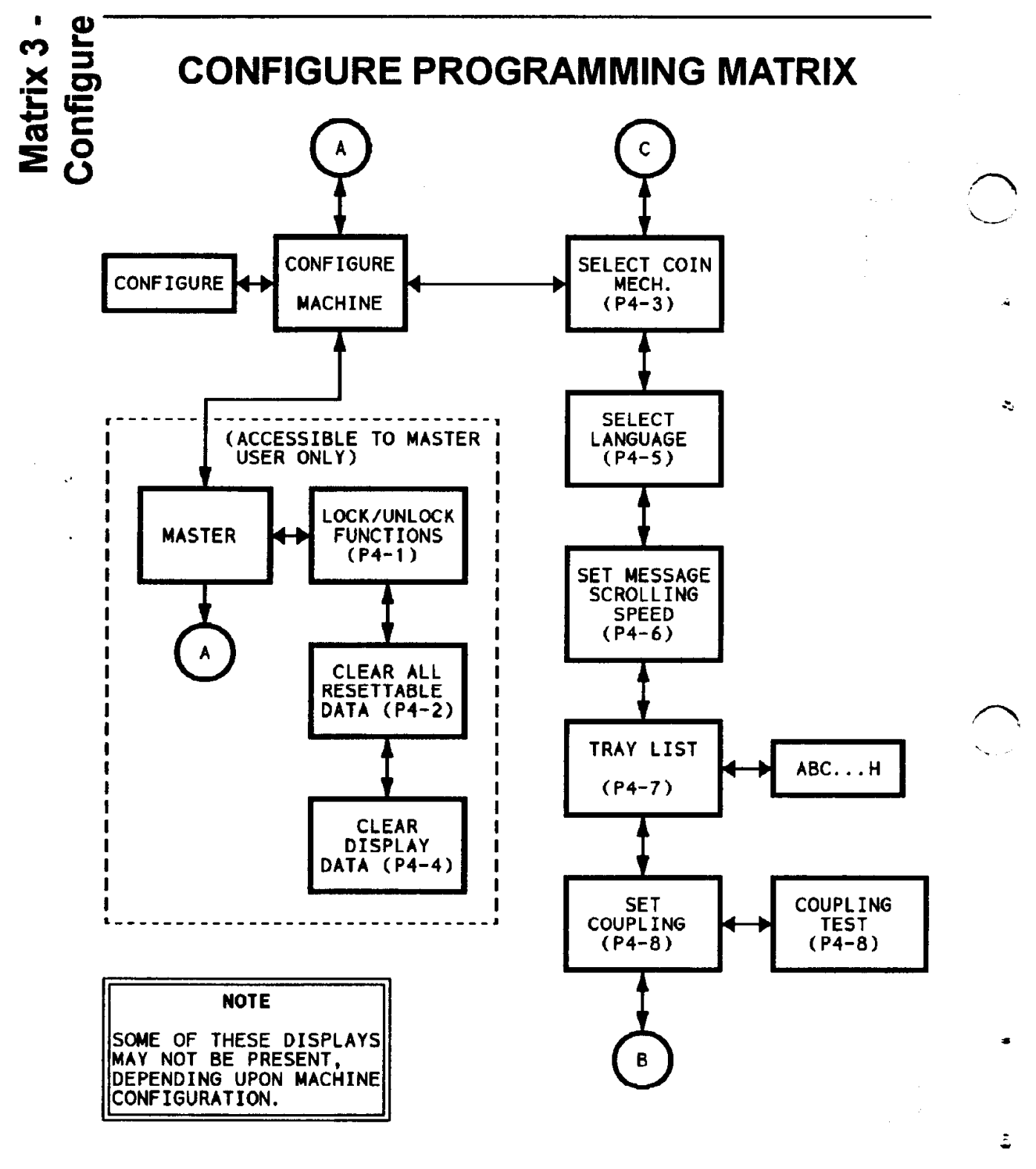

### SNACK CENTER PROGRAMMING GUIDE

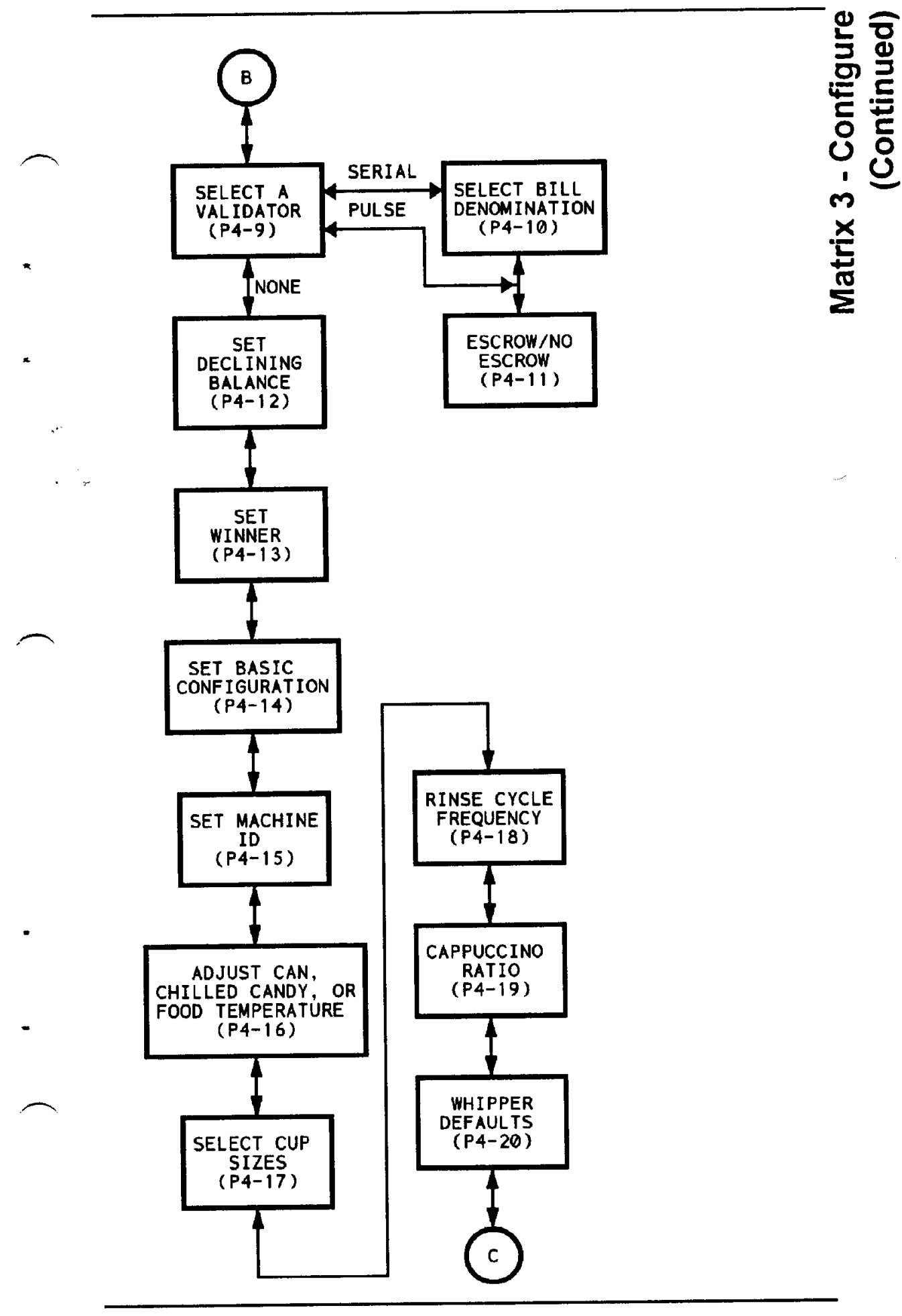

1470066

Page 17

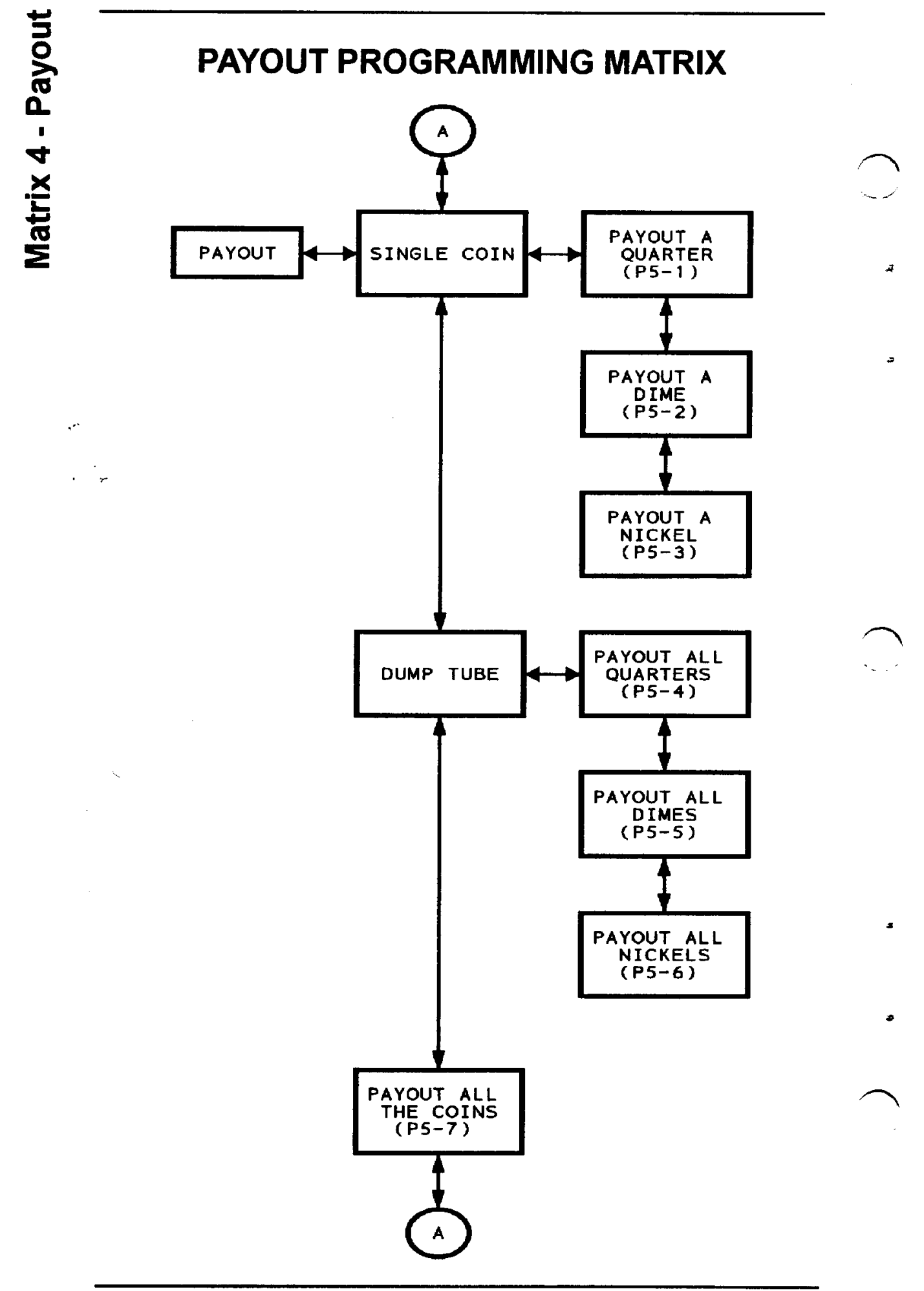

۶

### SERVICE PROGRAMMING MATRIX RETRIEVE SOFTWARE WHIPPER VERSION NUMBER (P7-1) SERVICE TEST 4+ (P7-9) AIR COMPRESSOR TEST THE DISPLAYS (P7-2) TEST (P7-10) NOTE SOME OF THESE DISPLAYS MAY NOT BE PRESENT, DEPENDING UPON MACHINE FAULT TEST (P7-3) CONFIGURATION. BREWER TEST (P7-11) ~ HOME THE MOTORS BREWER RINSE CYCLE (P7-4) (P7-12) VEND THE LAST CAN (P7-5) BOWL RINSE CYCLE TEST (P7-13) TEST THE COIN MECH. FOOD DOOR TEST (P7-14) (P7-6) TEST THE BILL VALIDATOR DOOR LOCK TEST (P7-15) (P7-7) DROP & CUP FOOD MODULE TEMPERATURE (P7-8) (P7-16) MANUAL DEFROST (P7-17)

Matrix 6 - Code

.....

Æ,

4

z

.

## **CODE PROGRAMMING MATRIX**

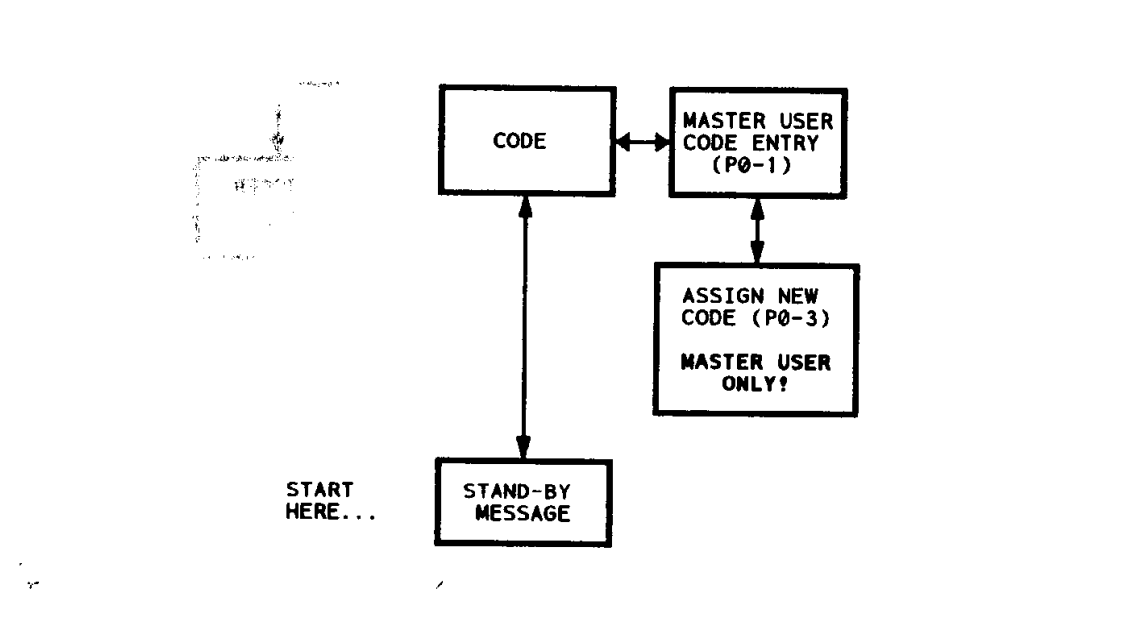

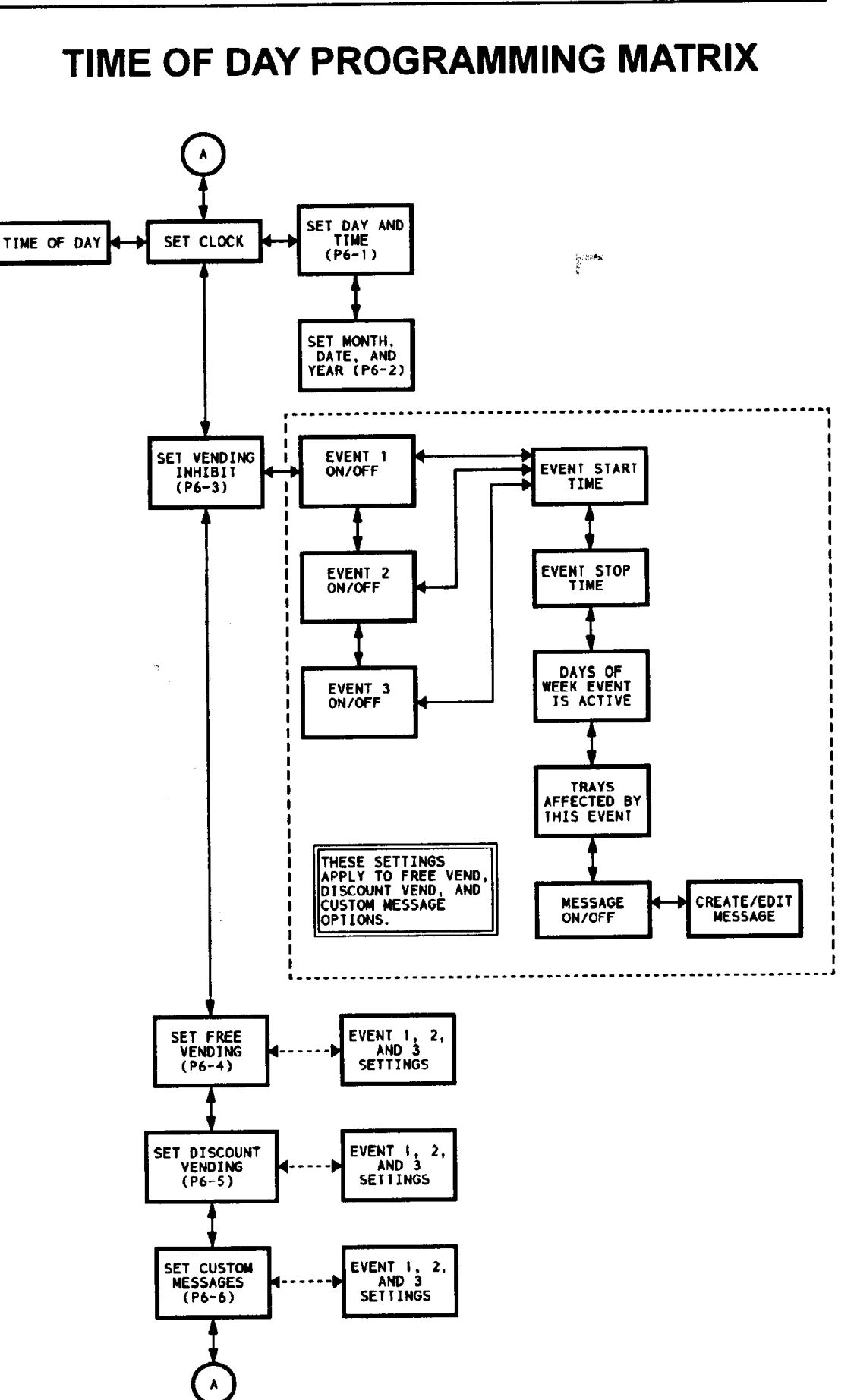

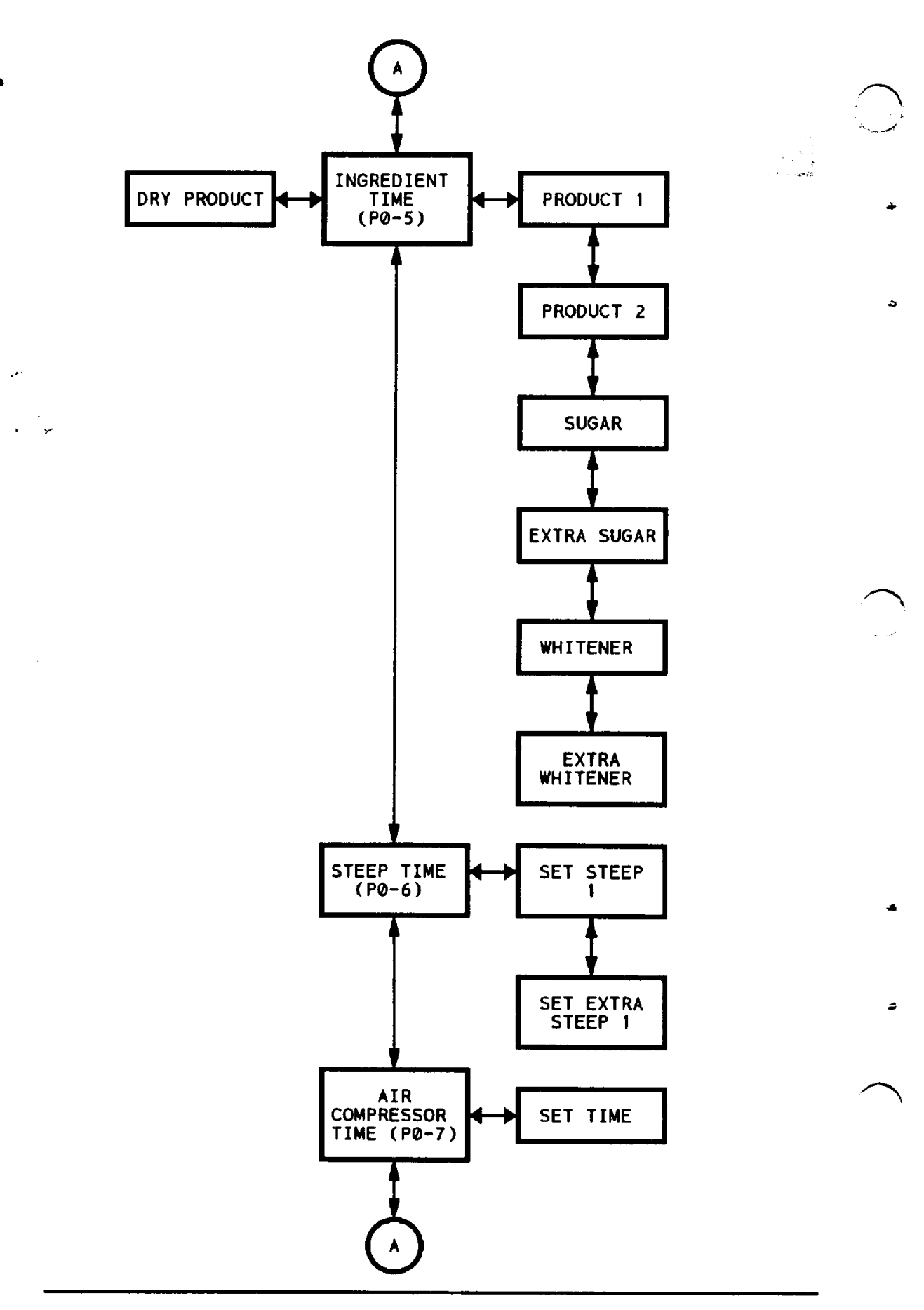

**DRY PRODUCT PROGRAMMING MATRIX** 

## LIQUID PRODUCT PROGRAMMING MATRIX

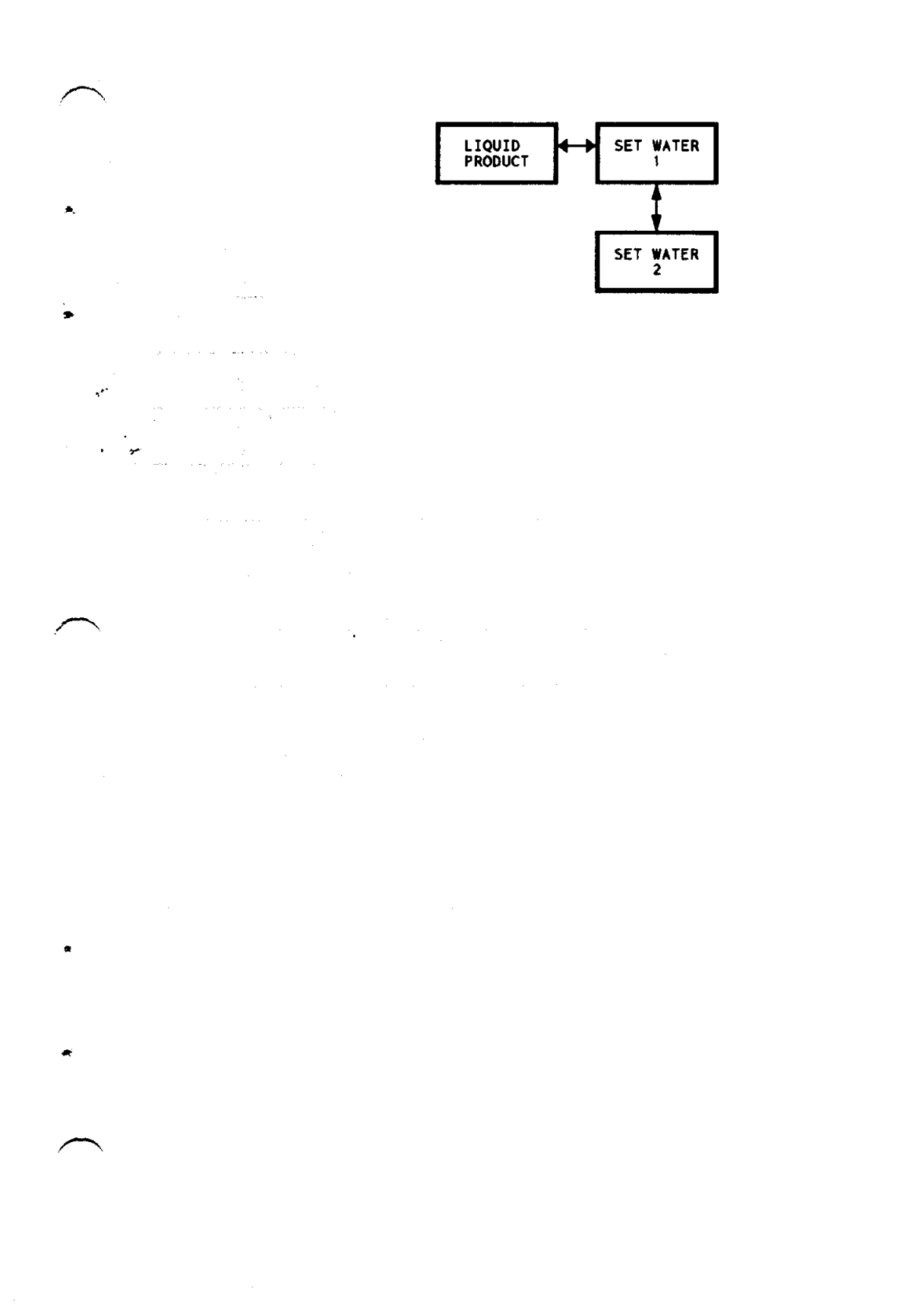

1470066

Page 23

الم تحرير

|                                        | <u>C</u>                              |                                                                                                    |
|----------------------------------------|---------------------------------------|----------------------------------------------------------------------------------------------------|
|                                        |                                       | ······································                                                                                                    |
| -                                      |                                       | , ,, ,, ,, ,, ,, ,, ,, ,, ,, ,, ,, ,, ,, ,, ,, ,, ,, ,, ,, ,, ,, ,, ,, ,, ,, ,, ,, ,, ,, ,, ,, ,, ,, ,, ,, ,, ,, ,, ,, ,, ,, , ,, , ,, , ,, , ,, , ,, , ,, , , , , , , , , , , , , , , , , , , , |
|                                        |                                       | · · · · · · · · · · · · · · · · · · ·                                                                                                    |
|                                        | · · · · · · · · · · · · · · · · · · · |                                                                                                    |
| ۳ <u> </u>                             |                                       | ••••••••••••••••••••••••••••••••••••••                                                                                                    |
|                                        |                                       |                                                                                                    |
| ······································ |                                       |                                                                                                    |
|                                        |                                       | <del></del>                                                                                                    |
| ·                                      |                                       | · · · · · · · · · · · · · · · · · · ·                                                                                                    |
|                                        |                                       |                                                                                                    |
|                                        |                                       |                                                                                                    |
|                                        | · · · · · · · · · · · · · · · · · · · | · · · · · · · · · · · · · · · · · · ·                                                                                                    |
|                                        | · · · · · · · · · · · · · · · · · · · | ****                                                                                                    |
|                                        |                                       | <del></del>                                                                                                    |

#### Access All Functions, Including Those Reserved For The Supervisor

| STEP | ENTER THIS<br>KEYSTROKE                    | AND THE DISPLAY<br>INDICATES                                                 | COMMENTS                                                                                                    |
|------|--------------------------------------------|------------------------------------------------------------------------------|----------------------------------------------------------------------------------------------------|
| 1    | HOME                                       |                                                                              |                                                                                                    |
| 2    |                                            | CODE                                                                         |                                                                                                    |
| 3    |                                            | ENTER CODE                                                                   |                                                                                                    |
| 4    | Enter your four-digit<br>Master User Code. | хххх                                                                         | The master code you have just entered is displayed.                                                          |
| 5    | ENTER<br>ACTION                            | UNLOCKED<br>Is shown briefly, and<br>then<br>CODE<br>is shown in the display | You may now access all of<br>the programming functions<br>included in the software for<br>this merchandiser. |
| 6    | CONTINUE                                   |                                                                              | Follow the procedures in the<br>Programming section of this<br>manual.                                       |

J

. .

An optional printer is available for recording price and data information, as shown in the display.

- 1. Locate the printer connector inside the machine.
- 2. Plug the connector into the receptacle in the front of your printer.
- 3. Turn the printer ON.
- 4. Follow the steps in the table on the next page.

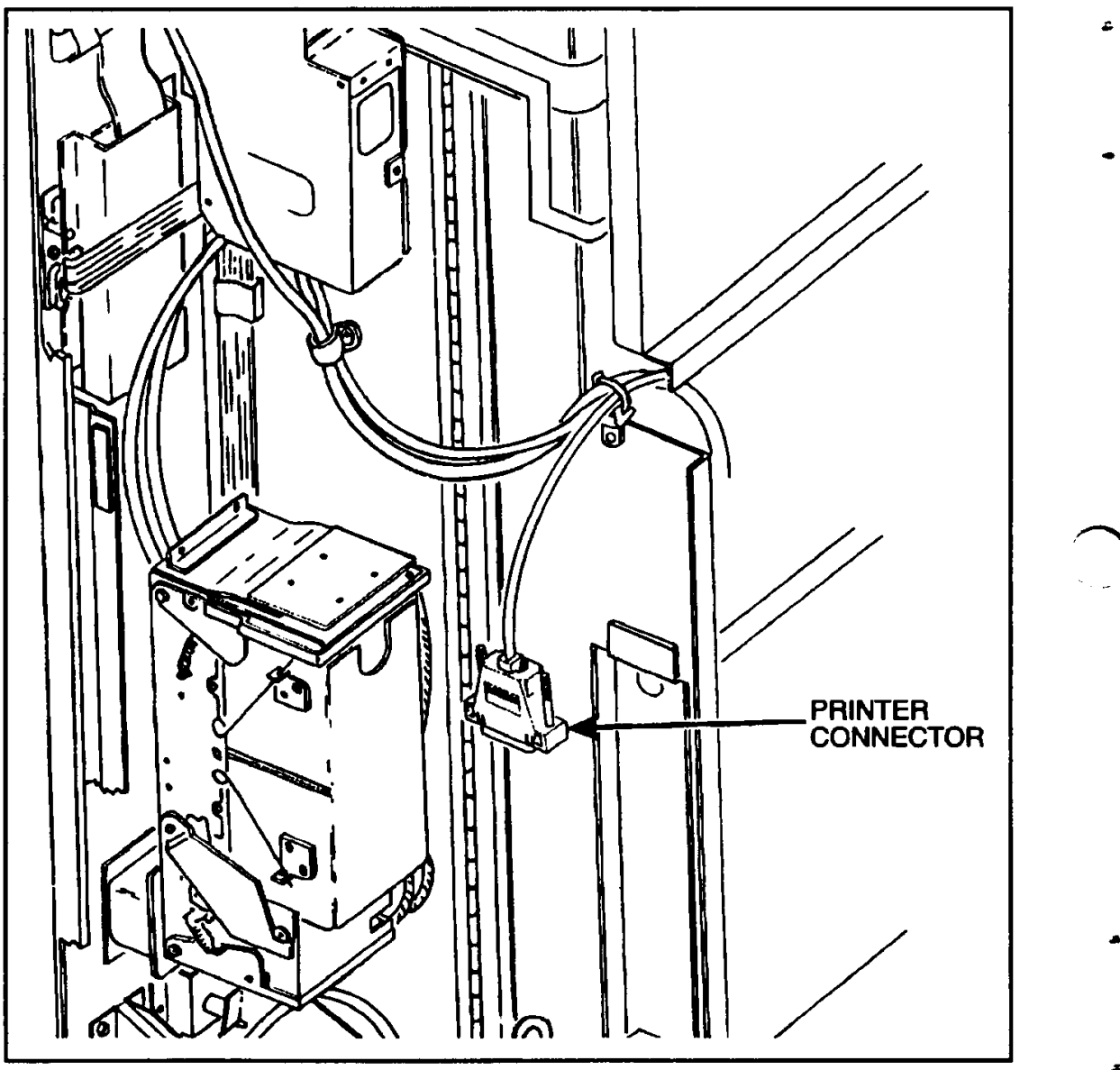

Figure P0-2

#### Print The Data List Or The Price List

| STEP | ENTER THIS<br>KEYSTROKE |                                         | AND THE DISPLAY<br>INDICATES | COMMENTS                                                                                                    |
|------|-------------------------|-----------------------------------------|------------------------------|----------------------------------------------------------------------------------------------------|
| 1    | TIME<br>OF<br>DAY       |                                         | SET TIME                     |                                                                                                    |
| 2    |                         |                                         | PRINTER XXYZ                 | Where XX = baud rate:<br>12 = 1200 baud<br>24 = 2400 baud<br>48 = 4800 baud<br>96 = 9600 baud<br>Y = Printer busy:<br>0 = 0 signal<br>1 = + signal<br>Z = Which level of data to<br>print:<br>0 = Tray level<br>1 = Selection level |
| 3    | App<br>sv               | propriate selection<br>witch panel keys | The display changes          | See note 1.                                                                                                    |
|      | O<br>P<br>T             | O P DATA                                |                              | The data list will print on the<br>printer and be displayed on<br>the screen at the same time.<br>See note 2.                                                                                                    |
| 4    | -<br>0<br>2<br>5        | PRICE                                   |                              | The price list will print on the<br>printer and be displayed on<br>the screen at the same time.<br>See note 2.                                                                                                    |

Note 1 Step 3 only works while PRINTER X is displayed. If printer mode is not selected, normal data and price lists will show on the display.

Note 2 If the machine "locks up", interrupt machine power and change the printer busy code (step 2).

| ကို |  |
|-----|--|
| 0   |  |
| ٥.  |  |
|     |  |

#### Assign A New Code For Identifying The Master User

| STEP | ENTER THIS<br>KEYSTROKE                   | AND THE DISPLAY<br>INDICATES                                                  | COMMENTS                                                                                                    |
|------|-------------------------------------------|-------------------------------------------------------------------------------|----------------------------------------------------------------------------------------------------|
| 1    | HOME                                      |                                                                               |                                                                                                    |
| 2    |                                           | CODE                                                                          |                                                                                                    |
| 3    |                                           | enter code                                                                    |                                                                                                    |
| 4    | Enter your four-digit<br>Master User Code | хххх                                                                          | The master code you have just entered is displayed.                                                          |
| 5    | ENTER<br>ACTION                           | UNLOCKED<br>is shown briefly, and<br>then<br>CODE<br>is shown in the display. | You may now access all of<br>the programming functions<br>included in the software for<br>this merchandiser. |
| 6    |                                           | enter code                                                                    |                                                                                                    |
| 7    |                                           | New Code                                                                      |                                                                                                    |
| 8    | Enter a new four-digit<br>code            | хххх                                                                          | XXXX is the code you wish to use in the future.                                                              |
| 9    | ENTER<br>ACTION                           | CODE                                                                          | The new code is in effect.                                                                                   |
| 10   | CONTINUE                                  |                                                                               | Follow the procedures in the<br>Programming section of this<br>manual.                                       |

## P0-4

#### Setting Water Time And Test Throwing

| STEP | ENTER THIS<br>KEYSTROKE |                                                                                              | AND THE DISPLAY<br>INDICATES |                           | COMMENTS                                                                                                    |                                                                                                    |
|------|-------------------------|----------------------------------------------------------------------------------------------|------------------------------|---------------------------|----------------------------------------------------------------------------------------------------|----------------------------------------------------------------------------------------------------|
| 1    |                         | LIQUID<br>PROD.                                                                              |                              | WRTER                     | The water timing procedures<br>can now be accessed.                                                               |                                                                                                    |
| 2    |                         |                                                                                              |                              | WTRI XX.XX                | XX.XX = the water time for<br>the brewed selection.<br>The brewed selection could<br>be COFFEE, DECAF, or<br>TEA. |                                                                                                    |
| 3    | To c<br>time<br>sele    | display the water<br>for the next<br>ection.                                                 | O<br>P<br>T<br>O<br>N<br>S   | ADDITIONAL<br>SELECTIONS: | XX.XX                                                                                                    | Water time for the<br>non-brewed<br>selection in a Fresh<br>Brew machine.                                                    |
|      | O<br>P<br>T             | Enter a new<br>water time for<br>the selection<br>using the<br>selection switch<br>panel.    |                              |                           |                                                                                                    |                                                                                                    |
| 4    | I<br>O<br>N<br>S        | ENTER<br>ACTION<br>To initiate a<br>water test throw<br>for this selection.<br>Go to step 5. |                              |                           |                                                                                                    |                                                                                                    |
|      |                         | Repeat step 3<br>and step 4 to set<br>or test another<br>water time.                         |                              |                           |                                                                                                    |                                                                                                    |
| 5    | D P T I O N S           | CONTINUE                                                                                     |                              | READY                     | Options:<br>1.<br>2.<br>3.                                                                                        | Close monetary<br>door.<br>Press another<br>function switch.<br>See advanced<br>programming<br>section for other<br>options. |

# P0-5

### Dry Ingredient Time Setting and Test Throwing

| STEP | ŀ                               | ENTER THIS<br>(EYSTROKE                                                                     | AND THE DISPLAY<br>INDICATES | COMMENTS                                                                                                    |
|------|---------------------------------|---------------------------------------------------------------------------------------------|------------------------------|----------------------------------------------------------------------------------------------------|
| 1    |                                 |                                                                                             | CODE                         |                                                                                                    |
| 2    |                                 |                                                                                             | WRTER                        |                                                                                                    |
| 3    |                                 |                                                                                             | DRY PROD                     |                                                                                                    |
| 4    |                                 |                                                                                             | INGREDIENT                   | Dry ingredient timing<br>procedures can now be<br>accessed.                                                                |
| 5    |                                 |                                                                                             | PRODI XX.XX                  | XX.XX = The dry ingredient<br>time for the brewed selection.<br>The brewed selection could<br>be COFFEE, DECAF, or<br>TEA. |
| 6    | O<br>P<br>T<br>I<br>O<br>N<br>S | Enter a new<br>ingredient time<br>for the product.<br>Use the<br>selection switch<br>panel. |                              |                                                                                                    |
|      |                                 | Press<br>ENTER/ACTION<br>to initiate a test<br>throw for this<br>ingredient.                |                              |                                                                                                    |

| STEP | ۴                                                      | ENTER THIS<br>(EYSTROKE                                                                       | AND THE DISPLAY<br>INDICATES |                                                                                                    |                                                                                                    | COMMENTS                                                                                                    |
|------|--------------------------------------------------------|-----------------------------------------------------------------------------------------------|------------------------------|----------------------------------------------------------------------------------------------------|----------------------------------------------------------------------------------------------------|----------------------------------------------------------------------------------------------------|
| 7    | To display the time<br>for the next dry<br>ingredient. |                                                                                               | 0 P T I 0 N S                | ADDITIONAL<br>SELECTIONS:<br>*PRD1 XX.XX<br>PROD2 XX.XX<br>SELECTIONAD-<br>DITIVES:<br>SUG XX.XX<br>XSUG XX.XX<br>WTNR XX.XX<br>XWTNR XX.XX | XX.XX<br>*PRD1<br>XPRD1<br>PR0D2<br>SUG<br>XSUG<br>WTNR<br>XWTNR<br>Addition<br>display<br>the pro-<br>proced<br>manua | <ul> <li>ingredient time,<br/>where:</li> <li>Strong FD</li> <li>Extra strong FD</li> <li>Extra strong FD</li> <li>Non-brewed<br/>selection</li> <li>Sugar</li> <li>Added time for<br/>extra sugar</li> <li>Whitener time</li> <li>Added time for<br/>extra whitener</li> <li>added time for<br/>extra whitener</li> </ul> |
| 8    | O<br>P<br>T<br>I<br>O<br>N<br>S                        | Enter a new<br>ingredient time<br>for the product.<br>Use the<br>selection switch<br>panel.   |                              |                                                                                                    |                                                                                                    |                                                                                                    |
|      |                                                        | Press<br>ENTER/ACTION<br>to initiate a test<br>throw for this<br>ingredient. Go<br>to step 9. |                              |                                                                                                    |                                                                                                    |                                                                                                    |
| 9    | 0 P T I 0 N S                                          | Repeat step 7<br>and step 8 for<br>another dry<br>ingredient.                                 |                              |                                                                                                    |                                                                                                    |                                                                                                    |
|      |                                                        | CONTINUE                                                                                      |                              | READY                                                                                                    | Option<br>1.<br>2.<br>3.                                                                                               | s:<br>Close monetary door.<br>Press another<br>function switch.<br>See advanced<br>programming section<br>for other options.                                                                                                    |

1470066

.....

#### SNACK CENTER PROGRAMMING GUIDE

# **P0-6**

### Steep Time Setting (Machines Configured With Brewers Only)

| STEP | ENTER THIS<br>KEYSTROKE         |                                                                                                    | AND THE DISPLAY<br>INDICATES    | COMMENTS                                                                                                    |
|------|---------------------------------|----------------------------------------------------------------------------------------------------|---------------------------------|----------------------------------------------------------------------------------------------------|
| 1    | DRY<br>PROD.                    |                                                                                                    | DRY PROD                        |                                                                                                    |
| 2    |                                 |                                                                                                    | INGREDIENT                      |                                                                                                    |
| 3    |                                 |                                                                                                    | STEEP TMRS                      | Brewer steep timing<br>procedures can now be<br>accessed.                                                                                   |
| 4    |                                 |                                                                                                    |                                 |                                                                                                    |
| 6    | O P T I O N S                   | Enter a new<br>steep time for<br>this selection<br>using the<br>selection switch<br>panel.<br>Go to step 7. | Brewed Selection:<br>STP1 XX.XX | XX.XX = the steeping time<br>Where,<br>STP1 = Brewed selection                                                                              |
| 7    | O<br>P<br>T<br>I<br>O<br>N<br>S | To display the next steep time.<br>Go to step 8.                                                            | XSTP1 XX.XX                     | XSTP1 = Strong brewed<br>selection                                                                                                    |
| 8    | O P T I O N                     | Enter a steep<br>time for this<br>selection using<br>the selection<br>switch panel.                         |                                 |                                                                                                    |
|      | S                               | Gu lu slep 9.                                                                                               |                                 |                                                                                                    |
| 9    |                                 | CONTINUE                                                                                                    | RERDY                           | Options:<br>1. Close monetary door.<br>Press another function<br>2. switch.<br>See advanced<br>3. programming section<br>for other options. |

......

#### Air Compressor Time Setting (Machines Configured With Brewers Only)

| STEP | ENTER THIS<br>KEYSTROKE                                                                              | AND THE DISPLAY<br>INDICATES | COMMENTS                                                                                                    |
|------|----------------------------------------------------------------------------------------------------|------------------------------|----------------------------------------------------------------------------------------------------|
| 1    | DRY<br>PROD.                                                                                         | DRY PROD                     |                                                                                                    |
| 2    |                                                                                                    | INGREDIENT                   |                                                                                                    |
| 3    | Until the following display is shown:                                                                | RIR COMPR                    | Air compressor timing<br>procedures can now be<br>accessed.                                                                                 |
| 4    |                                                                                                    |                              |                                                                                                    |
| 5    | O<br>P<br>T<br>for this selection<br>using the<br>selection switch<br>N<br>panel.                    | CMP1 XX.XX                   | XX.XX = the compressor<br>operating time<br>Where,<br>CMP1 = Brewed selection                                                               |
| 6    | SGo to step 6.OEnter a steepPtime for thisTselection usingIthe selectionOswitch panel.NGo to step 9. |                              |                                                                                                    |
| 7    | CONTINUE                                                                                             | RERDY                        | Options:<br>1. Close monetary door.<br>Press another function<br>2. switch.<br>See advanced<br>3. programming section<br>for other options. |

## P1-1

#### Price An Individual Selection

| STEP | ENTER THIS<br>KEYSTROKE |                                                                                                    | AND THE DISPLAY<br>INDICATES | COMMENTS                                                                                                    |
|------|-------------------------|----------------------------------------------------------------------------------------------------|------------------------------|----------------------------------------------------------------------------------------------------|
| 1    | PRICE                   |                                                                                                    | PRICE                        | Price setting mode entered.                                                                                                    |
| 2    |                         |                                                                                                    | SELECT LVL                   | Allows pricing for an<br>individual selection.                                                                                                    |
| 3    | 0 P T - 0 Z S           | Proceed to the<br>next step if you<br>want to price this<br>selection.<br>Enter the ID for<br>another selection<br>that you want to | TC PR XX.XX                  | TCSelection IDTTray ID (options: AB C D E F G H J)CColumn position<br>(options: 0 1 2 3 4<br>5 6 7 8 9)XX.XXCurrently set price                   |
|      | S                       | price.                                                                                                    |                              | parter to make the entry.                                                                                                    |
| 7    | CONTINUE                |                                                                                                    | RERDY                        | Options:<br>1. Close monetary<br>door.<br>2. Press another<br>function switch.<br>3. See advanced<br>programming<br>section for other<br>options. |

Page 34
#### Set A Tray To One Price

| STEP | ENTER THIS<br>KEYSTROKE                                                                         |                         | AND THE DISPLAY<br>INDICATES | COMMENTS                                                                                                    |
|------|-------------------------------------------------------------------------------------------------|-------------------------|------------------------------|----------------------------------------------------------------------------------------------------|
| 1    | PRICE                                                                                           |                         | PRICE                        | Price setting mode entered.                                                                                                    |
| 2    |                                                                                                 |                         | SELECT LVL                   |                                                                                                    |
| 3    | -                                                                                               |                         | TRAY LVL                     | Allows pricing for the whole tray.                                                                                                    |
| 4    | O<br>Proceed to the<br>next step if you<br>want to price this<br>tray.<br>O<br>Enter the ID for |                         | T* PR XX.XX                  | T Tray ID (options: A<br>B C D E F G H J)<br>XX.XX Currently set price                                                                                     |
|      | N another tray that<br>S you want to price.                                                     |                         |                              | panel to make the entry.                                                                                                    |
| 5    | Use the selection<br>switch panel to enter<br>a new price for the<br>tray.                      |                         |                              |                                                                                                    |
|      |                                                                                                 | ENTER<br>ACTION         | TRRY LVL                     | The amount you entered is<br>now in effect for that tray.<br>ALL PRIOR PRICES FOR<br>SELECTIONS IN THIS<br>TRAY HAVE BEEN<br>REPLACED BY THE NEW<br>PRICE! |
| 6    | O<br>P<br>T                                                                                     |                         |                              | The previous price that was shown in step 4 is still in effect.                                                                                            |
|      | O<br>N<br>S                                                                                     | O<br>N<br>S<br>CONTINUE | RERDY                        | Options:<br>1. Close monetary<br>door.<br>2. Press another<br>function switch.<br>3. See advanced<br>programming<br>section for other<br>options.          |

## P1-3

#### Set The Entire Machine To One Price

| STEP |                                                                               | ENTER THIS<br>KEYSTROKE | AND THE DISPLAY<br>INDICATES | COMMENTS                                                                                                    |
|------|-------------------------------------------------------------------------------|-------------------------|------------------------------|----------------------------------------------------------------------------------------------------|
| 1    | PRICE                                                                         |                         | PRICE                        | Price setting mode entered.                                                                                                    |
| 2    |                                                                               |                         | SELECT LVL                   |                                                                                                    |
| 3    | Until the display shows:                                                      |                         | ΜΑCΗ LVL                     | Allows pricing for the whole machine.                                                                                                    |
| 4    |                                                                               |                         | ** PR XX.XX                  | XX.XX Currently set price                                                                                                    |
| 5    | Use the selection<br>switch panel to enter<br>a new price for the<br>machine. |                         |                              | The new price is displayed.                                                                                                    |
|      |                                                                               | ENTER<br>ACTION         | MRCH LVL                     | The amount you entered is<br>now in effect for the whole<br>machine. ALL PRIOR<br>PRICES FOR SELECTIONS<br>OR TRAYS HAVE BEEN<br>REPLACED BY THE NEW<br>PRICE! |
| 6    | 0<br>P<br>T<br>I                                                              |                         |                              | The previous price that was shown in step 4 is still in effect.                                                                                                |
|      | N<br>S                                                                        | S<br>S<br>CONTINUE      | READY                        | Options:<br>1. Close monetary<br>door.<br>2. Press another<br>function switch.<br>3. See advanced<br>programming<br>section for other<br>options.              |

Notes

| Notes | <u>S</u>                               |
|-------|----------------------------------------|
|       |                                        |
|       |                                        |
|       | ······································ |
|       |                                        |
|       |                                        |
|       |                                        |
|       |                                        |
|       |                                        |
|       |                                        |
|       |                                        |
|       |                                        |

#### **Retrieve Total Vends**

|                                             | BY                                               |       | ENTER THIS<br>KEYSTROKE                           | AND THE              |                                                                                                    |
|---------------------------------------------|--------------------------------------------------|-------|---------------------------------------------------|----------------------|----------------------------------------------------------------------------------------------------|
| SEL.                                        | TRAY                                             | МАСН. |                                                   | DISPLAY<br>INDICATES | COMMENTS                                                                                                    |
|                                             |                                                  |       | DATA                                              | DRTR                 | Data mode entered.                                                                                                    |
|                                             |                                                  |       |                                                   | **CT XXXXX           | XXXXX is the non-resettable total machine VEND COUNT.                                                                       |
|                                             |                                                  |       |                                                   | **\$ XXXXX           | XXXXX is the non-resettable<br>total machine SALES<br>COUNT.                                                                |
|                                             |                                                  |       |                                                   | COUNTERS             | Allows retrievel of count data.                                                                                             |
|                                             |                                                  |       |                                                   | tot vends            | Allows retrieval of total vend counts.                                                                                      |
|                                             |                                                  |       |                                                   | **CT XXXXX           | XXXXX is the resettable total<br>vend count for the machine.<br>NOTE<br>CT is a reminder that you<br>are looking at CounTs. |
|                                             |                                                  |       |                                                   | THET MANA            | T = Tray ID (options: A B C<br>D E F G H J)<br>XXXXX is the total vend<br>count for the tray.                               |
| Enter the IC<br>the tray you<br>want to see | Enter the ID for<br>the tray you<br>want to see. |       | Use the selection switch panel to make the entry. |                      |                                                                                                    |

## Continued on Next Page...

.....

| BY   |      |       |                                                          | AND THE              |                                                                                                    |  |
|------|------|-------|----------------------------------------------------------|----------------------|----------------------------------------------------------------------------------------------------|--|
| SEL. | TRAY | MACH. | KEYSTROKE                                                | DISPLAY<br>INDICATES | COMMENTS                                                                                                    |  |
| **   |      |       | Enter the ID for<br>the selection<br>you want to<br>see. | TZCT XXXXX           | T = Tray ID (options: A B C<br>D E F G H J)<br>Z = Column ID (options: 0 1<br>2 3 4 5 6 7 8 9)<br>XXXXX is the total vend<br>count for the tray. |  |
|      |      |       |                                                          |                      |                                                                                                    |  |
|      |      |       | CONTINUE                                                 | RERDY                | Options:<br>1. Close monetary door.<br>Press another function<br>2. switch.<br>See advanced<br>3. programming section<br>for other options.      |  |

1470066

-----

#### **Retrieve Total Free Vends**

|      | BY   |       | ENTER THIS                                       | AND THE              |                                                                                                    |
|------|------|-------|--------------------------------------------------|----------------------|----------------------------------------------------------------------------------------------------|
| SEL. | TRAY | МАСН. | KEYSTROKE                                        | DISPLAY<br>INDICATES | COMMENTS                                                                                                    |
|      |      |       | DATA                                             | DRTR                 | Data mode entered.                                                                                                    |
|      |      |       |                                                  | **ET XXXXX           | XXXXX is the<br>non-resettable total<br>machine VEND COUNT.                                                                       |
|      |      |       |                                                  | **\$ XXXXX           | XXXXX is the<br>non-resettable total<br>machine SALES COUNT.                                                                      |
|      |      |       |                                                  | COUNTERS             | Allows retrievel of count data.                                                                                                   |
|      |      |       |                                                  | TOT VENDS            |                                                                                                    |
|      |      |       |                                                  | FREE CNT             | Allows retrieval of free vend counts.                                                                                             |
|      |      |       |                                                  | **FV XXXXX           | XXXXX is the resettable<br>free vend count for the<br>machine.<br>NOTE<br>FV is a reminder that you<br>are looking at Free Vends. |
|      |      |       |                                                  | T*FV XXXXX           | T = Tray ID (options: A B C<br>D E F G H J)<br>XXXXX is the free vend<br>count for the tray.                                      |
|      |      |       | Enter the ID for<br>the tray you<br>want to see. |                      | Use the selection switch panel to make the entry.                                                                                 |

## **Continued on Next Page...**

......

| BY   |      |       |                                                          | AND THE                                                                                                    |                                                                                                    |  |
|------|------|-------|----------------------------------------------------------|----------------------------------------------------------------------------------------------------|----------------------------------------------------------------------------------------------------|--|
| SEL. | TRAY | МАСН. | KEYSTROKE                                                | DISPLAY<br>INDICATES                                                                                                    | COMMENTS                                                                                                    |  |
|      |      |       |                                                          | T = Tray ID (options: A B C<br>D E F G H J)<br>Z = Column ID (options: 0 1<br>2 3 4 5 6 7 8 9)<br>XXXXX is the total free<br>vend count for the tray. |                                                                                                    |  |
|      |      |       | Enter the ID for<br>the selection<br>you want to<br>see. |                                                                                                    |                                                                                                    |  |
|      |      |       | CONTINUE                                                 | RERDY                                                                                                    | Options:<br>1. Close monetary door.<br>Press another<br>2. function switch.<br>See advanced<br>3. programming section<br>for other options. |  |

P2-2 (Continued)

#### **Retrieve Test Vends**

| BY   |      |       |                                                  | AND THE              |                                                                                                    |
|------|------|-------|--------------------------------------------------|----------------------|----------------------------------------------------------------------------------------------------|
| SEL. | TRAY | МАСН. | KEYSTROKE                                        | DISPLAY<br>INDICATES | COMMENTS                                                                                                    |
|      |      |       | DATA                                             | DRTR                 | Data mode entered.                                                                                                    |
|      |      |       |                                                  | **CT XXXXX           | XXXXX is the<br>non-resettable total<br>machine VEND COUNT.                                                                          |
|      |      |       | €                                                | **\$ XXXXX           | XXXXX is the<br>non-resettable total<br>machine SALES COUNT.                                                                         |
|      |      |       |                                                  | COUNTERS             | Allows retrievel of count data.                                                                                                    |
|      |      |       | Until the following display shows:               | test vends           | Allows retrieval of test vend counts.                                                                                                |
|      |      |       |                                                  | **TV XXXXX           | XXXXX is the resettable<br>test vend count for the<br>machine.<br>NOTE<br>FV is a reminder that you<br>are looking at Free<br>Vends. |
|      |      |       |                                                  | T*TIJ VVVVV          | T = Tray ID (options: A B<br>C D E F G H J)<br>XXXXX is the test vend<br>count for the tray.                                         |
|      |      |       | Enter the ID for<br>the tray you<br>want to see. | τ*τν ΧΧΧΧΧ           | Use the selection switch panel to make the entry.                                                                                    |

## Continued on Next Page...

#### Page 42

First Edition

#### SNACK CENTER PROGRAMMING GUIDE

| BY   |      |       | ENTER THIS                                               | AND THE              |                                                                                                    |  |
|------|------|-------|----------------------------------------------------------|----------------------|----------------------------------------------------------------------------------------------------|--|
| SEL. | TRAY | МАСН. | KEYSTROKE                                                | DISPLAY<br>INDICATES | COMMENTS                                                                                                    |  |
|      |      |       | Enter the ID for<br>the selection<br>you want to<br>see. | τζτν ΧΧΧΧΧ           | T = Tray ID (options: A B C<br>D E F G H J)<br>Z = Column ID (options: 0 1<br>2 3 4 5 6 7 8 9)<br>XXXXX is the total test<br>vend count for the tray. |  |
|      |      |       | CONTINUE                                                 | RERDY                | Options:<br>1. Close monetary door.<br>Press another<br>2. function switch.<br>See advanced<br>3. programming section<br>for other options.           |  |

P2-3 (Continued)

#### **Retrieve Winner Vends**

| BY   |      |       | ENTER THIS                                       | AND THE              |                                                                                                    |
|------|------|-------|--------------------------------------------------|----------------------|----------------------------------------------------------------------------------------------------|
| SEL. | TRAY | МАСН. | ENTER THIS<br>KEYSTROKE                          | DISPLAY<br>INDICATES | COMMENTS                                                                                                    |
|      |      |       | DATA                                             | DATA                 | Data mode entered.                                                                                                    |
|      |      |       |                                                  | **ET XXXXX           | XXXXX is the<br>non-resettable total<br>machine VEND COUNT.                                                                        |
|      |      |       |                                                  | **\$ XXXXX           | XXXXX is the<br>non-resettable total<br>machine SALES COUNT.                                                                       |
|      |      |       |                                                  | COUNTERS             | Allows retrievel of count data.                                                                                                    |
|      |      |       | Until the following display shows:               | WIN CNT              | Allows retrieval of winner counts.                                                                                                 |
|      |      |       |                                                  | **W XXXXX            | XXXXX is the resettable<br>winner count for the<br>machine.<br>NOTE<br>W is a reminder that you<br>are looking at Winner<br>vends. |
|      |      |       |                                                  | T*!! YYYYY           | T = Tray ID (options: A B<br>C D E F G H J)<br>XXXXX is the winner<br>count for the tray.                                          |
|      |      |       | Enter the ID for<br>the tray you<br>want to see. | T*U XXXXX            | Use the selection switch panel to make the entry.                                                                                  |

## **Continued on Next Page...**

-----

| BY   |      |       | ENTER THIS                                       | AND THE              |                                                                                                    |
|------|------|-------|--------------------------------------------------|----------------------|----------------------------------------------------------------------------------------------------|
| SEL. | TRAY | масн. | KEYSTROKE                                        | DISPLAY<br>INDICATES | COMMENTS                                                                                                    |
|      |      |       | Enter the ID for<br>the selection<br>you want to | tzu XXXXX            | T = Tray ID (options: A B C<br>D E F G H J)<br>Z = Column ID (options: 0 1<br>2 3 4 5 6 7 8 9)<br>XXXXX is the total winner<br>count for the tray. |
|      |      |       | CONTINUE                                         | RERDY                | Options:<br>1. Close monetary door.<br>Press another<br>2. function switch.<br>See advanced<br>3. programming section<br>for other options.        |

#### **Retrieve Discount Vends**

P2-5

|      | BY   |       | ENTER THIS<br>KEYSTROKE                          | AND THE              |                                                                                                    |
|------|------|-------|--------------------------------------------------|----------------------|----------------------------------------------------------------------------------------------------|
| SEL. | TRAY | МАСН. |                                                  | DISPLAY<br>INDICATES | COMMENTS                                                                                                    |
|      |      |       | DATA                                             | DATA                 | Data mode entered.                                                                                                    |
|      |      |       |                                                  | **CT XXXXX           | XXXXX is the<br>non-resettable total<br>machine VEND COUNT.                                                                                     |
|      |      |       |                                                  | **\$ XXXXX           | XXXXX is the<br>non-resettable total<br>machine SALES COUNT.                                                                                    |
|      |      |       |                                                  | COUNTERS             | Allows retrievel of count data.                                                                                                    |
|      |      |       | Until the following display shows:               | DISC COUNT           | Allows retrieval of discount vend counts.                                                                                                    |
|      |      |       |                                                  | **DC XXXXX           | XXXXX is the resettable<br>total discount vend count<br>for the machine.<br>NOTE<br>W is a reminder that you<br>are looking at Winner<br>vends. |
|      |      |       |                                                  | T*DC XXXXX           | T = Tray ID (options: A B<br>C D E F G H J)<br>XXXXX is the total<br>discount vend count for<br>the tray.                                       |
|      |      |       | Enter the ID for<br>the tray you<br>want to see. | I"UL XXXXX           | Use the selection switch panel to make the entry.                                                                                               |

## Continued on Next Page...

| BY   |      |       | AND THE                                                  |                      |                                                                                                    |
|------|------|-------|----------------------------------------------------------|----------------------|----------------------------------------------------------------------------------------------------|
| SEL. | TRAY | МАСН. | KEYSTROKE                                                | DISPLAY<br>INDICATES | COMMENTS                                                                                                    |
|      |      |       | Enter the ID for<br>the selection<br>you want to<br>see. | TZDC XXXXX           | T = Tray ID (options: A B C<br>D E F G H J)<br>Z = Column ID (options: 0 1<br>2 3 4 5 6 7 8 9)<br>XXXXX is the total discount<br>vend count for the tray. |
|      |      |       | CONTINUE                                                 | RERDY                | Options:<br>1. Close monetary door.<br>Press another<br>2. function switch.<br>See advanced<br>3. programming section<br>for other options.               |

P2-5 (Continued)

#### **Retrieve Total Sales**

| BY   |      | ENTER THIS AND THE |                                                  |                      |                                                                                                    |  |
|------|------|--------------------|--------------------------------------------------|----------------------|----------------------------------------------------------------------------------------------------|--|
| SEL. | TRAY | МАСН.              | KEYSTROKE                                        | DISPLAY<br>INDICATES | COMMENTS                                                                                                    |  |
|      |      |                    | DATA                                             | DATA                 | Data mode entered.                                                                                                    |  |
|      |      |                    |                                                  | **CT XXXXX           | XXXXX is the<br>non-resettable total<br>machine VEND COUNT.                                                                                            |  |
|      |      |                    | Until the following display shows:               | SALES                | Allows retrieval of total sales data.                                                                                                    |  |
|      |      |                    |                                                  | TOT SALES            | Allows retrieval of total sales data.                                                                                                    |  |
|      |      |                    |                                                  | **\$ XXXXX           | XXXXX is the resettable<br>total sales count for the<br>machine.<br>NOTE<br>\$ is a reminder that you<br>are looking at sales.                         |  |
|      |      |                    | Enter the ID for<br>the tray you<br>want to see. | T*\$ XXXXX           | T = Tray ID (options: A B<br>C D E F G H J)<br>XXXXX is the total sales<br>count for the tray.<br>Use the selection switch<br>panel to make the entry. |  |

## **Continued on Next Page...**

| BY   |      | ENTER THIS | AND THE                                                  |                      |                                                                                                    |
|------|------|------------|----------------------------------------------------------|----------------------|----------------------------------------------------------------------------------------------------|
| SEL. | TRAY | МАСН.      | KEYSTROKE                                                | DISPLAY<br>INDICATES | COMMENTS                                                                                                    |
|      |      |            | Enter the ID for<br>the selection<br>you want to<br>see. | TZ\$ XXXXX           | T = Tray ID (options: A B C<br>D E F G H J)<br>Z = Column ID (options: 0 1<br>2 3 4 5 6 7 8 9)<br>XXXXX is the total sales<br>count for the tray. |
|      |      |            | CONTINUE                                                 | READY                | Options:<br>1. Close monetary door.<br>Press another<br>2. function switch.<br>See advanced<br>3. programming section<br>for other options.       |

#### **Retrieve Free Vend Sales**

| BY   |      |                                                                                  |                                                  | AND THE              |                                                                                                    |
|------|------|----------------------------------------------------------------------------------|--------------------------------------------------|----------------------|----------------------------------------------------------------------------------------------------|
| SEL. | TRAY | МАСН.                                                                            | KEYSTROKE                                        | DISPLAY<br>INDICATES | COMMENTS                                                                                                    |
|      |      |                                                                                  | DATA                                             | DATR                 | Data mode entered.                                                                                                    |
|      |      |                                                                                  |                                                  | **ET XXXXX           | XXXXX is the<br>non-resettable total<br>machine VEND COUNT.                                                                                            |
|      |      | 97<br>10<br>10<br>10<br>10<br>10<br>10<br>10<br>10<br>10<br>10<br>10<br>10<br>10 | Until the following display shows:               | SRLES                | Allows retrieval of total sales data.                                                                                                    |
|      |      | •                                                                                |                                                  | TOT SALES            | Allows retrieval of total sales data.                                                                                                    |
|      |      |                                                                                  |                                                  | FREE SLS             | Allows retrieval of free vend sales data.                                                                                                    |
|      |      |                                                                                  |                                                  | **F\$ XXXXX          | XXXXX is the resettable<br>total free vend sales<br>count for the machine.<br>NOTE<br>F\$ is a reminder that you<br>are looking at Free vend<br>sales. |
|      |      |                                                                                  |                                                  | T*F\$ XXXXX          | T = Tray ID (options: A B<br>C D E F G H J)<br>XXXXX is the total free<br>vend sales count for the<br>tray.                                            |
|      |      |                                                                                  | Enter the ID for<br>the tray you<br>want to see. |                      | Use the selection switch panel to make the entry.                                                                                                    |

## Continued on Next Page...

| BY   |      | ENTER THIS | AND THE                                                  |                      |                                                                                                    |
|------|------|------------|----------------------------------------------------------|----------------------|----------------------------------------------------------------------------------------------------|
| SEL. | TRAY | МАСН.      | KEYSTROKE                                                | DISPLAY<br>INDICATES | COMMENTS                                                                                                    |
|      |      |            | •                                                        | TZF\$ XXXXX          | T = Tray ID (options: A B C<br>D E F G H J)<br>Z = Column ID (options: 0 1<br>2 3 4 5 6 7 8 9)<br>XXXXX is the total free<br>vend sales count for the<br>tray. |
| •    |      |            | Enter the ID for<br>the selection<br>you want to<br>see. |                      |                                                                                                    |
|      |      |            | CONTINUE                                                 | RERDY                | Options:<br>1. Close monetary door.<br>Press another<br>2. function switch.<br>See advanced<br>3. programming section<br>for other options.                    |

-----

#### **Retrieve Winner Vend Sales**

P2-8

| BY   |      |       | ENTER THIS DISPLAY                               |             | COMMENTS                                                                                                    |
|------|------|-------|--------------------------------------------------|-------------|----------------------------------------------------------------------------------------------------|
| SEL. | TRAY | MACH. | KEYSTROKE                                        | INDICATES   | COMMENTS                                                                                                    |
|      |      |       | DATA                                             | DRTR        | Data mode entered.                                                                                                    |
|      |      |       |                                                  | **ET XXXXX  | XXXXX is the<br>non-resettable total<br>machine VEND COUNT.                                                                                                |
|      |      |       | Until the following display shows:               | SALES       | Allows retrieval of total sales data.                                                                                                    |
|      |      |       |                                                  | TOT SRLES   | Allows retrieval of total sales data.                                                                                                    |
|      |      |       | Until the following display shows:               | WIN SLS     | Allows retrieval of winner<br>vend sales data.                                                                                                    |
|      |      |       |                                                  | **W\$ XXXXX | XXXXX is the resettable<br>total winner vend sales<br>count for the machine.<br>NOTE<br>W\$ is a reminder that<br>you are looking at Winner<br>vend sales. |
|      |      |       |                                                  | T*⊎\$ XXXXX | T = Tray ID (options: A B<br>C D E F G H J)<br>XXXXX is the total winner<br>vend sales count for the<br>tray.                                              |
|      |      |       | Enter the ID for<br>the tray you<br>want to see. |             | Use the selection switch panel to make the entry.                                                                                                    |

## Continued on Next Page...

Page 52

. ......

-----

| BY   |      | ENTER THIS | AND THE                                                  |             |                                                                                                    |  |
|------|------|------------|----------------------------------------------------------|-------------|----------------------------------------------------------------------------------------------------|--|
| SEL. | TRAY | MACH.      | KEYSTROKE                                                |             | COMMENTS                                                                                                    |  |
|      |      |            |                                                          | TZW\$ XXXXX | T = Tray ID (options: A B C<br>D E F G H J)<br>Z = Column ID (options: 0 1<br>2 3 4 5 6 7 8 9)<br>XXXXX is the total winner<br>vend sales count for the<br>tray. |  |
|      |      |            | Enter the ID for<br>the selection<br>you want to<br>see. |             |                                                                                                    |  |
|      |      |            | CONTINUE                                                 | READY       | Options:<br>1. Close monetary door.<br>Press another<br>2. function switch.<br>See advanced<br>3. programming section<br>for other options.                      |  |

P2-8 (Continued)

#### **Retrieve Discount Vend Sales**

|      | BY   |       | ENTER THIS AND THE                 |                      |                                                                                                    |  |
|------|------|-------|------------------------------------|----------------------|----------------------------------------------------------------------------------------------------|--|
| SEL. | TRAY | МАСН. | KEYSTROKE                          | DISPLAY<br>INDICATES | COMMENTS                                                                                                    |  |
|      |      |       | DATA                               | DRTR                 | Data mode entered.                                                                                                    |  |
|      |      |       |                                    | **CT XXXXX           | XXXXX is the<br>non-resettable total<br>machine VEND COUNT.                                                                                                    |  |
|      |      |       | Until the following display shows: | SRLES                | Allows retrieval of total sales data.                                                                                                    |  |
|      |      |       |                                    | TOT SRLES            | Allows retrieval of total sales data.                                                                                                    |  |
|      |      |       | Until the following display shows: | DISC SLS             | Allows retrieval of<br>discount vend sales data.                                                                                                    |  |
|      |      |       |                                    | **D\$ XXXXX          | XXXXX is the resettable<br>total discount vend sales<br>count for the machine.<br>NOTE<br>W\$ is a reminder that<br>you are looking at<br>Discount vend sales. |  |
|      |      |       | Enter the ID for                   | T*D\$ XXXXX          | T = Tray ID (options: A B<br>C D E F G H J)<br>XXXXX is the total<br>discount vend sales<br>count for the tray.                                                |  |
|      |      |       | the tray you want to see.          |                      | panel to make the entry.                                                                                                    |  |

## **Continued on Next Page...**

Page 54

1470066

#### SNACK CENTER PROGRAMMING GUIDE

| BY   |      |       | AND THE                                                  |                      |                                                                                                    |  |
|------|------|-------|----------------------------------------------------------|----------------------|----------------------------------------------------------------------------------------------------|--|
| SEL. | TRAY | МАСН. | KEYSTROKE                                                | DISPLAY<br>INDICATES | COMMENTS                                                                                                    |  |
|      |      |       |                                                          | TZD\$ XXXXXX         | T = Tray ID (options: A B C<br>D E F G H J)<br>Z = Column ID (options: 0 1<br>2 3 4 5 6 7 8 9)<br>XXXXX is the total discount<br>vend sales count for the<br>tray. |  |
|      |      |       | Enter the ID for<br>the selection<br>you want to<br>see. |                      |                                                                                                    |  |
|      |      |       | CONTINUE                                                 | READY                | Options:<br>1. Close monetary door.<br>Press another<br>2. function switch.<br>See advanced<br>3. programming section<br>for other options.                        |  |

P2-9 (Continued)

------

#### View The Total Value Of Bills In The Bill Stacker

| STEP | ENTER THIS<br>KEYSTROKE            | AND THE DISPLAY<br>INDICATES | COMMENTS                                                                                                    |
|------|------------------------------------|------------------------------|----------------------------------------------------------------------------------------------------|
| 1    | DATA                               | DATA                         | Data mode entered.                                                                                                    |
| 2    |                                    | **CT XXXX                    |                                                                                                    |
| 3    | Until the following display shows: | BIL\$ XX                     | XX is the value of all the bills<br>in the bill stacker.                                                                                    |
| 4    | CONTINUE                           | RERDY                        | Options:<br>1. Close monetary door.<br>Press another<br>2. function switch.<br>See advanced<br>3. programming section<br>for other options. |

- -----

#### View The Total Value Of Coins In The Coin Box

| STEP | ENTER THIS<br>KEYSTROKE            | AND THE DISPLAY<br>INDICATES | COMMENTS                                                                                                    |
|------|------------------------------------|------------------------------|----------------------------------------------------------------------------------------------------|
| 1    | DATA                               | DATA                         | Data mode entered.                                                                                                    |
| 2    |                                    | **CT XXXX                    |                                                                                                    |
| 3    | Until the following display shows: | CBX XX.XX                    | XX.XX is the value of all the coins in the coin box.                                                                                        |
| 4    | CONTINUE                           | READY                        | Options:<br>1. Close monetary door.<br>Press another<br>2. function switch.<br>See advanced<br>3. programming section<br>for other options. |

## View The Number Of Rinse Cycles Completed Since The Counters Were Last Cleared (Fresh Brew Configuration Only)

| STEP | ENTER THIS<br>KEYSTROKE            | AND THE DISPLAY<br>INDICATES | COMMENTS                                                                                                    |
|------|------------------------------------|------------------------------|----------------------------------------------------------------------------------------------------|
| 1    | DATA                               | DRTR                         | Data mode entered.                                                                                                    |
| 2    |                                    | **CT XXXX                    |                                                                                                    |
| 3    | Until the following display shows: | RINSE XX                     | XX The number of times a rinse cycle was initiated since the last time this category was cleared.                                           |
| 4    | CONTINUE                           | READY                        | Options:<br>1. Close monetary door.<br>Press another function<br>2. switch.<br>See advanced<br>3. programming section for<br>other options. |

### View The Number Of Failure Messages From The Serial Validator

| STEP | ENTER THIS<br>KEYSTROKE            | AND THE DISPLAY<br>INDICATES | COMMENTS                                                                                                    |
|------|------------------------------------|------------------------------|----------------------------------------------------------------------------------------------------|
| 1    | DATA                               | DATA                         | Data mode entered.                                                                                                    |
| 2    |                                    | **CT XXXX                    |                                                                                                    |
| 3    | Until the following display shows: | VAL FL XX                    | XX The number of failure<br>messages from the<br>serial validator.                                                                          |
| 4    | CONTINUE                           | READY                        | Options:<br>1. Close monetary door.<br>Press another function<br>2. switch.<br>See advanced<br>3. programming section for<br>other options. |

\_\_\_\_\_

#### View Last Time And Date Of Health Control

| STEP | ENTER THIS<br>KEYSTROKE            | AND THE DISPLAY<br>INDICATES   | COMMENTS                                                                                                    |
|------|------------------------------------|--------------------------------|----------------------------------------------------------------------------------------------------|
| 1    | DATA                               | DATA                           | Data mode entered.                                                                                                    |
| 2    |                                    | **CT XXXX                      |                                                                                                    |
| 3    | Until the following display shows: | HERLTH CTL                     | The health control mode is entered.                                                                                                    |
| 4    |                                    | ስሆ∕DD HH.UU                    | If the temperature in the food<br>module rises above a preset<br>limit, all vending from the food<br>module is inhibited until the<br>machine is serviced again. The<br>date and time of that occurrence<br>is shown here. Where:<br>MM = month<br>DD = day<br>HH = hour<br>MM = minute |
| 5    |                                    | °<br>F MRX ZZ<br>°<br>C MRX ZZ | ZZ The maximum<br>temperature inside the<br>food module since the<br>health control was set in<br>degrees Fahrenheit or<br>Celsius.                                                                                                    |
| 6    | CONTINUE                           | READY                          | Options:<br>1. Close monetary door.<br>Press another function<br>2. switch.<br>See advanced<br>3. programming section for<br>other options.                                                                                                    |

| S        |
|----------|
| <b>~</b> |
|          |
| N        |
| 0        |

#### View The Last Time And Date The Machine Was Powered Down

| STEP | ENTER THIS<br>KEYSTROKE            | AND THE DISPLAY<br>INDICATES | COMMENTS                                                                                                    |
|------|------------------------------------|------------------------------|----------------------------------------------------------------------------------------------------|
| 1    | DATA                               | DATA                         | Data mode entered.                                                                                                    |
| 2    |                                    | **CT XXXX                    |                                                                                                    |
| 3    | Until the following display shows: | POWER DOWN                   |                                                                                                    |
| 4    |                                    | ሰጠ/00 ዘዘ.ሰጠ                  | The date and time of the last<br>power down is displayed.<br>Where:<br>MM = month<br>DD = day<br>HH = hour<br>MM = minute                   |
| 5    |                                    | FOR DD.HH.MM                 | The duration of the power down<br>is displayed. Where:<br>DD = day<br>HH = hour<br>MM = minute                                              |
| 6    | CONTINUE                           | RERDY                        | Options:<br>1. Close monetary door.<br>Press another function<br>2. switch.<br>See advanced<br>3. programming section for<br>other options. |

----

-----

P3-1

#### Put The Merchandiser On Free Vend

| STEP | ENTER THIS<br>KEYSTROKE | AND THE DISPLAY<br>INDICATES | COMMENTS                                                                                                    |
|------|-------------------------|------------------------------|----------------------------------------------------------------------------------------------------|
| 1    | FREE<br>VENO            | NO MONEY<br>REQUIRED         | Free vend mode entered.                                                                                                    |
| 2    | CONTINUE                | READY                        | <ol> <li>Options:</li> <li>Close monetary door.</li> <li>Press another function<br/>switch.</li> <li>See advanced<br/>programming section for<br/>other options.</li> </ol> |

**NOTE** The machine is shipped from the factory with the Free Vend function locked. If you are setting up the machine for the first time, you must unlock Free Vend using the Supervisor function.

#### Take The Merchandiser Off Free Vend

| STEP | ENTER THIS<br>KEYSTROKE | AND THE DISPLAY<br>INDICATES | COMMENTS                                                                                                    |
|------|-------------------------|------------------------------|----------------------------------------------------------------------------------------------------|
| 1    | FREE<br>VENO            | RERDY                        | Free vend mode exited.                                                                                                    |
| 2    | CONTINUE                | RERDY                        | Options:Options:1.Close monetary door.<br>Press another2.function switch.<br>See advanced3.programming section<br>for other options. |

\_ .....

. .. .. ......

#### SNACK CENTER PROGRAMMING GUIDE

P4-1

#### Lock Or Unlock Functions To Control User Access

| STEP                                                                                  | ENTER THIS<br>KEYSTROKE | AND THE DISPLAY<br>INDICATES |                                                   | COMMENTS                                                            |
|---------------------------------------------------------------------------------------|-------------------------|------------------------------|---------------------------------------------------|---------------------------------------------------------------------|
| 1                                                                                     |                         |                              | CODE                                              |                                                                     |
| 2                                                                                     |                         |                              | enter code                                        | You are being asked to enter the Supervisor Access Code.            |
| 3<br>Use the selection<br>switch panel to enter<br>the Supervisor Code,<br>then press | UNLOCKED                |                              | You now have access to the Supervisor procedures. |                                                                     |
|                                                                                       | ENTER<br>ACTION         | then changes to<br>CODE      |                                                   | You may now access any of the functions or procedures.              |
| 4                                                                                     | CONF.                   | CONFIGURE                    |                                                   | You may now access the<br>CONFIGURE function.                       |
| 5                                                                                     |                         | CNFG MRCH                    |                                                   |                                                                     |
| 6                                                                                     |                         | MRSTER                       |                                                   | You may now access the procedures available only to the supervisor. |
| 7                                                                                     |                         | SET HIDE                     |                                                   | You may now lock and unlock functions.                              |
| 8                                                                                     |                         | O<br>P<br>T                  | FUNCTION<br>LOCKED                                | Users must have the<br>Supervisor code to access<br>this function.  |
|                                                                                       |                         | - 0 Z S                      | FUNCTION<br>UNLOCKED                              | All users have access to this function.                             |

## **Continued on Next Page...**

-----

| STEP | ENTER THIS<br>KEYSTROKE |                                                                              | AN            | D THE DISPLAY<br>INDICATES | COMMENTS                                                                                                    |
|------|-------------------------|------------------------------------------------------------------------------|---------------|----------------------------|----------------------------------------------------------------------------------------------------|
| 9    |                         | ENTER<br>ACTION<br>To change from<br>LOCK to<br>UNLOCK for this<br>function. | 1             | unction<br>Unlock          |                                                                                                    |
|      | O P T I O N S           | ENTER<br>ACTION<br>To change from<br>LOCK to<br>UNLOCK for this<br>function. | 1             | FUNCTION<br>LOCK           |                                                                                                    |
|      |                         |                                                                              | 0 P T - 0 N S | FUNCTION<br>LOCKED         |                                                                                                    |
|      |                         | To LOCK or<br>UNLOCK other<br>functions.                                     |               | FUNCTION<br>UNLOCKED       |                                                                                                    |
|      | O                       | Repeat step 9<br>for another<br>function.                                    |               |                            |                                                                                                    |
| 10   | T<br>I<br>O<br>N<br>S   | CONTINUE                                                                     |               | READY                      | <ol> <li>Options:</li> <li>Close monetary door.</li> <li>Press another function<br/>switch.</li> <li>See advanced<br/>programming section for<br/>other options.</li> </ol> |

#### **Clear Data From All Resettable Counters \***

P4-2

| STEP  | ENTER THIS<br>KEYSTROKE                   | AND THE DISPLAY<br>INDICATES                                                                                   | COMMENTS                                                                                                    |  |  |
|-------|-------------------------------------------|----------------------------------------------------------------------------------------------------|----------------------------------------------------------------------------------------------------|--|--|
| 1     |                                           | CODE                                                                                                    |                                                                                                    |  |  |
| 2     |                                           | ENTER CODE                                                                                                    | You are being asked to enter the Supervisor access code.                                                                                                    |  |  |
| 3     | Enter the supervisor code, and then press | UNLOCKED<br>then changes to                                                                                    | You now have access to the supervisor procedures.                                                                                                    |  |  |
|       | ENTER<br>ACTION                           | CODE                                                                                                    | You may now access any of the functions or procedures.                                                                                                    |  |  |
| 4     | CONF.                                     | CONFIGURE                                                                                                    | You may access the<br>CONFIGURE function.                                                                                                    |  |  |
| 5     |                                           | CNFG MRCH                                                                                                    |                                                                                                    |  |  |
| 6     |                                           | MRSTER                                                                                                    | You may now access the procedures available only to the supervisor.                                                                                                    |  |  |
| 7     |                                           | SET HIDE                                                                                                    |                                                                                                    |  |  |
| 8     |                                           | RRM CLEAR                                                                                                    | You may now clear all of the<br>resettable data counters.<br>The perpetual sales and vend<br>counters for the machine will<br>NOT be cleared.                               |  |  |
| 9     | ENTER<br>ACTION                           | (Data is shown<br>briefly as it is being<br>read and cleared.)                                                 |                                                                                                    |  |  |
| 10    | CONTINUE                                  | RERDY                                                                                                    | <ol> <li>Options:</li> <li>Close monetary door.</li> <li>Press another function<br/>switch.</li> <li>See advanced<br/>programming section for<br/>other options.</li> </ol> |  |  |
| *NOTE | The first time this counters will also    | The first time this procedure is used with an EPROM, the non-resettable counters will also be cleared to zero. |                                                                                                    |  |  |

#### **Define The Coin Mechanism Being Used**

| STEP | ENTER THIS<br>KEYSTROKE | AND THE DISPLAY<br>INDICATES                           | COMMENTS                                                                                                    |  |
|------|-------------------------|--------------------------------------------------------|----------------------------------------------------------------------------------------------------|--|
| 1    | CONF.                   | CONFIGURE                                              | The CONFIGURE mode is<br>entered.                                                                                                    |  |
| 2    |                         | CNFG MACH                                              |                                                                                                    |  |
|      |                         |                                                        | Option Use                                                                                                    |  |
| 3    |                         | (The current coin<br>mechanism option is<br>displayed) | DUMB MECH<br>DUMB/DEBIT<br>EXEC MECH<br>NO COIN MK                                                                                                    |  |
| 4    | ENTER                   |                                                        | Scroll through the list of coin mech<br>options until the type you want to<br>use is displayed.                                                                 |  |
| 5    | CONTINUE                | RERDY                                                  | <ol> <li>Options:</li> <li>Close monetary door.</li> <li>Press another function switch.</li> <li>See advanced programming section for other options.</li> </ol> |  |

---

\_\_\_\_\_

......

#### SNACK CENTER PROGRAMMING GUIDE

#### **Clear Data From The Category Shown In The Display**

| STEP | ENTER THIS<br>KEYSTROKE                   | AND THE DISPLAY<br>INDICATES | COMMENTS                                                                           |
|------|-------------------------------------------|------------------------------|------------------------------------------------------------------------------------|
| 1    |                                           | CODE                         |                                                                                    |
| 2    |                                           | enter code                   | You are being asked to enter the Supervisor access code.                           |
| 3    | Enter the supervisor code, and then press | UNLOCKED<br>then changes to  | You now have access to the supervisor procedures.                                  |
|      | ENTER                                     | CODE                         | You may now access any of the functions or procedures.                             |
| 4    | CONF.                                     | CONFIGURE                    | You may access the<br>CONFIGURE function.                                          |
| 5    |                                           | CNFG MRCH                    |                                                                                    |
| 6    |                                           | MASTER                       | You may now access the procedures available only to the supervisor.                |
| 7    |                                           | SET HIDE                     |                                                                                    |
| 8    | Until the following display is shown:     | DISPL CLERR                  | You may now access<br>procedures for clearing the<br>data counters of your choice. |
| 9    | ENTER<br>ACTION                           | COUNTERS                     | You may now bring any resettable data category to the display.                     |

## **Continued on Next Page...**

-----

| STEP | ENTER THIS<br>KEYSTROKE                                                                                                    | AND THE DISPLAY<br>INDICATES | COMMENTS                                                                                                    |
|------|----------------------------------------------------------------------------------------------------|------------------------------|----------------------------------------------------------------------------------------------------|
| 10   | Follow the<br>appropriate parts of<br>the data recall<br>procedure for the<br>desired data category<br>to bring that category<br>to the display. |                              | Use the PROGRAMMING<br>DIRECTORY to locate the<br>desired data category.                                                                    |
| 11   | ENTER<br>ACTION<br>Four times.                                                                                                    |                              | The data is cleared for the category in the display.                                                                                        |
| 12   | CONTINUE                                                                                                    | RERDY                        | Options:<br>1. Close monetary door.<br>Press another function<br>2. switch.<br>See advanced<br>3. programming section for<br>other options. |

#### SNACK CENTER PROGRAMMING GUIDE

#### Define The Language Used In The Customer Displays

| STEP | ENTER THIS<br>KEYSTROKE | AND THE DISPLAY<br>INDICATES             | COMMENTS                                                                                                    |
|------|-------------------------|------------------------------------------|----------------------------------------------------------------------------------------------------|
| 1    | CONF.                   | CONFIGURE                                | Configure mode entered.                                                                                                    |
| 2    |                         | CNFG MRCH                                |                                                                                                    |
| 3    |                         | (Current coin mech option is displayed.) |                                                                                                    |
| 4    |                         | The defined<br>language is<br>displayed: | Options:<br>ENGLISH<br>GERMAN<br>FRENCH<br>SPANISH (Mexican)<br>SPANISH 2 (European)                                                        |
| 5    | ENTER                   |                                          |                                                                                                    |
| 6    | CONTINUE                | RERDY                                    | Options:<br>1. Close monetary door.<br>Press another function<br>2. switch.<br>See advanced<br>3. programming section for<br>other options. |
#### Set The Message Scrolling Speed

| STEP | ENTER THIS<br>KEYSTROKE                            | AND THE DISPLAY<br>INDICATES                        | COMMENTS                                                                                                    |
|------|----------------------------------------------------|-----------------------------------------------------|----------------------------------------------------------------------------------------------------|
| 1    | CONF.                                              | CONFIGURE                                           | Configure mode entered.                                                                                                    |
| 2    |                                                    | CNFG MRCH                                           |                                                                                                    |
| 3    |                                                    | (Current coin mech option is displayed.)            |                                                                                                    |
| 4    | Until the following display is shown:              | MSG SPEED                                           |                                                                                                    |
| 5    |                                                    | (The alphabet scrolls across the display.           |                                                                                                    |
|      | O<br>P                                             | (The alphabet scrolls<br>at a reduced speed.)       |                                                                                                    |
| 6    | T<br>I<br>O<br>N<br>S<br>To increase the<br>speed. | (The alphabet scrolls<br>at an increased<br>speed.) | All messages will scroll at the new speed.                                                                                                  |
|      | Do nothing and<br>the present<br>speed is kept.    | (The scrolling speed is not changed.)               |                                                                                                    |
| 7    | CONTINUE                                           | READY                                               | Options:<br>1. Close monetary door.<br>Press another function<br>2. switch.<br>See advanced<br>3. programming section for<br>other options. |

#### Identify The Trays That Are In The Merchandiser

| STEP | ENTER THIS<br>KEYSTROKE |                                                    | AND THE DISPLAY<br>INDICATES             | COMMENTS                                                                                                    |
|------|-------------------------|----------------------------------------------------|------------------------------------------|----------------------------------------------------------------------------------------------------|
| 1    |                         | CONF.                                              | CONFIGURE                                | Configure mode entered.                                                                                                    |
| 2    |                         |                                                    | CNFG MRCH                                |                                                                                                    |
| 3    |                         |                                                    | (Current coin mech option is displayed.) |                                                                                                    |
| 4    | Unt<br>disp             | il the following<br>blay is shown:                 | TRAY LIST                                | With this procedure, you can tell<br>the controller what trays to look<br>for when you close the door.                                                          |
| 5    |                         |                                                    | RBCDEFGH                                 | ABCDEFGH are tray IDs.<br>If the ID is shown in this list, the<br>controller will check to see if the<br>tray is inserted completely and is<br>locked in place. |
|      | O                       | Add a tray to the<br>list of trays in<br>use.      |                                          | Press the ID letter of the tray to be added.                                                                                                    |
| 6    | T<br>I<br>O             | Remove a tray<br>from the list of<br>trays in use. |                                          | Press the ID letter of the tray to be removed.                                                                                                    |
|      | S                       | Do nothing if the tray list is correct.            |                                          |                                                                                                    |
|      | 0                       | Repeat step 6.                                     |                                          |                                                                                                    |
| 7    | ) P T I O N S           | CONTINUE                                           |                                          | Options:<br>1. Close monetary door.<br>Press another function<br>2. switch.<br>See advanced<br>3. programming section for<br>other options.                     |

**NOTE** Do not put "F" selections on this list if your machine has a can module. When a can module is COMPLETELY empty, an F tray will have an "UNLATCHED" indication when the door is closed.

#### Couple Or Uncouple Two Positions Of A CANDY TRAY Only

#### **IMPORTANT**

The following should be completed before starting the programming sequence for coupling or uncoupling tray positions:

- 1. Unplug the tray harness from the motors in between the two motors being coupled, OR reconnect the tray harness to the motors between the two motors being coupled.
- 2. Return the tray to the vending position.
- 3. Push and release the door interlock switch.

| STEP | ENTER THIS<br>KEYSTROKE                                                      | AND THE DISPLAY<br>INDICATES             | COMMENTS                                                 |
|------|------------------------------------------------------------------------------|------------------------------------------|----------------------------------------------------------|
| 1    | CONF.                                                                        | CONFIGURE                                | Configure mode entered.                                  |
| 2    |                                                                              | CNFG MRCH                                |                                                          |
| 3    |                                                                              | (Current coin mech option is displayed.) |                                                          |
| 4    | Until the following display is shown:                                        | SET COUPLE                               | Allows coupling and uncoupling<br>of adjacent positions. |
|      |                                                                              |                                          | T = Tray ID<br>Options: A B C D E F G H                  |
| 5    | Use the selection<br>switch panel to select<br>a tray. Enter the tray<br>ID. | CPLT 02468                               |                                                          |

P4-8 (Continued)

| STEP | ENTER THIS<br>KEYSTROKE |                                                    | AND THE<br>INDIC              | DISPLAY<br>ATES       | COMMENTS                                             |
|------|-------------------------|----------------------------------------------------|-------------------------------|-----------------------|------------------------------------------------------|
|      |                         | COUPLE OR<br>UNCOUPLE<br>ADJACENT<br>MOTORS:       | FOR ADJACENT<br>MOTORS        |                       | FOR ADJACENT MOTORS:                                 |
|      | O<br>P<br>T             | Enter the column<br>ID for the<br>left-most column | When this<br>is<br>displayed: | This pair is coupled: | The left-most column ID is shown for a COUPLED pair. |
| 6    | <br>0                   | of the pair to<br>toggle between                   | 0                             | 0 and 1               |                                                      |
|      | N<br>S                  | UNCOUPLE.                                          | 2                             | 2 and 3               |                                                      |
|      |                         |                                                    | Ч                             | 4 and 5               |                                                      |
|      |                         |                                                    | 6                             | 6 and 7               |                                                      |
|      |                         |                                                    | 8                             | 8 and 9               |                                                      |

## **Continued on Next Page...**

#### If You Have Difficulty:

A diagnostic is provided to help you solve problems that may arise while coupling or uncoupling the currently selected tray. Perform the following steps to see which motors are present or absent: ENTER THIS AND THE DISPLAY STEP COMMENTS **KEYSTROKE... INDICATES** Start with this display (follow the 1 CPLT XXXX instructions above). (T = tray ID, and XXXX = COUPLED pairs.) 111011111 You will see a series of 1s and/or 0s. Each 1 represents a location where a motor is present and connected. Each 0 represents a 2 location where a motor is missing or disconnected. In this example, motor #4 is missing or disconnected.

| STEP       |        | ENTER THIS<br>KEYSTROKE                              | AND THE<br>INDIC                                | DISPLAY<br>ATES          | COMMENTS                                                                                                    |
|------------|--------|------------------------------------------------------|-------------------------------------------------|--------------------------|----------------------------------------------------------------------------------------------------|
|            |        | COUPLE OR<br>UNCOUPLE<br>NON-<br>ADJACENT<br>MOTORS: | FOR NON-ADJACENT<br>MOTORS                      |                          | FOR NON-ADJACENT<br>MOTORS:                                                                                                    |
|            |        | Disconnect the<br>tray harness<br>from motors        | When this<br>is<br>displayed:                   | This pair is<br>coupled: | The left column of a COUPLED<br>pair must have an even column<br>ID.                                                                        |
|            |        | between motors<br>to be COUPLED.                     | 0.3                                             | 0 and 3                  | The right column of a COUPLED<br>pair must have an odd column                                                                               |
|            |        | - OR -                                               | 0.5                                             | 0 and 5                  | טו.                                                                                                    |
|            | O<br>P | Reconnect the tray harness to                        | 0.7*                                            | 0 and 7                  | IMPORTANT                                                                                                    |
| 6<br>cont. | T<br>I | the motors<br>between motors<br>to be<br>UNCOUPLED.  | 0.9*                                            | 0 and 9                  | It may be difficult or impossible to<br>successfully retrieve a long                                                                        |
|            | N<br>S |                                                      | 2.5                                             | 2 and 5                  | dispensed.                                                                                                    |
|            | 5      |                                                      | 2.7                                             | 2 and 7                  |                                                                                                    |
|            |        |                                                      | 2.9*                                            | 2 and 9                  |                                                                                                    |
|            |        |                                                      | 4.7                                             | 4 and 7                  |                                                                                                    |
|            |        |                                                      | 4.9*                                            | 4 and 9                  |                                                                                                    |
|            | :      |                                                      | 6.9                                             | 6 and 9                  |                                                                                                    |
|            |        |                                                      | * These combinations<br>are NOT<br>recommended. |                          |                                                                                                    |
|            |        | Make no<br>changes.                                  |                                                 |                          |                                                                                                    |
| 7          |        | CONTINUE                                             |                                                 |                          | Options:<br>1. Close monetary door.<br>Press another function<br>2. switch.<br>See advanced<br>3. programming section for<br>other options. |

# P4-9

| Define <sup>-</sup> | The V | <b>alidator</b> |
|---------------------|-------|-----------------|
|---------------------|-------|-----------------|

| STEP | ENTER THIS<br>KEYSTROKE               |          | AND THE DISPLAY<br>INDICATES             | COMMENTS                                                                                                    |
|------|---------------------------------------|----------|------------------------------------------|----------------------------------------------------------------------------------------------------|
| 1    | CONF.                                 |          | CONFIGURE                                | Configure mode entered.                                                                                                    |
| 2    |                                       |          | CNFG MACH                                |                                                                                                    |
| 3    |                                       |          | (Current coin mech option is displayed.) |                                                                                                    |
| 4    | Until the following display is shown: |          | no valdta<br>Pulse \$1<br>Serial val     | One of the three possible bill validator options is displayed.                                                                              |
|      | O<br>P                                | ENTER    |                                          | Scroll through the list of<br>validator options until the<br>type you want to use is<br>displayed.                                          |
| 5    | T<br>I<br>O<br>N<br>S                 | CONTINUE | RERDY                                    | Options:<br>1. Close monetary door.<br>Press another<br>2. function switch.<br>See advanced<br>3. programming section<br>for other options. |

Page 76

#### Select Denomination Of Bills To Be Accepted

| STEP | ENTER THIS<br>KEYSTROKE    |                                                                                                    | AND THE DISPLAY<br>INDICATES             | COI                                                                                   | MMENTS                                                                  |
|------|----------------------------|----------------------------------------------------------------------------------------------------|------------------------------------------|---------------------------------------------------------------------------------------|-------------------------------------------------------------------------|
| 1    | CONF.                      |                                                                                                    | CONFIGURE                                | Configure m                                                                           | ode entered.                                                            |
| 2    |                            |                                                                                                    | CNFG MACH                                |                                                                                       |                                                                         |
| 3    |                            |                                                                                                    | (Current coin mech option is displayed.) |                                                                                       |                                                                         |
| 4    | Unti<br>disp               | if the following blay is shown:                                                                                                    | SERIRL VRL                               | One of the ti<br>validator opt                                                        | hree possible bill<br>ions is displayed.                                |
| 5    |                            |                                                                                                    | 1-2-5                                    | The denomina<br>accepted whe<br>displayed.                                            | ation will be<br>In the value is                                        |
|      |                            | Go to the next                                                                                                    |                                          | BUTTON                                                                                | DENOMINATION                                                            |
|      |                            | validator will                                                                                                    |                                          | 1                                                                                     | \$1 Bill                                                                |
|      |                            | denomination of                                                                                                    |                                          | 2                                                                                     | \$2 Bill                                                                |
|      | 0                          | display.                                                                                                    |                                          | 5                                                                                     | \$5 Bill                                                                |
| 6    | P<br>T<br>I<br>O<br>N<br>S | Press the buttons<br>as shown in the<br>list to the right to<br>switch between<br>accept and not<br>accept for each<br>of the<br>denominations. |                                          |                                                                                       |                                                                         |
|      |                            | The denomination<br>is accepted if it is<br>shown in the<br>display.                                                                            |                                          |                                                                                       |                                                                         |
| 7    |                            | CONTINUE                                                                                                    | RERDY                                    | Options:<br>1. Close m<br>Press ar<br>2. switch.<br>See adv<br>3. program<br>other op | onetary door.<br>nother function<br>anced<br>ming section for<br>tions. |

#### Set The Validator For ESCROW Or For NO ESCROW

| STEP | ENTER THIS<br>KEYSTROKE            | ANI           | D THE DISPLAY<br>INDICATES                | COMMENTS                                                                                              |
|------|------------------------------------|---------------|-------------------------------------------|----------------------------------------------------------------------------------------------------|
| 1    | CONF.                              |               | CONFIGURE                                 | Configure mode entered.                                                                               |
| 2    |                                    |               | CNFG MACH                                 |                                                                                                    |
| 3    |                                    | (Cur<br>optic | rrent coin mech<br>on is displayed.)      |                                                                                                    |
| 4    | Until the following display shows: | (Cur<br>optic | rrent bill validator<br>on is displayed.) |                                                                                                    |
| 5    | (Serial validator only.)           |               |                                           |                                                                                                    |
| c    | (Serial validator only.)           | 0<br>P T -    | NO ESCROU                                 | Forces a purchase and returns change due at the end of the vend.                                      |
| Ō    | (Pulse validator only.)            | - 0 N<br>S    | ESCROW                                    | Pressing coin return button<br>will allow a full refund of the<br>credit when no purchase is<br>made. |

| STEP | ĸ                                                  | ENTER THIS<br>(EYSTROKE                                                                                                    | AND THE DISPLAY                | COMMENTS                                                                                                    |
|------|----------------------------------------------------|----------------------------------------------------------------------------------------------------|--------------------------------|----------------------------------------------------------------------------------------------------|
|      | 0 0                                                | ENTER<br>ACTION<br>To change from<br>ESCROW to NO<br>ESCROW.                                                                                                    | NO ESCROU                      | Skip to step 12.                                                                                                    |
| 7    | T<br>I<br>O<br>N<br>S                              | To change from<br>NO ESCROW to<br>ESCROW.                                                                                                    | ESCROW                         | Continue to step 8 for serial<br>validator; step 10 for pulse<br>validator.                                                                                                   |
|      |                                                    | Do nothing to<br>select the<br>displayed option.                                                                                                    |                                |                                                                                                    |
| 8    |                                                    |                                                                                                    | PRY                            | Allows returning a bill in escrow<br>or giving change when the coin<br>return button is pressed.                                                                              |
| 9    | Pres<br>on t<br>pan<br>Do l<br>esci<br>whe<br>butt | ss the 1, 2, or 5 keys<br>the selection switch<br>el<br>- <b>OR -</b><br>nothing and all bills in<br>row will be returned<br>en the coin return<br>ton is pressed. | 1 PRY                          | In this example, the<br>merchandiser will give change for<br>a \$1 bill only. All other bills will<br>be returned.                                                            |
|      |                                                    |                                                                                                    | \$INH 1.00                     | Rejects dollar bills when less<br>than a dollar's worth of change is<br>in the coin tubes.                                                                                    |
| 10   | One                                                | e of the following plays is shown:                                                                                                    | \$RCC 1.00                     | Accepts dollar bills when less<br>than a dollar's worth of change is<br>in the coin tubes.<br>NOTE<br>The customer may be short-<br>changed in this case.                     |
| 11   | To<br>\$IN<br>\$A                                  | ENTER<br>ACTION<br>switch between<br>IH<1.00 and<br>CC<1.00.                                                                                                    | (Your choice is<br>displayed.) |                                                                                                    |
| 12   |                                                    | CONTINUE                                                                                                    | RERDY                          | <ol> <li>Options:</li> <li>Close monetary door.</li> <li>Press another function<br/>switch.</li> <li>See advanced program-<br/>ming section for other<br/>options.</li> </ol> |

.....

#### Set The DECLINING BALANCE Feature ON Or OFF

| STEP | ENTER THIS<br>KEYSTROKE                        | AN            | D THE DISPLAY<br>INDICATES           | COMMENTS                                                                                                    |
|------|------------------------------------------------|---------------|--------------------------------------|----------------------------------------------------------------------------------------------------|
| 1    | CONF.                                          |               | CONFIGURE                            | Configure mode entered.                                                                                                    |
| 2    |                                                |               | CNFG MACH                            |                                                                                                    |
| 3    |                                                | (Cu<br>optic  | rrent coin mech<br>on is displayed.) |                                                                                                    |
|      |                                                |               | DECLINE OFF                          | The normal change return rules are in effect.                                                                                                    |
| 4    | Until one of the following displays are shown: | 0 P T - 0 Z S | Decline on                           | <ol> <li>The following happens:</li> <li>Selection is made</li> <li>Product delivered</li> <li>Price of vended<br/>selection is subtracted<br/>from initial credit</li> <li>Remaining credit is<br/>displayed</li> <li>Customer can enter<br/>another selection<br/>OR<br/>Customer can press<br/>coin return to retrieve<br/>change. ESCROW<br/>RULES ARE IN<br/>EFFECT.</li> </ol> |

| STEP | ENTER THIS<br>KEYSTROKE    |                                                                    | AND THE DISPLAY<br>INDICATES | COMMENTS                                                                                                    |
|------|----------------------------|--------------------------------------------------------------------|------------------------------|----------------------------------------------------------------------------------------------------|
| 5    | O<br>P<br>T                | ENTER<br>ACTION<br>To change from<br>DECLINE ON to<br>DECLINE OFF. | DECLINE OFF                  |                                                                                                    |
| 5    | - 0 N S                    | ENTER<br>ACTION<br>To change from<br>DECLINE OFF to<br>DECLINE ON. | DECLINE ON                   |                                                                                                    |
|      | 0                          | Repeat step 5.                                                     |                              |                                                                                                    |
| 6    | P<br>T<br>I<br>O<br>N<br>S | CONTINUE                                                           | RERDY                        | Options:<br>1. Close monetary door.<br>Press another function<br>2. switch.<br>See advanced<br>3. programming section for<br>other options. |

## Set The WINNER Feature ON Or OFF

P4-13

| STEP | ENTER THIS<br>KEYSTROKE                        |               | THE DISPLAY                         | COMMENTS                                                                                                    |
|------|------------------------------------------------|---------------|-------------------------------------|----------------------------------------------------------------------------------------------------|
| 1    | CONF.                                          | l             | CONFIGURE                           | Configure mode entered.                                                                                                    |
| 2    |                                                |               | CNFG MRCH                           |                                                                                                    |
| 3    |                                                | (Cur<br>optic | rent coin mech<br>on is displayed.) |                                                                                                    |
|      | Until one of the following displays are shown: |               | WINNER OFF                          | The WINNER feature is<br>currently turned OFF.                                                                                                    |
| 4    |                                                | O P T I O N S | uin XXXX                            | The WINNER feature is<br>currently turned ON.<br>XXXX is the number of vends<br>that must be completed<br>before a winner takes place.<br>Use the selection switch<br>panel to enter a new winner<br>number if desired. Range: 5<br>- 9999 |

| STEP | ENTER THIS<br>KEYSTROKE |                                                                                                    | AND THE DISPLAY<br>INDICATES                                                   | COMMENTS                                                                                                    |
|------|-------------------------|----------------------------------------------------------------------------------------------------|--------------------------------------------------------------------------------|----------------------------------------------------------------------------------------------------|
|      |                         | To change from<br>WINNER OFF to<br>WIN XXXX.                                                                                                    | шіп хххх                                                                       |                                                                                                    |
|      | ОРТ                     | To change from<br>WIN XXXX to<br>WINNER OFF.                                                                                                    | WINNER OFF                                                                     |                                                                                                    |
| 5    | - 0 Z Ø                 | To select the<br>trays from which<br>WINNER<br>selections can<br>come.<br>- THEN -<br>Press the tray ID<br>letter to switch<br>between ON and<br>OFF. | (The ID letters from<br>which WINNER<br>selections can come<br>are displayed.) | When a tray ID is displayed,<br>a winner will come from that<br>tray.                                                                       |
|      | 0                       | Repeat step 5.                                                                                                    |                                                                                |                                                                                                    |
| 6    | PT I O N S              | CONTINUE                                                                                                    | RERDY                                                                          | Options:<br>1. Close monetary door.<br>Press another function<br>2. switch.<br>See advanced<br>3. programming section for<br>other options. |

P4-13 (Continued)

1470066

-----

### Set The Basic Configuration

| STEP | ENTER THIS<br>KEYSTROKE                                                     | AND THE DISPLAY<br>INDICATES                | COMMENTS                                                                                                    |
|------|-----------------------------------------------------------------------------|---------------------------------------------|----------------------------------------------------------------------------------------------------|
| 1    | CONF.                                                                       | CONFIGURE                                   | Configure mode entered.                                                                                                    |
| 2    |                                                                             | CNFG MRCH                                   |                                                                                                    |
| 3    |                                                                             | (Current coin mech<br>option is displayed.) |                                                                                                    |
| 4    | Until the following display is shown:                                       | CNFIG XXXX                                  | The current configuration is<br>displayed. See the table on<br>the next two pages.                                                                     |
| 5    | Use the selection<br>switch panel to enter<br>the desired<br>configuration. | (The new<br>configuration is<br>displayed.) | CAUTION<br>Do not enter a configuration<br>code that differs from the<br>machine's true configuration.<br>Unreliable machine operation<br>will result. |
| 6    | CONTINUE                                                                    | RERDY                                       | Options:<br>1. Close monetary door.<br>Press another function<br>2. switch.<br>See advanced<br>3. programming section for<br>other options.            |

P4-14 (Continued)

| CODE | DESCRIPTION                                            |
|------|--------------------------------------------------------|
| 1000 | Snacks                                                 |
| 1001 | Snacks/Fresh Brew Coffee                               |
| 1002 | Snacks/Fresh Brew Coffee, Espresso                     |
| 1003 | Snacks/Fresh Brew Coffee, Espresso, Cappuccino         |
| 1004 | Snacks/Freeze Dry Coffee                               |
| 1005 | Snacks/Freeze Dry Coffee, Espresso                     |
| 1006 | Snacks/Freeze Dry Coffee, Espresso, Cappuccino         |
| 1007 | Snacks/Cans                                            |
| 1008 | Snacks/Cans/Fresh Brew Coffee                          |
| 1009 | Snacks/Cans/Fresh Brew Coffee, Espresso                |
| 1010 | Snacks/Cans/Fresh Brew Coffee, Espresso, Cappuccino    |
| 1011 | Snacks/Cans/Freeze Dry Coffee                          |
| 1012 | Snacks/Cans/Freeze Dry Coffee, Espresso                |
| 1013 | Snacks/Cans/Freeze Dry Coffee, Espresso, Cappuccino    |
| 1014 | Chilled Snacks                                         |
| 1015 | Chilled Snacks/Fresh Brew Coffee                       |
| 1016 | Chilled Snacks/Fresh Brew Coffee, Espresso             |
| 1017 | Chilled Snacks/Fresh Brew Coffee, Espresso, Cappuccino |
| 1018 | Chilled Snacks/Freeze Dry Coffee                       |

#### **Configuration Codes And Descriptions**

NOTE

Placing a "1" in the second digit position will cause all temperature displays to show in degrees. Celsius.

Example: Configuration 1008 displays temperature in degrees Fahrenheit. Configuration 1108 will display temperatures in degrees Celsius.

| CODE | DESCRIPTION                                               |
|------|-----------------------------------------------------------|
| 1019 | Chilled Snacks/Freeze Dry Coffee, Espresso                |
| 1020 | Chilled Snacks/Freeze Dry Coffee, Espresso, Cappuccino    |
| 1021 | Snacks over Cans                                          |
| 1022 | Snacks over Cans/ Fresh Brew Coffee                       |
| 1023 | Snacks over Cans/ Fresh Brew Coffee, Espresso             |
| 1024 | Snacks over Cans/ Fresh Brew Coffee, Espresso, Cappuccino |
| 1025 | Snacks over Cans/ Freeze Dry Coffee                       |
| 1026 | Snacks over Cans/ Freeze Dry Coffee, Espresso             |
| 1027 | Snacks over Cans/ Freeze Dry Coffee, Espresso, Cappuccino |
| 1028 | Snacks/Fresh Food                                         |
| 1029 | Snacks/Fresh Food/Fresh Brew Coffee                       |
| 1030 | Snacks/Fresh Food/Fresh Brew Coffee, Espresso             |
| 1031 | Snacks/Fresh Food/Fresh Brew Coffee, Espresso, Cappuccino |
| 1032 | Snacks/Fresh Food/Freeze Dry Coffee                       |
| 1033 | Snacks/Fresh Food/Freeze Dry Coffee, Espresso             |
| 1034 | Snacks/Fresh Food/Freeze Dry Coffee, Espresso, Cappuccino |
| 1035 | Snack/Frozen                                              |
| 1036 | Snack/Frozen/Fresh Brew Coffee                            |
| 1037 | Snack/Frozen/Fresh Brew Coffee, Espresso                  |
| 1038 | Snack/Frozen/Fresh Brew Coffee, Espresso, Cappuccino      |
| 1039 | Snack/Frozen/Freeze Dry Coffee                            |
| 1040 | Snack/Frozen/Freeze Dry Coffee, Espresso                  |
| 1041 | Snack/Frozen/Freeze Dry Coffee, Espresso, Cappuccino      |

#### Configuration Codes And Descriptions (Continued)

NOTE Placing a "1" in the second digit position will cause all temperature displays to show in degrees Celsius.

Example: Configuration 1008 displays temperature in degrees Fahrenheit. Configuration 1108 will display temperatures in degrees Celsius.

#### Define The Validator

| STEP | ENTER THIS<br>KEYSTROKE                                                         | AND THE DISPLAY<br>INDICATES             | COMMENTS                                                                                                    |
|------|---------------------------------------------------------------------------------|------------------------------------------|----------------------------------------------------------------------------------------------------|
| 1    | CONF.                                                                           | CONFIGURE                                | Configure mode entered.                                                                                                    |
| 2    |                                                                                 | CNFG MRCH                                |                                                                                                    |
| 3    |                                                                                 | (Current coin mech option is displayed.) |                                                                                                    |
| 4    | Until the following display is shown:                                           | ID XXXXXX                                | The current machine ID number is displayed.                                                                                                 |
| 5    | Use the selection<br>switch panel to enter<br>the desired machine<br>ID number. | (The new ID number<br>is displayed.)     | Options:<br>1. Numbers only<br>2. Up to six digits                                                                                          |
| 6    | CONTINUE                                                                        | READY                                    | Options:<br>1. Close monetary door.<br>Press another function<br>2. switch.<br>See advanced<br>3. programming section for<br>other options. |

P4-15

- ---

\_\_\_\_\_

#### Set The Compressor Cycle Temperature (Can Unit)

| STEP | ENTER THIS<br>KEYSTROKE                  | AN            | D THE DISPLAY<br>INDICATES             | COMMENTS                                                                                                    |
|------|------------------------------------------|---------------|----------------------------------------|----------------------------------------------------------------------------------------------------|
| 1    |                                          |               | CONFIGURE                              | Configure mode entered.                                                                                                    |
| 2    |                                          |               | CNFG MRCH                              |                                                                                                    |
| 3    |                                          | (Ci<br>opt    | urrent coin mech<br>ion is displayed.) |                                                                                                    |
| 4    | Until the following<br>display is shown: | O P T I O N S | CW<br>CW<br>CW<br>CW<br>CW             | The display shows the steps<br>between colder and warmer.<br>(The closer the dashes are to<br>W, the warmer the<br>temperature.)<br>You can:<br>Set the temperature at which<br>the cold can unit turns OFF<br>(the temperature at which the<br>unit turns ON is fixed).<br>- OR -<br>Set the cabinet air<br>temperature which the chilled<br>candy unit will try to maintain. |

P4-16 (Continued)

| STEP | ENTER THIS<br>KEYSTROKE |                                                                                     | AND THE DISPLAY<br>INDICATES | COMMENTS                                                                                                    |
|------|-------------------------|-------------------------------------------------------------------------------------|------------------------------|----------------------------------------------------------------------------------------------------|
| 5    | OPTIONS                 | To lower the<br>shut-off<br>temperature.<br>To raise the<br>shut-off<br>temperature |                              |                                                                                                    |
|      |                         | Keep the current temperature.                                                       |                              |                                                                                                    |
| 6    | CONTINUE                |                                                                                     | READY                        | Options:<br>1. Close monetary door.<br>Press another function<br>2. switch.<br>See advanced<br>3. programming section for<br>other options. |

If power to the compressor is interrupt by software, three minutes must pass NOTE before the compressor will power up again. This applies whenever you are switching from one basic configuration to another. Power-up due to power line drop or main power switch will not cause the 3-minute delay.

NOTE If configured as food, a 3-minute delay starts upon closure of the loading 2 door. While the loading door is open, the compressor should remain off.

#### Select The Cup Size Loaded In The Hot Drink Unit

| STEP | K                                             | ENTER THIS<br>EYSTROKE                                 | ANI                               | D THE DISPLAY<br>INDICATES                                                                                             | COMMENTS                                                                                                    |
|------|-----------------------------------------------|--------------------------------------------------------|-----------------------------------|----------------------------------------------------------------------------------------------------|----------------------------------------------------------------------------------------------------|
| 1    |                                               | CONF.                                                  | CONFIGURE                         |                                                                                                    | Configure mode entered.                                                                                                    |
| 2    |                                               |                                                        |                                   | CNFG MRCH                                                                                                    |                                                                                                    |
| 3    |                                               |                                                        | (Cı<br>opti                       | urrent coin mech<br>ion is displayed.)                                                                                 |                                                                                                    |
|      |                                               |                                                        | 0                                 | 5 OZ CUP                                                                                                    |                                                                                                    |
| 4    |                                               |                                                        | P<br>T                            | 1 OZ CUP                                                                                                    |                                                                                                    |
| 4    | Unti                                          | one of the                                             | O<br>N                            | 8 OZ CUP                                                                                                    |                                                                                                    |
|      | following displays is shown:                  |                                                        | S                                 | 9 OZ CUP                                                                                                    |                                                                                                    |
| 5    | O<br>P<br>T<br>I<br>O<br>N<br>Go to step 6 to |                                                        |                                   |                                                                                                    |                                                                                                    |
|      | S                                             | keep the cup size<br>shown in the<br>display.          |                                   |                                                                                                    |                                                                                                    |
|      |                                               | Repeat step 5 if necessary.                            |                                   | · · · · · · · · · · · · · · · · · · ·                                                                                  |                                                                                                    |
| 6    | 0<br>P<br>T<br>I<br>0                         | To choose the default product times for this size cup. | The I<br>the<br>PR<br>The<br>retu | beeper sounds and<br>e display flashes:<br>ESET TIME<br>USED<br>- THEN -<br>e current cup size<br>irns to the display. | The individual default times can<br>be overriden, if desired.                                                                               |
|      | N<br>S                                        |                                                        |                                   | RERDY                                                                                                    | Options:<br>1. Close monetary door.<br>Press another<br>2. function switch.<br>See advanced<br>3. programming section<br>for other options. |

#### Set The Rinse Cycle Frequency

| STEP | ENTER THIS<br>KEYSTROKE |                                                                  | AND THE DISPLAY<br>INDICATES             |                            | COMMENTS                                                                                                    |
|------|-------------------------|------------------------------------------------------------------|------------------------------------------|----------------------------|----------------------------------------------------------------------------------------------------|
| 1    |                         | CONF.                                                            | CONFIGURE                                | Configu                    | re mode entered.                                                                                                    |
| 2    |                         |                                                                  | CNFG MACH                                |                            |                                                                                                    |
| 3    |                         |                                                                  | (Current coin mech option is displayed.) |                            |                                                                                                    |
| 4    | Unti<br>disp            | I the following lay is shown:                                    | RINSE XX                                 | XX<br>Rang                 | The number of hours<br>between the most<br>recent vend and the<br>next rinse cycle.<br>2-10 hours in 1 hour<br>increments |
|      | 0<br>P                  | Enter a new<br>frequency using<br>the selection<br>switch panel. |                                          |                            |                                                                                                    |
| 5    | T<br>I<br>O<br>N<br>S   |                                                                  | READY                                    | Options:<br>1.<br>2.<br>3. | Close monetary door.<br>Press another function<br>switch.<br>See advanced<br>programming section<br>for other options.    |

.....

#### Set The Ratio Of Chocolate For Cappuccino Drinks

| STEP | ENTER THIS<br>KEYSTROKE      |                                                              | AND THE DISPLAY<br>INDICATES             |                                                                                                    | COMMENTS                                                     |
|------|------------------------------|--------------------------------------------------------------|------------------------------------------|----------------------------------------------------------------------------------------------------|--------------------------------------------------------------|
| 1    | CONF.                        |                                                              | CONFIGURE                                | Configui                                                                                                    | re mode entered.                                             |
| 2    |                              |                                                              | CNFG MRCH                                |                                                                                                    |                                                              |
| 3    |                              |                                                              | (Current coin mech option is displayed.) |                                                                                                    |                                                              |
| 4    |                              |                                                              | RATIO XX                                 | xx                                                                                                    | Percent of chocolate<br>in the cappuccino<br>dry ingredients |
|      | Unti<br>disp                 | l the following<br>lay is shown:                             |                                          | Range                                                                                                    | 0-50% in 1 percent<br>increments                             |
|      | O P                          | Enter a new ratio<br>using the<br>selection switch<br>panel. |                                          |                                                                                                    |                                                              |
| 5    | T<br>I<br>O<br>N<br>CONTINUE | RERDY                                                        | Options:<br>1.<br>2.<br>3.               | Close monetary door.<br>Press another function<br>switch.<br>See advanced<br>programming section<br>for other options. |                                                              |

#### Set The Default Setting For Whipped Coffee Drinks

| STEP | ۲                                                                             | ENTER THIS<br>(EYSTROKE | AN                                          | D THE DISPLAY | COMMENTS                                                                                                    |
|------|-------------------------------------------------------------------------------|-------------------------|---------------------------------------------|---------------|----------------------------------------------------------------------------------------------------|
| 1    | CONF.                                                                         |                         | -                                           | CONFIGURE     | Configure mode entered.                                                                                                    |
| 2    |                                                                               |                         |                                             | CNFG MACH     |                                                                                                    |
| 3    |                                                                               |                         | (Current coin mech<br>option is displayed.) |               |                                                                                                    |
|      | Until one of the following displays is shown:                                 |                         |                                             | WHIP NOME     | No coffee drinks will be<br>whipped unless the customer<br>presses "J" after making a<br>selection.                                         |
| 4    |                                                                               |                         | 0 P T - 0 N S                               | uhip long     | Only the fresh brew or freeze<br>dry full size drinks will be<br>whipped unless the customer<br>presses "J" after making a<br>selection.    |
|      |                                                                               |                         |                                             | uhip short    | Only the expresso or "SHT"<br>drinks will be whipped unless the<br>customer presses "J" after<br>making a selection.                        |
|      |                                                                               |                         |                                             | uhip all      | All coffee drinks will be whipped<br>unless the customer presses "J"<br>after making a selection.                                           |
| F    | O To scroll through<br>P the whipping<br>T options.<br>I<br>O N<br>S CONTINUE |                         |                                             |               |                                                                                                    |
| 5    |                                                                               |                         |                                             | READY         | Options:<br>1. Close monetary door.<br>2. Press another function<br>switch.<br>3. See advanced<br>programming section<br>for other options. |

P4-20

\_\_\_\_\_

-----

# P5-1

#### **PAYOUT A Single Quarter**

| STEP | ENTER THIS<br>KEYSTROKE                                                        | AND THE DISPLAY<br>INDICATES | COMMENTS                                                                                                    |
|------|--------------------------------------------------------------------------------|------------------------------|----------------------------------------------------------------------------------------------------|
| 1    | PAYOUT                                                                         | PRYDUT                       | Payout mode entered.                                                                                                    |
| 2    |                                                                                | SGL COIN                     | Enters individual coin payout sequence.                                                                                      |
| 3    |                                                                                | QUARTER                      |                                                                                                    |
| 4    | Quickly press<br>and release:<br>ENTER<br>ACTION<br>O<br>P<br>T<br>T<br>T<br>I | QUARTER                      | A single quarter is paid out.                                                                                                |
|      | O<br>N<br>S<br>ENTER<br>ACTION<br>OR<br>TEST<br>VENO                           | QURRTER                      | Quarters are paid out until<br>key is released.                                                                              |
|      | CONTINUE                                                                       | READY                        | Options:1.Close monetary door.<br>Press another2.function switch.<br>See advanced3.programming section<br>for other options. |

# P5-2

#### PAYOUT A Single Dime

| STEP | ENTER THIS<br>KEYSTROKE                                                      | AND THE DISPLAY<br>INDICATES | COMMENTS                                                                                                    |
|------|------------------------------------------------------------------------------|------------------------------|----------------------------------------------------------------------------------------------------|
| 1    | PAYOUT                                                                       | PRYOUT                       | Payout mode entered.                                                                                                    |
| 2    |                                                                              | SGL COIN                     | Enters individual coin payout sequence.                                                                                                    |
| 3    |                                                                              | QUARTER                      |                                                                                                    |
| 4    |                                                                              | DIME                         |                                                                                                    |
| 5    | Quickly press<br>and release:<br>ENTER<br>ACTION<br>O<br>P<br>T<br>I<br>DATA | DIME                         | A single dime is paid out.                                                                                                    |
|      | O<br>N<br>S<br>ENTER<br>ACTION<br>DATA                                       | DIME                         | Dimes are paid out until key<br>is released.                                                                                                    |
| 6    | CONTINUE                                                                     | RERDY                        | <ol> <li>Options:</li> <li>Close monetary door.</li> <li>Press another function<br/>switch.</li> <li>See advanced<br/>programming section for<br/>other options.</li> </ol> |

P5-3

#### **PAYOUT A Single Nickel**

| STEP | ENTER THIS<br>KEYSTROKE                                                    | AND THE DISPLAY<br>INDICATES | COMMENTS                                                                                                    |
|------|----------------------------------------------------------------------------|------------------------------|----------------------------------------------------------------------------------------------------|
| 1    | PAYOUT                                                                     | PRYOUT                       | Payout mode entered.                                                                                                    |
| 2    |                                                                            | SGL COIN                     | Enters individual coin payout sequence.                                                                                                    |
| 3    |                                                                            | QUARTER                      |                                                                                                    |
| 4    | Until the following display is shown:                                      | NICKEL                       |                                                                                                    |
| 5    | Quickly press<br>and release:<br>ENTER<br>ACTION<br>OR<br>P<br>T<br>T<br>I | NICKEL                       | A single nickel is paid out.                                                                                                    |
|      | O<br>N<br>S<br>ENTER<br>ACTION<br>OR<br>TEST<br>VEND                       | NICKEL                       | Nickels are paid out until key<br>is released.                                                                                                    |
| 6    | CONTINUE                                                                   | RERDY                        | <ol> <li>Options:</li> <li>Close monetary door.</li> <li>Press another function<br/>switch.</li> <li>See advanced<br/>programming section for<br/>other options.</li> </ol> |

| STEP | ENTER THIS<br>KEYSTROKE | AND THE DISPLAY<br>INDICATES | COMMENTS                                                                                                    |
|------|-------------------------|------------------------------|----------------------------------------------------------------------------------------------------|
| 1    | PAYOUT                  | PRYOUT                       | Payout mode entered.                                                                                                    |
| 2    |                         | SGL COIN                     |                                                                                                    |
| 3    |                         | DUMP TUBE                    | Allows unloading of entire tube inventory.                                                                                                    |
| 4    |                         | QUARTER                      | Allows unloading of quarter tube.                                                                                                    |
| 5    | ENTER                   | QUARTER                      | Controller pays out all<br>quarters that it has in its tube<br>inventory.                                                                                                   |
| 6    | CONTINUE                | READY                        | <ol> <li>Options:</li> <li>Close monetary door.</li> <li>Press another function<br/>switch.</li> <li>See advanced<br/>programming section for<br/>other options.</li> </ol> |

# P5-5

#### PAYOUT All Of The Dimes In Tube Inventory

| STEP | ENTER THIS<br>KEYSTROKE | AND THE DISPLAY<br>INDICATES | COMMENTS                                                                                                    |
|------|-------------------------|------------------------------|----------------------------------------------------------------------------------------------------|
| 1    | PAYOUT                  | PRYOUT                       | Payout mode entered.                                                                                                    |
| 2    |                         | SGL COIN                     |                                                                                                    |
| 3    |                         | DUMP TUBE                    | Allows unloading of entire tube inventory.                                                                                                    |
| 4    |                         | QURRTER                      |                                                                                                    |
| 5    |                         | DIME                         | Allows unloading of dime tube.                                                                                                    |
| 6    | ENTER                   | DIME                         | Controller pays out all dimes that it has in its tube inventory.                                                                                                    |
| 7    | CONTINUE                | READY                        | <ol> <li>Options:</li> <li>Close monetary door.</li> <li>Press another function<br/>switch.</li> <li>See advanced<br/>programming section for<br/>other options.</li> </ol> |

#### **PAYOUT All Of The Nickels In Tube Inventory**

| STEP | ENTER THIS<br>KEYSTROKE            | AND THE DISPLAY<br>INDICATES | COMMENTS                                                                                                    |
|------|------------------------------------|------------------------------|----------------------------------------------------------------------------------------------------|
| 1    | PAYOUT                             | PRYOUT                       | Payout mode entered.                                                                                                    |
| 2    |                                    | SGL COIN                     |                                                                                                    |
| 3    |                                    | DUMP TUBE                    | Allows unloading of entire tube inventory.                                                                                                    |
| 4    |                                    | QUARTER                      |                                                                                                    |
| 5    | Until the following display shows: | NICKEL                       | Allows unloading of nickel<br>tube.                                                                                                    |
| 6    | ENTER<br>ACTION                    | NICKEL                       | Controller pays out all nickels<br>that it has in its tube<br>inventory.                                                                                                    |
| 7    | CONTINUE                           | READY                        | <ol> <li>Options:</li> <li>Close monetary door.</li> <li>Press another function<br/>switch.</li> <li>See advanced<br/>programming section for<br/>other options.</li> </ol> |

#### **PAYOUT All Of The Nickels In Tube Inventory**

**P5-7** 

| STEP | ENTER THIS<br>KEYSTROKE | AND THE DISPLAY<br>INDICATES | COMMENTS                                                                                                    |  |
|------|-------------------------|------------------------------|----------------------------------------------------------------------------------------------------|--|
| 1    | PAYOUT                  | PRYOUT                       | Payout mode entered.                                                                                                    |  |
| 2    |                         | SGL COIM                     |                                                                                                    |  |
| 3    |                         | DUMP TUBE                    |                                                                                                    |  |
| 4    |                         | DUMP ALL                     | Allows unloading of entire tube inventory.                                                                                                    |  |
| 5    | ENTER<br>ACTION         | DUMP ALL                     | Controller pays out all<br>quarters, dimes, and nickels<br>that it has in its tube<br>inventory.                                                                            |  |
| 6    | CONTINUE                | RERDY                        | <ol> <li>Options:</li> <li>Close monetary door.</li> <li>Press another function<br/>switch.</li> <li>See advanced<br/>programming section for<br/>other options.</li> </ol> |  |

. . . . . . . . . .

|          | Ĺ    |      |
|----------|------|------|
|          | <br> | <br> |
|          | <br> | <br> |
|          |      | <br> |
|          | <br> | <br> |
|          | <br> | <br> |
|          | <br> |      |
|          | <br> | <br> |
|          | <br> | <br> |
|          | <br> | <br> |
|          | <br> | <br> |
|          | <br> | <br> |
|          |      | <br> |
|          | <br> | <br> |
|          | <br> | <br> |
|          | <br> | <br> |
| <u> </u> | <br> | <br> |
|          | <br> | <br> |
|          | <br> | <br> |

### **1-9 G** Set

#### Set Or Review Internal Clock Day And Time

| STEP | ENTER THIS<br>KEYSTROKE                  | AND THE DISPLAY<br>INDICATES          | COMMENTS                                                                              |
|------|------------------------------------------|---------------------------------------|---------------------------------------------------------------------------------------|
| 1    | TIME<br>OF<br>DAY                        | SET TIME                              |                                                                                       |
| 2    |                                          | SET CLOCK                             |                                                                                       |
| 3    |                                          | חחח ססס                               | DDD Day (MON - SUN)<br>HH Hour<br>MM Minute<br>(Time is based on<br>a 24-hour clock.) |
| 4    | O<br>P<br>T<br>I<br>O<br>O<br>N<br>S     | חחם מוליח                             | Initially, DDD will be flashing.                                                      |
| ļ    | Go to step 7.                            | · · · · · · · · · · · · · · · · · · · |                                                                                       |
| 5    | So the segment to be edited is flashing. |                                       |                                                                                       |

| STEP | ENTER THIS<br>KEYSTROKE |                                                                                                    | AND THE DISPLAY<br>INDICATES | COMMENTS                                                                                                    |
|------|-------------------------|----------------------------------------------------------------------------------------------------|------------------------------|----------------------------------------------------------------------------------------------------|
| 6    | 0 P T I 0 N S           | To advance<br>through all<br>possible values<br>for the flashing<br>segment.<br>To back through<br>all possible<br>values for the<br>flashing segment. |                              |                                                                                                    |
|      | 0                       | Go to step 5 to<br>edit another<br>segment.                                                                                                    |                              |                                                                                                    |
| 7    | F<br>T<br>O<br>N<br>S   | CONTINUE                                                                                                    | READY                        | Options:<br>1. Close monetary door.<br>Press another<br>2. function switch.<br>See advanced<br>3. programming section<br>for other options. |

.....

....

| Ņ  |  |
|----|--|
| ġ  |  |
| Q, |  |

#### Set Or Review Internal Clock Month, Day, And Year

| STEP | ENTER THIS<br>KEYSTROKE                          | AND THE DISPLAY<br>INDICATES      | COMMENTS                                                                                            |
|------|--------------------------------------------------|-----------------------------------|----------------------------------------------------------------------------------------------------|
| 1    | TIME<br>OF<br>DAY                                | SET TIME                          |                                                                                                    |
| 2    |                                                  | SET CLOCK                         |                                                                                                    |
| 3    |                                                  | (Current day and time are shown.) |                                                                                                    |
| 4    |                                                  |                                   | MM         Month (JAN - DEC)           DD         Date (0 - 31)           YY         Year (00 - 99) |
| 5    | O<br>P<br>T<br>I<br>O<br>N<br>S<br>Go to step 8. | צצ סם חח                          |                                                                                                    |
| 6    | So the segment to be edited is flashing.         |                                   | Initially, MMM will be flashing.                                                                    |

## Continued on Next Page...

| STEP | ENTER THIS<br>KEYSTROKE |                                                                                                    | AND THE DISPLAY<br>INDICATES | COMMENTS                                                                                                    |
|------|-------------------------|----------------------------------------------------------------------------------------------------|------------------------------|----------------------------------------------------------------------------------------------------|
| 7    | 0 P T I 0 N S           | To advance<br>through all<br>possible values<br>for the flashing<br>segment.<br>To back through<br>all possible<br>values for the<br>flashing segment. |                              |                                                                                                    |
| 8    | O P T I O N S           | Go to step 6 to<br>edit another<br>segment.                                                                                                    |                              |                                                                                                    |
|      |                         | CONTINUE                                                                                                    | RERDY                        | Options:<br>1. Close monetary door.<br>Press another function<br>2. switch.<br>See advanced<br>3. programming section for<br>other options. |

#### Set Time Of Day Inhibiting

| STEP | ENTER THIS<br>KEYSTROKE                  |                                                           | AND THE DISPLAY<br>INDICATES |                                | COMMENTS                                                                                                    |
|------|------------------------------------------|-----------------------------------------------------------|------------------------------|--------------------------------|----------------------------------------------------------------------------------------------------|
| 1    | TIME<br>OF<br>DAY                        |                                                           | SET TIME                     |                                |                                                                                                    |
| 2    |                                          |                                                           |                              | SET CLOCK                      |                                                                                                    |
| 3    |                                          |                                                           | INHIB LIST                   |                                |                                                                                                    |
| 4    |                                          |                                                           | O<br>P                       | ΕΡΝΤ Ι ΧΧ                      | These EVENTS are three<br>different times when vending<br>can be inhibited, where XX is<br>either ON or OFF, depending<br>upon the status of the event. |
|      |                                          |                                                           | Т<br> <br>О                  | Ενητ 2 ΧΧ                      |                                                                                                    |
|      |                                          |                                                           | N<br>S                       | Ενητ э ΧΧ                      |                                                                                                    |
| 5    | To scroll to the event you wish to edit. |                                                           | (C                           | Desired Event is<br>displayed) |                                                                                                    |
| 6    | O P<br>T I O<br>N<br>S                   | ENTER<br>ACTION<br>To switch<br>between ON and<br>OFF.    |                              |                                | The event can be edited when it is either ON or OFF.                                                                                                    |
|      |                                          | To enter the<br>event editing<br>procedure (page<br>110). |                              | START XXXX                     | XXXX is the time the event<br>will begin if it has been turned<br>ON.                                                                                   |
#### Set Time Of Day Free Vending

| STEP | ENTER THIS<br>KEYSTROKE                                                       | AND THE DISPLAY<br>INDICATES    | COMMENTS                                                                                      |
|------|-------------------------------------------------------------------------------|---------------------------------|-----------------------------------------------------------------------------------------------|
| 1    | TIME<br>OF<br>DAY                                                             | SET TIME                        |                                                                                               |
| 2    |                                                                               | SET CLOCK                       |                                                                                               |
| 3    | Until the following display is shown:                                         | FREE LIST                       |                                                                                               |
|      | · · · · · · · · · · · · · · · · · · ·                                         | O<br>P EVNT 1 XX                | These EVENTS are three                                                                        |
| 4    |                                                                               | I EVINT 2 XX                    | can be inhibited, where XX is<br>either ON or OFF, depending<br>upon the status of the event. |
|      |                                                                               | N<br>S EVINT 3 XX               |                                                                                               |
| 5    | To scroll to the event you wish to edit.                                      | (Desired Event is<br>displayed) |                                                                                               |
|      | O<br>To switch<br>P<br>DOFF.                                                  |                                 | The event can be edited when it is either ON or OFF.                                          |
| 6    | I<br>O<br>N<br>S<br>To enter the<br>event editing<br>procedure (page<br>110). | STRRT XXXX                      | XXXX is the time the event<br>will begin if it has been turned<br>ON.                         |

..........

# P6-5

#### Set Time Of Day Discounted Vending

| STEP | ENTER THIS<br>KEYSTROKE                                                       | AN                                                | D THE DISPLAY<br>INDICATES     | COMMENTS                                                                                     |
|------|-------------------------------------------------------------------------------|---------------------------------------------------|--------------------------------|----------------------------------------------------------------------------------------------|
| 1    | TIME<br>OF<br>DAY                                                             |                                                   | SET TIME                       |                                                                                              |
| 2    |                                                                               |                                                   | SET CLOCK                      |                                                                                              |
| 3    | Until the following display is shown:                                         |                                                   | DISC LIST                      |                                                                                              |
|      |                                                                               | O<br>P                                            | Ενητί ΧΧ                       | These EVENTS are three                                                                       |
| 4    |                                                                               | <br> <br> <br> <br> <br> <br> <br> <br> <br> <br> | ενητ 2 ΧΧ                      | an be inhibited, where XX is<br>either ON or OFF, depending<br>upon the status of the event. |
|      |                                                                               |                                                   | Ενητ Э ΧΧ                      |                                                                                              |
| 5    | To scroll to the event you wish to edit.                                      | ([                                                | Desired Event is<br>displayed) |                                                                                              |
|      | O<br>To switch<br>P<br>between ON and<br>T<br>OFF.                            |                                                   |                                | The event can be edited when it is either ON or OFF.                                         |
| 6    | I<br>O<br>N<br>S<br>To enter the<br>event editing<br>procedure (page<br>110). |                                                   | START XXXX                     | XXXX is the time the event<br>will begin if it has been turned<br>ON.                        |

\_\_\_\_\_

\_

#### Set Time Of Day Custom Messages

| STEP | ENTER THIS<br>KEYSTROKE                                                       | AND THE DISPLAY<br>INDICATES    | COMMENTS                                                                                                    |
|------|-------------------------------------------------------------------------------|---------------------------------|----------------------------------------------------------------------------------------------------|
| 1    | TIME<br>OF<br>DAY                                                             | SET TIME                        |                                                                                                    |
| 2    |                                                                               | SET CLOCK                       |                                                                                                    |
| 3    | Until the following display is shown:                                         | MSSG LIST                       |                                                                                                    |
|      | O<br>P EVNT 1 )                                                               |                                 | These EVENTS are three                                                                                                    |
| 4    |                                                                               | I EVNT 2 XX                     | different times when vending<br>can be inhibited, where XX is<br>either ON or OFF, depending<br>upon the status of the event. |
|      |                                                                               | N<br>S EVINT 3 XX               |                                                                                                    |
| 5    | To scroll to the event you wish to edit.                                      | (Desired Event is<br>displayed) |                                                                                                    |
|      | O To switch<br>P between ON and<br>T OFF.                                     |                                 | The event can be edited when it is either ON or OFF.                                                                          |
| 6    | I<br>O<br>N<br>S<br>To enter the<br>event editing<br>procedure (page<br>110). | STRRT XXXX                      | XXXX is the time the event<br>will begin if it has been turned<br>ON.                                                         |

Use the steps in this procedure to edit the events and messages for:

#### TIME OF DAY INHIBITING

TIME OF DAY FREE VENDING

TIME OF DAY DISCOUNT VENDING

TIME OF DAY CUSTOM MESSAGES

**NOTE:** Make all time entries with the selection switch panel.

| STEP | ENTER THIS<br>KEYSTROKE    |                                                                                            | AND THE DISPLAY<br>INDICATES | COMMENTS                                                                                                    |
|------|----------------------------|--------------------------------------------------------------------------------------------|------------------------------|----------------------------------------------------------------------------------------------------|
|      | Op                         | Enter a new start<br>time for the<br>event.                                                | STRRT XXXX                   | XXXX is the new time the<br>event will begin if it has been<br>turned ON.                                                                                                    |
| 1    | -<br>T<br>I<br>O<br>N<br>S | To keep the displayed start time.                                                          | STOP XXXX                    | XXXX is the time the event<br>will end if it has been turned<br>ON.                                                                                                    |
|      | 0                          | Enter a new stop<br>time for the<br>event.                                                 | STOP XXXX                    | XXXX is the new time the<br>event will begin if it has been<br>turned ON.                                                                                                    |
| 2    | T<br>I<br>O<br>N<br>S      | To keep the displayed stop time.                                                           | SMTWTFS                      | The event is active on the days that are displayed.                                                                                                    |
| 3    | 0 P T   0 N                | Enter the days of<br>the week when<br>the event will be<br>active when it is<br>turned ON. | SMTWTFS                      | To switch between shown<br>and not shown, enter the<br>number next to the day in the<br>following list:<br>1 Sunday<br>2 Monday<br>3 Tuesday<br>4 Wednesday<br>5 Thursday<br>6 Friday<br>7 Saturday |
|      | S                          | To keep the displayed day list.                                                            | <b>ABCDEFGHJ</b>             |                                                                                                    |

### **Continued on Next Page...**

| STEP | ENTER THIS<br>KEYSTROKE                                       |                                                                            | ENTER THIS AND THE DISPLAY KEYSTROKE INDICATES |                                                                 | COMMENTS                                                                                                    |
|------|---------------------------------------------------------------|----------------------------------------------------------------------------|------------------------------------------------|-----------------------------------------------------------------|----------------------------------------------------------------------------------------------------|
|      |                                                               | Skip to step 5 if<br>you are editing<br>TIME OF DAY<br>CUSTOM<br>MESSAGES. |                                                |                                                                 |                                                                                                    |
| 4    | 0<br>P<br>T<br>I<br>0                                         | Enter the trays<br>which will be<br>affected by this<br>event.             | ,                                              | ABCDEFGHJ                                                       | Enter the tray ID letter to switch between shown and not shown.                                                                                                   |
|      | N<br>S                                                        |                                                                            | O<br>P<br>T                                    | MSSG ON                                                         | The message for this event<br>will be shown when the event<br>is ON and activated.                                                                                |
|      |                                                               | To keep the<br>displayed tray<br>list.                                     | I<br>O<br>N<br>S                               | MSSG OFF                                                        | The normal standby<br>message will be shown when<br>the event is ON and<br>activated.                                                                             |
|      | O<br>P<br>T                                                   | ENTER<br>ACTION<br>To switch from<br>MSSG ON to<br>MSSG OFF.               |                                                | MSSG OFF                                                        |                                                                                                    |
| 5    | I<br>O<br>N<br>S<br>To switch from<br>MSSG OFF to<br>MSSG ON. |                                                                            |                                                | MSSG DN                                                         |                                                                                                    |
| 6    |                                                               |                                                                            | c                                              | (The first 10<br>haracters of the<br>message are<br>displayed.) | You can create or edit a<br>message that will be shown<br>between the start and stop<br>times. The message must be<br>set for ON and the event<br>must be active. |

### Continued on Next Page...

#### SNACK CENTER PROGRAMMING GUIDE

**Event Editing Procedure (Continued)** 

| -    |                         |                                                                                                    |                                           |                                                                                                    |
|------|-------------------------|----------------------------------------------------------------------------------------------------|-------------------------------------------|----------------------------------------------------------------------------------------------------|
| STEP | ENTER THIS<br>KEYSTROKE |                                                                                                    | AND THE DISPLAY<br>INDICATES              | COMMENTS                                                                                                    |
|      | 0 P                     | ENTER<br>ACTION<br>To edit the<br>message.                                                                                                    | (The first character<br>begins flashing.) | The maximum message<br>length is 63 characters plus<br>the EOF character.<br>NOTE                                                                                                    |
| 7    | O Z S                   | Go to step 13 if<br>you do not want<br>to edit this<br>message.                                                                                                    |                                           | EOF is a special character<br>that marks the end of the<br>message. It is inserted when<br>you press:                                                                                                   |
| 8    | O P T I O N S           | To back through<br>the character list<br>(see comments)<br>until the desired<br>character shows<br>on the display.<br>To advance<br>through the<br>character list<br>until the desired<br>character shows<br>on the display. | (The first character<br>stops flashing.)  | A       R       7         B       S       8         C       T       9         D       U       -         E       V       .         F       W       +         G       X       /         H       Y       < |
| 0    | 0<br>P<br>T             | If you have<br>entered the last<br>letter, go to step<br>12.                                                                                                    |                                           | A "BLANK" can also be<br>inserted by pressing<br>SERVICE                                                                                                    |
| 9    | O<br>N<br>S             | If you have not<br>entered the last<br>letter, go to step<br>10.                                                                                                    |                                           | Press<br>TIME<br>OF<br>DAY<br>to delete a character.                                                                                                    |

## Continued on Next Page...

| STEP | ENTER THIS<br>KEYSTROKE              |                                                              | AND THE DISPLAY<br>INDICATES             | COMMENTS                                                                                                    |
|------|--------------------------------------|--------------------------------------------------------------|------------------------------------------|----------------------------------------------------------------------------------------------------|
| 10   | To move to the next character space. |                                                              | (The next character<br>begins flashing.) |                                                                                                    |
| 11   | Go                                   | to step 8.                                                   |                                          |                                                                                                    |
| 12   | LIQUID<br>PROD.                      |                                                              |                                          | The END OF MESSAGE<br>character is placed at the end<br>of the message.                                                                                                    |
|      | O<br>P<br>T                          | HOME<br>To create or edit<br>another event.<br>Go to step 4. |                                          |                                                                                                    |
| 13   | I<br>O<br>N<br>S                     | CONTINUE                                                     | RERDY                                    | <ol> <li>Options:</li> <li>Close monetary door.</li> <li>Press another function<br/>switch.</li> <li>See advanced<br/>programming section for<br/>other options.</li> </ol> |

#### Retrieve The Software Version Number

| STEP | ENTER THIS<br>KEYSTROKE                                             | AND THE DISPLAY<br>INDICATES                                                           | COMMENTS                                                                                                    |
|------|---------------------------------------------------------------------|----------------------------------------------------------------------------------------|----------------------------------------------------------------------------------------------------|
| 1    | SERVICE                                                             | SERVICE                                                                                | The Service mode is entered.                                                                                                    |
| 2    |                                                                     | VR XXXXX                                                                               | XXXXX is the version of<br>software currently installed in<br>the controller.<br>This is the version of<br>software installed in the main<br>controller of a 475<br>merchandiser. |
| 3    | ENTER<br>ACTION<br>On a coffee-equipped<br>475 merchandiser<br>only | <i>LRB XXXXX</i><br>is displayed, then<br><i>VERS XXXXX</i><br>returns to the display. | CAB XXXXX is the version of<br>software installed in the hot<br>drink module of a 475<br>merchandiser.                                                                            |
| 4    | CONTINUE                                                            | READY                                                                                  | <ol> <li>Options:</li> <li>Close monetary door.</li> <li>Press another function<br/>switch.</li> <li>See advanced<br/>programming section for<br/>other options.</li> </ol>       |

#### Test The Displays

| STEP | ENTER THIS<br>KEYSTROKE    |                                       | AND THE DISPLAY<br>INDICATES | COMMENTS                                                                                                    |
|------|----------------------------|---------------------------------------|------------------------------|----------------------------------------------------------------------------------------------------|
| 1    | SERVICE                    |                                       | SERVICE                      | Service mode entered.                                                                                                    |
| 2    |                            |                                       | VR XXXXX                     | The software version number is displ <b>ayed</b> .                                                                                                    |
| 3    |                            |                                       | DISPL TEST                   | Allows testing the displays to verify that all segments will light.                                                                                                    |
| 4    | ENTER<br>ACTION            |                                       |                              | All segments in all of the<br>displays should light.                                                                                                    |
|      | 0                          | Repeat step 4 to retest the displays. | DISPL TEST                   | Segments will remain lit for a short time, then the prior display will return.                                                                                              |
| 5    | P<br>T<br>I<br>O<br>N<br>S | CONTINUE                              | READY                        | <ol> <li>Options:</li> <li>Close monetary door.</li> <li>Press another function<br/>switch.</li> <li>See advanced<br/>programming section for<br/>other options.</li> </ol> |

a a second a second second second second second second second second second second second second second second

#### **Test For Fault Conditions**

| STEP | K                                     | ENTER THIS<br>EYSTROKE       | AN               | D THE DISPLAY<br>INDICATES                                                                 | COMMENTS                                                                                                    |
|------|---------------------------------------|------------------------------|------------------|--------------------------------------------------------------------------------------------|----------------------------------------------------------------------------------------------------|
| 1    | SERVICE                               |                              |                  | SERVICE                                                                                    | Service mode is entered.                                                                                                    |
| 2    |                                       |                              |                  | VR XXXX                                                                                    |                                                                                                    |
| 3    | Until the following display is shown: |                              |                  | FRULT TST                                                                                  | You may now retrieve a list of detected faults.                                                                                                    |
| 4    | ENTER<br>ACTION                       |                              | 0<br>P<br>T<br>I | The display goes<br>blank, then<br>returns to                                              | Fault messages:<br>COM LINK<br>WASTE PAIL<br>LOW WATER<br>NO CUPS<br>TEMP FAULT<br>CPL ERROR*<br>TC ERROR*<br>FOOD DOOR                                                                                          |
| 5    | O P T                                 | O<br>N<br>S<br>Repeat step 4 |                  | FRULT TST<br>Three "beeps"<br>are sounded and<br>one or more of<br>the fault<br>message is | <ul> <li>* TC = Selection ID</li> <li>Where:</li> <li>T = Tray ID</li> <li>C = Column ID</li> </ul>                                                                                                    |
| 6    | T<br>I<br>O<br>N<br>S<br>CONTINUE     |                              |                  | displayed.                                                                                 | <ul> <li>See uncoupling procedure<br/>on the next page.</li> <li>Options:</li> <li>Close monetary door.</li> <li>Press another function<br/>switch.</li> <li>See advanced<br/>programming section for</li> </ul> |

----

.

····

## To uncouple all positions on all trays, complete the following procedure when CPL ERROR is shown as a fault message:

| STEP | ENTER THIS<br>KEYSTROKE               |                                                     | AND THE DISPLAY<br>INDICATES             | COMMENTS                                                                                                    |
|------|---------------------------------------|-----------------------------------------------------|------------------------------------------|----------------------------------------------------------------------------------------------------|
| 1    |                                       | CONF.                                               | CONFIGURE                                | Configure mode entered.                                                                                                    |
| 2    |                                       |                                                     | CNFG MRCH                                |                                                                                                    |
| 3    |                                       |                                                     | (Current coin mech option is displayed.) |                                                                                                    |
| 4    | Until the following display is shown: |                                                     | SET COUPLE                               | Allows coupling and<br>uncoupling of adjacent<br>positions.                                                                                                    |
| 5    |                                       |                                                     | CPLR 02468                               |                                                                                                    |
| 6    |                                       | ENTER<br>ACTION                                     | CPLR                                     | Everything is uncoupled.                                                                                                    |
|      |                                       | Go to procedure<br>P4-8 to reset<br>coupling.       |                                          |                                                                                                    |
| 7    | 0 P T I 0 N S                         | Do nothing and<br>leave all positions<br>uncoupled. |                                          |                                                                                                    |
|      |                                       | CONTINUE                                            | RERDY                                    | <ol> <li>Options:</li> <li>Close monetary door.</li> <li>Press another function<br/>switch.</li> <li>See advanced<br/>programming section for<br/>other options.</li> </ol> |

ATTAC - ATTACANT AND A CARD A CARD

#### Place All Motors In The HOME Position

| STEP | ENTER THIS<br>KEYSTROKE           |                                  | AND THE DISPLAY<br>INDICATES                                                                                                    | COMMENTS                                                            |
|------|-----------------------------------|----------------------------------|----------------------------------------------------------------------------------------------------|---------------------------------------------------------------------|
| 1    | SERVICE                           |                                  | SERVICE                                                                                                    | Service mode is entered.                                            |
| 2    |                                   |                                  | VR XXXXX                                                                                                    |                                                                     |
| 3    | Unti<br>disp                      | I the following<br>lay is shown: | HOME MTRS                                                                                                    | Allows setting all of the motors to the home position.              |
| 4    |                                   | ENTER                            |                                                                                                    | All motors are put in the<br>home position if not already<br>there. |
|      |                                   | Repeat step 4.                   |                                                                                                    |                                                                     |
|      | O<br>P                            |                                  | (Various messages<br>are rapidly<br>displayed.)                                                                                                    | Each selection runs for one vend.                                   |
| 5    | T<br>I<br>O<br>N<br>S<br>CONTINUE | READY                            | <ol> <li>Options:</li> <li>Close monetary door.</li> <li>Press another function<br/>switch.</li> <li>See advanced<br/>programming section for<br/>other options.</li> </ol> |                                                                     |

Vend The Last Can From A Selection While Servicing A Merchandiser Equipped As A Cold Can Vendor

| STEP | ENTER THIS<br>KEYSTROKE               |                                                               | AND THE DISPLAY<br>INDICATES | COMMENTS                                                                                                    |
|------|---------------------------------------|---------------------------------------------------------------|------------------------------|----------------------------------------------------------------------------------------------------|
| 1    | SERVICE                               |                                                               | SERVICE                      | Service mode is entered.                                                                                                    |
| 2    |                                       |                                                               | VR XXXXXX                    |                                                                                                    |
| 3    | Until the following display is shown: |                                                               | NT CAN DFF                   |                                                                                                    |
| 4    | ENTER                                 |                                                               | mt can on                    | The merchandiser will now<br>allow vending the last can in<br>a selection.                                                                                                  |
| 5    | Ente<br>to<br>fro                     | er the selection ID<br>vend the last can<br>m that selection. |                              |                                                                                                    |
|      | 0                                     | Repeat step 5.                                                |                              |                                                                                                    |
| 6    | PT-ONS                                | CONTINUE                                                      | READY                        | <ol> <li>Options:</li> <li>Close monetary door.</li> <li>Press another function<br/>switch.</li> <li>See advanced<br/>programming section for<br/>other options.</li> </ol> |

NOTE The selection sold out signal is ignored.

#### SNACK CENTER PROGRAMMING GUIDE

P7-6

#### Check Communications With The Coin Mechanism

| STEP | ENTER THIS<br>KEYSTROKE |                                                                         | AN                          | D THE DISPLAY<br>INDICATES                                | COMMENTS                                                              |
|------|-------------------------|-------------------------------------------------------------------------|-----------------------------|-----------------------------------------------------------|-----------------------------------------------------------------------|
| 1    | SERVICE                 |                                                                         |                             | SERVICE                                                   | Service mode is entered.                                              |
| 2    |                         |                                                                         |                             | VR XXXXX                                                  |                                                                       |
| 3    | Unti<br>disp            | I the following<br>lay is shown:                                        |                             | COIN TEST                                                 |                                                                       |
| 4    |                         |                                                                         | O<br>P<br>T                 | RCCEPT ON                                                 | The coin mechanism will accept coins while in the coin test mode.     |
| •    |                         |                                                                         | O<br>N<br>S                 | RCCEPT OFF                                                | The coin mechanism will not accept coins while in the coin test mode. |
|      | O<br>P<br>T             | ENTER<br>ACTION<br>To switch<br>between<br>ACCEPT ON and<br>ACCEPT OFF. |                             |                                                           |                                                                       |
| 5    | I<br>O<br>N<br>S        | I O N S                                                                 | The<br>rece<br>coin<br>disp | last message<br>eived from the<br>mechanism is<br>played. | Keeps current ACCEPT<br>option in effect while in coin<br>test mode.  |
|      |                         |                                                                         | EXA                         | MPLE:<br>XQT YYY TB                                       | See next page for an explanation of the codes.                        |
| 6    | Deposit a coin          |                                                                         |                             | Coins are rejected in<br>ACCEPT OFF mode.                 |                                                                       |

## Continued on Next Page...

Page 120

| STEP | ۲       | ENTER THIS<br>(EYSTROKE             | AND THE DISPLAY<br>INDICATES | C                                                                                                    | OMMENTS                                                                                                    |
|------|---------|-------------------------------------|------------------------------|----------------------------------------------------------------------------------------------------|----------------------------------------------------------------------------------------------------|
| 7    | OPTIONS | Repeat step 6<br>with another coin. | XTT NDO (MM                  | Coins are<br>ACCEPT<br>X =<br>1. H =<br>2. L =<br>TT =<br>1. NI =<br>2. D =<br>3. QT =<br>4. DO =<br>NDQ =<br>1. N =<br>2. D =<br>3. Q =<br>4.<br>MM =<br>1. TB =<br>2. CB = | accepted in<br>ON mode.<br>Status of quarter<br>switch<br>High quarter<br>sensor<br>Low quarter<br>sensor<br>Type of coin seen<br>by the coin<br>mechanism<br>Nickel<br>Dime<br>Quarter<br>Dollar (Mars TRC)<br>Tube inventory<br>options<br>Nickel tube at or<br>above sensor<br>Dime tube at or<br>above sensor<br>Quarter tube at or<br>above sensor<br>The letters N, D, or<br>Q are not display-<br>ed when inventory<br>in the respective<br>tube is below the<br>sensor.<br>Messages<br>The coin went to<br>the tube<br>The coin went to<br>the coin box |
|      |         | CONTINUE                            | READY                        | Options:<br>1. Close<br>2. Press<br>switch<br>3. See a<br>progra<br>other                                                                                                    | monetary door.<br>another function<br>h.<br>Idvanced<br>amming section for<br>options.                                                                                                    |

.....

#### SNACK CENTER PROGRAMMING GUIDE

# P7-7

#### Check Communications With The Bill Validator

| STEP | K                                     | ENTER THIS<br>EYSTROKE                                                  | AND              | THE DISPLAY | COMMENTS                                                                         |
|------|---------------------------------------|-------------------------------------------------------------------------|------------------|-------------|----------------------------------------------------------------------------------|
| 1    |                                       | SERVICE                                                                 |                  | SERVICE     | Service mode is entered.                                                         |
| 2    |                                       |                                                                         | VR XXXXX         |             |                                                                                  |
| 3    | Until the following display is shown: |                                                                         | ν                | ALDTR TEST  |                                                                                  |
|      |                                       |                                                                         | 0<br>P<br>T      | RCCEPT ON   | The bill validator will accept<br>bills while in the validator test<br>mode.     |
| 4    |                                       |                                                                         | -<br>N<br>S      | ACCEPT OFF  | The bill validator will not<br>accept bills while in the<br>validator test mode. |
| E    | 0<br>P<br>T                           | ENTER<br>ACTION<br>To switch<br>between<br>ACCEPT ON and<br>ACCEPT OFF. |                  |             |                                                                                  |
| 5    | I<br>N<br>S                           |                                                                         | O<br>P<br>T      | COINS ONLY  | If validator test is set to ACCEPT OFF.                                          |
|      |                                       |                                                                         | I<br>O<br>N<br>S | BILLS OO    | If validator test is set to ACCEPT ON.                                           |

### Continued on Next Page...

STEP

6

7

Insert a bill.

0 Ρ Т

I 0

Ν

S

| ENTER THIS AN KEYSTROKE |                                     |             | D THE DISPLAY<br>INDICATES | COMMENTS                                                                                              |
|-------------------------|-------------------------------------|-------------|----------------------------|----------------------------------------------------------------------------------------------------|
|                         |                                     | · · · ·     | COINS ONLY                 | Bills are rejected if in ACCEPT OFF mode.                                                             |
| sert a bill.            |                                     |             | BILLS XX                   | Bills are accepted if in ACCEPT ON mode.                                                              |
|                         |                                     |             |                            | XX = Total number of bills<br>you have inserted                                                       |
|                         |                                     | O<br>P<br>T |                            | XX is increased by one each time a bill is accepted.                                                  |
|                         |                                     | O<br>N<br>S |                            | Bills are accepted as long as<br>change can be made. This<br>applies when escrow has<br>been enabled. |
|                         |                                     |             |                            | This test does not change th                                                                          |
|                         | Repeat step 6<br>with another bill. | ]           |                            |                                                                                                    |
|                         |                                     |             | 4                          | Options:                                                                                              |
|                         | CONTINUE                            |             | READY                      | <ol> <li>Close monetary door.</li> <li>Press another function<br/>switch.</li> </ol>                  |

З.

See advanced

other options.

programming section for

#### Test The Operation Of The Cup Mechanism

| STEP | ENTER THIS<br>KEYSTROKE               |                                  | AND THE DISPLAY<br>INDICATES | COMMENTS                                                                                                    |
|------|---------------------------------------|----------------------------------|------------------------------|----------------------------------------------------------------------------------------------------|
| 1    | SERVICE                               |                                  | SERVICE                      |                                                                                                    |
| 2    |                                       |                                  | VR XXXXX                     |                                                                                                    |
| 3    | Until the following display is shown: |                                  | CUP DROP                     | Allows you to test the cup<br>mechanism by dropping a<br>cup.                                                                                                    |
| 4    | Тос                                   | ENTER<br>ACTION<br>Irop one cup. |                              |                                                                                                    |
|      |                                       | Repeat step 4.                   |                              |                                                                                                    |
| 5    | ΡΤΙΟΝS                                | CONTINUE                         | READY                        | <ol> <li>Options:</li> <li>Close monetary door.</li> <li>Press another function<br/>switch.</li> <li>See advanced<br/>programming section for<br/>other options.</li> </ol> |

P7-8

-----

| Test T | he Opera | ation Of | The | Whipp | er Motor |
|--------|----------|----------|-----|-------|----------|
|--------|----------|----------|-----|-------|----------|

| STEP | ENTER THIS<br>KEYSTROKE               |                                                             | AND THE DISPLAY<br>INDICATES | COMMENTS                                                                                                    |
|------|---------------------------------------|-------------------------------------------------------------|------------------------------|----------------------------------------------------------------------------------------------------|
| 1    | SERVICE                               |                                                             | SERVICE                      | Service mode is entered.                                                                                                    |
| 2    |                                       |                                                             | VR XXXXX                     |                                                                                                    |
| 3    | Until the following display is shown: |                                                             | WHIPPER                      | Allows you to test the operation of the whipper motor.                                                                                                    |
| 4    | To o<br>whip<br>cycl                  | ENTER<br>ACTION<br>operate the<br>oper motor for one<br>le. |                              | The whipper motor operates<br>for one cycle. If machine is<br>equipped with more one<br>whipper (i.e. chocolate and<br>coffee), each will run for one<br>cycle.             |
|      | 0                                     | Repeat step 4.                                              |                              |                                                                                                    |
| 5    | P<br>T<br>I<br>O<br>N<br>S            | CONTINUE                                                    | RERDY                        | <ol> <li>Options:</li> <li>Close monetary door.</li> <li>Press another function<br/>switch.</li> <li>See advanced<br/>programming section for<br/>other options.</li> </ol> |

------

#### SNACK CENTER PROGRAMMING GUIDE

## **Test The Operation Of The Air Compressor**

P7-10

| STEP | ENTER THIS<br>KEYSTROKE |                                                 | AND THE DISPLAY<br>INDICATES | COMMENTS                                                                                                    |
|------|-------------------------|-------------------------------------------------|------------------------------|----------------------------------------------------------------------------------------------------|
| 1    | SERVICE                 |                                                 | SERVICE                      | Service mode is entered.                                                                                                    |
| 2    |                         |                                                 | VR XXXXX                     |                                                                                                    |
| 3    | Unti<br>disp            | I the following lay is shown:                   | RIR COMPR                    | Allows you to test the operation of the air compressor.                                                                                                    |
| 4    | To c<br>com             | ENTER<br>ACTION<br>operate the air<br>apressor. |                              | The air compressor operates for one cycle.                                                                                                    |
|      |                         | Repeat step 4.                                  |                              |                                                                                                    |
| 5    | 0 P T - O Z S           | CONTINUE                                        | READY                        | <ol> <li>Options:</li> <li>Close monetary door.</li> <li>Press another function<br/>switch.</li> <li>See advanced<br/>programming section for<br/>other options.</li> </ol> |

Page 126

#### Test The Operation Of The Brewer Mechanism

| STEP | ENTER THIS<br>KEYSTROKE               |                                        | AND THE DISPLAY<br>INDICATES | COMMENTS                                                                                                    |
|------|---------------------------------------|----------------------------------------|------------------------------|----------------------------------------------------------------------------------------------------|
| 1    | SERVICE                               |                                        | SERVICE                      | Service mode is entered.                                                                                                    |
| 2    |                                       |                                        | VR XXXXX                     |                                                                                                    |
| 3    | Until the following display is shown: |                                        | BREWER                       | Allows you to test the operation of the brewer mechanism.                                                                                                    |
| 4    | To o<br>brev                          | ENTER<br>ACTION<br>operate the<br>ver. |                              | The brewer mechanism<br>operates for one cycle (if<br>closed, will open; if open, will<br>close).                                                                           |
|      |                                       | Repeat step 4.                         |                              |                                                                                                    |
| 5    | OPT-ONS                               | CONTINUE                               | RERDY                        | <ol> <li>Options:</li> <li>Close monetary door.</li> <li>Press another function<br/>switch.</li> <li>See advanced<br/>programming section for<br/>other options.</li> </ol> |

#### SNACK CENTER PROGRAMMING GUIDE

# P7-12

#### Test The Operation Of The Brewer Rinse System

| STEP | ENTER THIS<br>KEYSTROKE               |                                                     | AND THE DISPLAY<br>INDICATES | COMMENTS                                                                                                    |
|------|---------------------------------------|-----------------------------------------------------|------------------------------|----------------------------------------------------------------------------------------------------|
| 1    | SERVICE                               |                                                     | SERVICE                      | Service mode is entered.                                                                                                    |
| 2    |                                       |                                                     | VR XXXXX                     |                                                                                                    |
| 3    | Until the following display is shown: |                                                     | BREU RINSE                   | Allows you to test the operation of the brewer rinse system.                                                                                                    |
| 4    | To o<br>brev                          | ENTER<br>ACTION<br>operate the<br>ver rinse system. |                              | The brewer rinse system operates for one cycle.                                                                                                    |
|      | 0                                     | Repeat step 4.                                      |                              |                                                                                                    |
| 5    | ) P T - O N S                         | CONTINUE                                            | READY                        | <ol> <li>Options:</li> <li>Close monetary door.</li> <li>Press another function<br/>switch.</li> <li>See advanced<br/>programming section for<br/>other options.</li> </ol> |

#### Test The Operation Of The Bowl Rinse System

| STEP | ŀ                                     | ENTER THIS<br>(EYSTROKE                          | AND THE DISPLAY<br>INDICATES | COMMENTS                                                                                                    |
|------|---------------------------------------|--------------------------------------------------|------------------------------|----------------------------------------------------------------------------------------------------|
| 1    | SERVICE                               |                                                  | SERVICE                      | Service mode is entered.                                                                                                    |
| 2    |                                       |                                                  | VR XXXXX                     |                                                                                                    |
| 3    | Until the following display is shown: |                                                  | BOWL RINSE                   | Allows you to test the operation of the bowl rinse system.                                                                                                    |
| 4    | To c<br>rinse                         | ENTER<br>ACTION<br>operate the bowl<br>e system. |                              | The bowl rinse system operates for one cycle.                                                                                                    |
|      |                                       | Repeat step 4.                                   |                              |                                                                                                    |
| 5    | 0 P T - 0 N S                         | CONTINUE                                         | RERDY                        | <ol> <li>Options:</li> <li>Close monetary door.</li> <li>Press another function<br/>switch.</li> <li>See advanced<br/>programming section for<br/>other options.</li> </ol> |

#### Test The Operation Of The Food Door

| STEP | ENTER THIS<br>KEYSTROKE                         |                                                                                                    | AND THE DISPLAY<br>INDICATES                                                                                                    | COMMENTS                                                            |
|------|-------------------------------------------------|----------------------------------------------------------------------------------------------------|----------------------------------------------------------------------------------------------------|---------------------------------------------------------------------|
| 1    | SERVICE                                         |                                                                                                    | SERVICE                                                                                                    | Service mode is entered.                                            |
| 2    |                                                 |                                                                                                    | VR XXXXX                                                                                                    |                                                                     |
| 3    | Until the following display is shown:           |                                                                                                    | FOOD DOOR                                                                                                    | Allows you to test the operation of the food door.                  |
| 4    | ENTER<br>ACTION<br>To operate the food<br>door. |                                                                                                    |                                                                                                    | The food door opens (if closed), or closes (if open).               |
| 5    | 0                                               | Repeat step 4.                                                                                                    |                                                                                                    | Make sure the food door is<br>closed before you leave this<br>test. |
|      | F<br>T<br>O<br>N<br>S                           | T<br>I<br>O<br>N<br>CONTINUE<br>S<br>CONTINUE<br>RERDY<br>CONTINUE<br>S<br>CONTINUE<br>RERDY<br>CONTINUE<br>S<br>CONTINUE<br>S<br>CONTINUE<br>S<br>CONTINUE<br>CONTINUE | <ol> <li>Options:</li> <li>Close monetary door.</li> <li>Press another function<br/>switch.</li> <li>See advanced<br/>programming section for<br/>other options.</li> </ol> |                                                                     |

Page 130

#### Test The Operation Of The Delivery Door Lock Solenoid

| STEP | ENTER THIS<br>KEYSTROKE                                         |                | AND THE DISPLAY<br>INDICATES | COMMENTS                                                                                                    |
|------|-----------------------------------------------------------------|----------------|------------------------------|----------------------------------------------------------------------------------------------------|
| 1    | SERVICE                                                         |                | SERVICE                      | Service mode is entered.                                                                                                    |
| 2    |                                                                 |                | VR XXXXX                     |                                                                                                    |
| 3    | Until the following display is shown:                           |                | DOOR LOCK                    | Allows you to test the operation of the delivery door lock solenoid.                                                                                                    |
| 4    | To test the operation<br>of the delivery door<br>lock solenoid. |                |                              | The delivery door lock<br>solenoid energizes (if<br>deenergized), or deenergizes<br>(if energized).                                                                         |
|      | 0                                                               | Repeat step 4. |                              |                                                                                                    |
| 5    | P T I O N S                                                     | CONTINUE       | RERDY                        | <ol> <li>Options:</li> <li>Close monetary door.</li> <li>Press another function<br/>switch.</li> <li>See advanced<br/>programming section for<br/>other options.</li> </ol> |

-----

#### View The Food Module Temperature

| STEP | ENTER THIS<br>KEYSTROKE               | AND THE DISPLAY<br>INDICATES | COMMENTS                                                                                                    |
|------|---------------------------------------|------------------------------|----------------------------------------------------------------------------------------------------|
| 1    | SERVICE                               | SERVICE                      | Service mode is entered.                                                                                                    |
| 2    |                                       | VR XXXXX                     |                                                                                                    |
| 3    | Until the following display is shown: | °г ХХ УУ                     | <ul> <li>F Temperature units (depeding on configuration)</li> <li>XX Time remaining (if any) on 30-minute timer after loading (if no time is left, space is blank). If food unit is inhibited because of health control, HC appears here.</li> <li>YY Temperature, in degrees Fahrenheit or Celsius (Depending upon configuration)</li> </ul> |
|      | CONTINUE                              | RERDY                        | <ol> <li>Options:</li> <li>Close monetary door.</li> <li>Press another function<br/>switch.</li> <li>See advanced<br/>programming section for<br/>other options.</li> </ol>                                                                                                    |

. - .\_\_\_\_

-----

| ► ► |
|-----|
| Ω.  |
|     |
|     |

-----

#### Perform A Manual Defrost (Frozen Food Machines Only)

| STEP | ENTER THIS<br>KEYSTROKE               |               | AND THE DISPLAY<br>INDICATES | COMMENTS                                                                                                    |
|------|---------------------------------------|---------------|------------------------------|----------------------------------------------------------------------------------------------------|
| 1    | SERVICE                               |               | SERVICE                      | Service mode is entered.                                                                                                    |
| 2    |                                       |               | VR XXXXX                     |                                                                                                    |
| 3    | Until the following display is shown: |               | DEFROST OO                   | Allows defrosting the frozen<br>food section or testing the<br>operation of the defrost<br>heaters.                                                                                                    |
| 4    | ENTER<br>ACTION                       |               | DEFROST 10                   | The ten-minute defrost cycle<br>begins. The numeral 10 in the<br>display counts down the minutes<br>to zero.<br>The defrost cycle can be stopped<br>at any point by cycling the power<br>switch OFF, then ON. The<br>compressor waits 3 minutes<br>before restarting. |
|      |                                       | epeat step 4. |                              |                                                                                                    |
| 5    | P<br>T<br>I<br>O<br>N<br>S            | CONTINUE      | READY                        | <ol> <li>Options:</li> <li>Close monetary door.</li> <li>Press another function<br/>switch.</li> <li>See advanced<br/>programming section for<br/>other options.</li> </ol>                                                                                           |

P8-1

#### Test Vend A Single Selection Without Using Money To Establish Credit

| STEP | ENTER THIS<br>KEYSTROKE                                                                 | AND THE DISPLAY<br>INDICATES | COMMENTS                                                                                                    |
|------|-----------------------------------------------------------------------------------------|------------------------------|----------------------------------------------------------------------------------------------------|
| 1    | TEST<br>VEND                                                                            | TEST .00                     | Test vend mode entered.                                                                                                    |
| 2    | Use the selection<br>switch panel to enter<br>the selection number<br>you want to vend. | TEST .00                     | The selection is vended.                                                                                                    |
| 3    | CONTINUE                                                                                | RERDY                        | <ol> <li>Options:</li> <li>Close monetary door.</li> <li>Press another function<br/>switch.</li> <li>See advanced<br/>programming section for<br/>other options.</li> </ol> |

| Ņ |  |
|---|--|
| 8 |  |
| Δ |  |

#### Test Vend A Single Selection Using Money To Establish EXACT Credit

| STEP | ENTER THIS<br>KEYSTROKE                                                                 | AND THE DISPLAY<br>INDICATES | COMMENTS                                                                                                    |
|------|-----------------------------------------------------------------------------------------|------------------------------|----------------------------------------------------------------------------------------------------|
| 1    | TEST<br>VEND                                                                            | TEST .00                     | Test vend mode entered.                                                                                                    |
| 2    | Deposit coins and/or<br>currency to establish<br>a credit.                              | TEST .XX                     | XX is the amount of credit established.                                                                                                    |
| 3    | Use the selection<br>switch panel to enter<br>the selection number<br>you want to vend. | TEST .XX                     | The selection is vended and the credit is returned.                                                                                                    |
| 4    | CONTINUE                                                                                | READY                        | <ol> <li>Options:</li> <li>Close monetary door.</li> <li>Press another function<br/>switch.</li> <li>See advanced<br/>programming section for<br/>other options.</li> </ol> |

and an end of the second second second second

-----

# P8-3

#### Test Vend A Single Selection Using Money To Establish EXCESS Credit

| STEP . | ENTER THIS<br>KEYSTROKE                                                                            | AND THE DISPLAY<br>INDICATES | COMMENTS                                                                                                    |
|--------|----------------------------------------------------------------------------------------------------|------------------------------|----------------------------------------------------------------------------------------------------|
| 1      | TEST<br>YEND                                                                                       | TEST .00                     | Test vend mode entered.                                                                                                    |
| 2      | Deposit coins and/or<br>currency to establish<br>credit higher than the<br>price of the selection. | TEST .XX                     | XX is the amount of credit established.                                                                                                    |
| 3      | Use the selection<br>switch panel to enter<br>the selection number<br>you want to vend.            | PRICE .XX                    | XX is the price of the<br>selection.<br>The selection is vended, then<br>correct change and the credit<br>are returned.                                                     |
| 4      | CONTINUE                                                                                           | READY                        | <ol> <li>Options:</li> <li>Close monetary door.</li> <li>Press another function<br/>switch.</li> <li>See advanced<br/>programming section for<br/>other options.</li> </ol> |

-----

| 4  |  |
|----|--|
| Í  |  |
| 00 |  |
| ٥. |  |

#### Test Vend A Single Selection Using Money To Establish INSUFFICIENT Credit

| STEP | ENTER THIS<br>KEYSTROKE                                                                                  | AND THE DISPLAY<br>INDICATES | COMMENTS                                                                                                    |
|------|----------------------------------------------------------------------------------------------------|------------------------------|----------------------------------------------------------------------------------------------------|
| 1    | TEST<br>VEND                                                                                             | TEST .00                     | Test vend mode entered.                                                                                                    |
| 2    | Deposit coins and/or<br>currency to establish<br>credit lower than the<br>price of the selection.        | TEST .XX                     | XX is the amount of credit established.                                                                                                    |
| 3    | Use the selection<br>switch panel to enter<br>the selection number<br>you want to vend.                  | PRICE .XX                    | XX is the price of the<br>selection.<br>The selection is vended, then<br>correct change and the credit<br>are returned.                                      |
| 4    |                                                                                                    | PRICE .XX                    | The price of the selection is<br>repeated. You must deposit<br>more money to make your total<br>credit equal to or greater than the<br>price in the display. |
| 5    | Deposit additional<br>coins and/or currency<br>to establish at least<br>the correct amount of<br>credit. | CREDIT .XX                   | XX is the total credit established.<br>The selection is vended, change<br>due is returned, and credit is<br>returned.                                        |
| 6    | CONTINUE                                                                                                 | RERDY                        | Options:<br>Close monetary door.<br>1. Press another function<br>2. switch.<br>See advanced<br>3. programming section for<br>other options.                  |

1470066

------

The EURODRINK Merchandiser is warranted for one (1) year against dective parts and workmanship. Any part or parts which are proven to be defective within one (1) year of the date of shipment will be repaired or replaced free of charge when the defective part is returned, with transportation charges prepaid, to the destination designated by the National Vendors Warranty Department.

This warranty applies only to the original purchaser of the Merchandiser and is null and void if the Merchandiser is sold during the period of warranty.

This warranty does not apply to a) electrical components, wiring, or circuits and/or for all mechanical parts or assemblies damaged as a result of operating the Merchandiser at other than the design voltage and frequency specified on the Electrical Rating Tag, or b) in event of vandalism, fire or negligence, or c) incandescent lamps, neon lamps, fluorescent lamps, ballasts, starters or other expendable items or d) when other manufactured components are installed in National Vendors Merchandisers.

National Vendors is not responsible for any cost of service rendered or repairs made by customer or its agents on Merchandiser or parts unless authorization to incur such expense has been given in writing by National Vendors prior to incurring such expense.

THIS WARRANTY IS IN LIEU OF ALL OTHER WARRANTIES EXPRESSED OR IMPLIED, INCLUDING WITHOUT LIMITATION, WARRANTIES OF MERCHANTABILITY OR FITNESS FOR A PARTICULAR PURPOSE. NATIONAL VENDORS SHALL NOT BE RESPONSIBLE FOR CONSEQUENTIAL OR PUNITIVE DAMAGES. National Vendors neither assumes nor authorizes any person to assume for it any obligation or liability in connection with the sale of said equipment or any part thereof.

> National Vendors A Division of Unidynamics, Corp. 12955 Enterprise Way Bridgeton, MO 63044